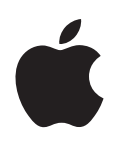

# iPod touch 기능 설명서

# 차례

| 제 2 장       10       기본 사항         10       iPod touch 살펴보기         12       홈 화면         15       iPod touch 단추 및 터치스크린         21       인터넷에 연결하기         22       배터리 충전하기         23       iPod touch 청소하기         지 3 장       24       음악 및 비디오         24       iTunes 보관함에서 컨텐츠 동기화하기         25       음악 재생하기         30       비디오 감상하기         32       잠자기 타이머 설정하기         33       음악 화면의 단추 변경하기         34       컴퓨터의 사진 동기화하기         35       사진         37       사진을 배경화면으로 사용하기         38       탁색 및 검색하기         42       노래 및 앨범 구입하기         43       구입한 컨텐츠 동기화하기         44       구입한 컨텐츠 동기화하기         45       구입한 컨텐츠 동기화하기         46       구입한 컨텐츠 동기화하기 | 제 1 장 | 4<br>4<br>5<br>9                       | <b>시작하기</b><br>필요 항목<br>iPod touch 설정하기<br>iPod touch에 음악, 비디오 및 기타 컨텐츠 가져오기<br>컴퓨터에서 iPod touch 연결 해제하기        |
|----------------------------------------------------------------------------------------------------|-------|----------------------------------------|----------------------------------------------------------------------------------------------------|
| 제 3 장       24       음악 및 비디오         24       iTunes 보관함에서 컨텐츠 동기화하기         25       음악 재생하기         30       비디오 감상하기         32       잠자기 타이머 설정하기         33       음악 화면의 단추 변경하기         33       음악 화면의 단추 변경하기         34       컴퓨터의 사진 동기화하기         35       사진 보기         37       사진을 배경화면으로 사용하기         39       탐색 및 검색하기         42       노래 및 앨범 구입하기         43       구입한 컨텐츠 동기화하기         44       구입 항목 확인하기                                                                                                    | 제 2 장 | 10<br>10<br>12<br>15<br>21<br>22<br>23 | 기본 사항<br>iPod touch 살펴보기<br>홈 화면<br>iPod touch 단추 및 터치스크린<br>인터넷에 연결하기<br>배터리 충전하기<br>iPod touch 청소하기           |
| 제 4 장       34       사진         34       컴퓨터의 사진 동기화하기         35       사진 보기         37       사진을 배경화면으로 사용하기         제 5 장       39       iTunes Wi-Fi Music Store         39       탐색 및 검색하기         42       노래 및 앨범 구입하기         43       구입한 컨텐츠 동기화하기         44       구입 항목 확인하기                                                                                                    | 제 3 장 | 24<br>24<br>25<br>30<br>32<br>33       | <b>음악 및 비디오</b><br>iTunes 보관함에서 컨텐츠 동기화하기<br>음악 재생하기<br>비디오 감상하기<br>잠자기 타이머 설정하기<br>음악 화면의 단추 변경하기              |
| 제 5 장       39       iTunes Wi-Fi Music Store         39       탐색 및 검색하기         42       노래 및 앨범 구입하기         43       구입한 컨텐츠 동기화하기         44       구입 항목 확인하기                                                                                                    | 제 4 장 | 34<br>34<br>35<br>37                   | <b>사진</b><br>컴퓨터의 사진 동기화하기<br>사진 보기<br>사진을 배경화면으로 사용하기                                                          |
| 44 Trunes Store 게상 상모 변경하기                                                                                                    | 제 5 장 | 39<br>39<br>42<br>43<br>44<br>44       | iTunes Wi-Fi Music Store<br>탐색 및 검색하기<br>노래 및 앨범 구입하기<br>구입한 컨텐츠 동기화하기<br>구입 항목 확인하기<br>iTunes Store 계정 정보 변경하기 |

| 제 6 장 | 45 | 응용 프로그램                      |
|-------|----|------------------------------|
|       | 45 | Safari                       |
|       | 50 | 캘린더                          |
|       | 53 | Mail                         |
|       | 58 | 연락처                          |
|       | 60 | YouTube                      |
|       | 63 | 주가                           |
|       | 64 | 지도                           |
|       | 69 | 날씨                           |
|       | 70 | 시계                           |
|       | 72 | 계산기                          |
|       | 73 | 메모                           |
| 제 7 장 | 74 | 설정                           |
|       | 74 | Wi-Fi                        |
|       | 75 | 밝기                           |
|       | 75 | 일반                           |
|       | 79 | 음악                           |
|       | 80 | 비디오                          |
|       | 80 | 사진                           |
|       | 81 | Mail                         |
|       | 83 | Safari                       |
|       | 84 | 연락처                          |
|       | 84 | iPod touch 설정 복원 또는 전송하기     |
| 부록 A  | 86 | 비결 및 문제 해결                   |
|       | 86 | 일반 권장사항                      |
|       | 89 | iPod touch 소프트웨어 업데이트 및 복원하기 |
|       | 90 | iPod touch 손쉬운 사용 기능 사용하기    |
|       |    |                              |

부록 B 91 더 자세한 정보, 서비스 및 지원

## 시작하기

부상을 피하기 위해, 이 안내서의 모든 작동 지침 및 중요한 제품 정보 설명서 (www.apple.com/kr/support/manuals/ipod)의 안전 정보를 iPod touch를 사용하기 전에 읽으십시오.

## 필요 항목

iPod touch를 사용하려면 다음이 필요합니다.

- USB 2.0 포트가 있는 Mac 또는 PC 및 다음과 같은 운영 체제
  - Mac OS X 버전 10.4.10 이상
  - Windows XP Home 또는 Professional(Service Pack 2 이상 설치)
  - Windows Vista Home Premium, Business, Enterprise 또는 Ultimate edition
- iTunes 7.6 이상(www.apple.com/kr/itunes 사이트에서 제공됨)
- iTunes Store 계정(Wi-Fi를 통해 음악을 구입하기 위해)
- 인터넷 연결

## iPod touch 설정하기

iPod touch 기능을 사용하기 전에 iTunes를 사용하여 iPod touch를 설정해야 합니다. 또한 iPod touch를 등록하고 iTunes Store 계정(일부 국가에서만 지원)이 없다면 생성할 수 있습니다.

## iPod touch 설정하기

- 1 www.apple.com/kr/itunes 사이트에서 최신 버전의 iTunes를 다운로드 및 설치하십시오.
- 2 iPod touch를 포함된 케이블을 사용하여 Mac 또는 PC에 있는 USB 2.0 포트에 연결하십시오.

대부분의 키보드에 있는 USB 포트는 충분한 전원을 공급하지 않습니다. 키보드에 고전력 USB 2.0 포트가 있지 않는 한 iPod touch를 컴퓨터의 USB 2.0 포트에 연결해야 합니다.

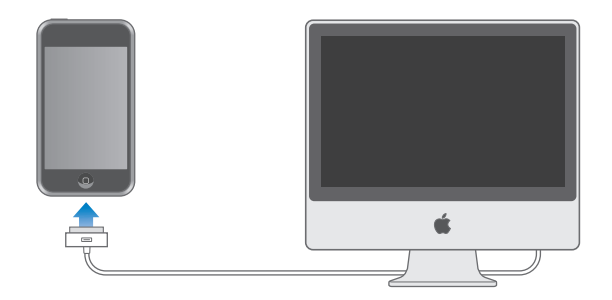

3 iTunes에서 화면 지침에 따라 iPod touch를 설정하고 음악, 비디오, 사진 및 기타 컨텐츠를 동기화하십시오.

컴퓨터가 인터넷에 연결되어 있어야 합니다.

기본적으로, iTunes는 iTunes 보관함에 있는 모든 노래와 비디오를 iPod touch에 자동으로 동기화합니다. 보관함에 iPod touch의 용량보다 많은 컨텐츠가 있다면 iTunes에서 컨텐츠를 동기화할 수 없다는 경고를 표시합니다. 그러면 iTunes를 사용하여 동기화할 노래, 비디오 및 기타 컨텐츠를 일부 선택해야 합니다. 다음 부분에서 그 방법을 설명합니다.

## iPod touch에 음악, 비디오 및 기타 컨텐츠 가져오기

iPod touch를 사용하면 뛰어난 사운드와 놀라운 8.9cm 와이드스크린 모니터를 통해 음악, 비디오, 사진 등을 즐길 수 있습니다. iPod touch를 컴퓨터에 연결하고 iTunes를 사용하여 컴퓨터에 있는 iTunes 보관함 및 기타 정보를 동기화함으로써 iPod touch에 미디어 및 기타 컨텐츠를 가져올 수 있습니다.

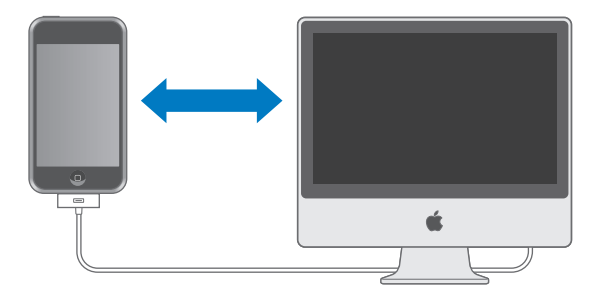

다음의 모든 항목을 또는 특정 항목을 동기화하도록 iTunes를 설정할 수 있습니다.

- 음악 및 오디오북
- 동영상
- TV 프로그램

- Podcast
- 사진
- 연락처—이름, 전화 번호, 주소, 이메일 주소 등
- 캘린더-약속 및 이벤트
- 이메일 계정 설정
- 웹 페이지 책갈피

음악, 동영상, TV 프로그램 및 podcast가 iTunes 보관함으로부터 동기화됩니다. iTunes에 아직 컨텐츠가 없다면 iTunes Store(iTunes의 일부로서 일부 국가에서만 지원)를 사용하여 쉽게 컨텐츠를 구입 또는 등록하고 iTunes에 다운로드할 수 있습니다. CD에서 iTunes로 음악을 가져올 수도 있습니다. iTunes 및 iTunes Store에 대하여 배우려면 iTunes를 열고 도움말 > iTunes 도움말을 선택하십시오.

사진, 연락처, 캘린더 및 웹 페이지 책갈피가 아래와 같이 컴퓨터에 있는 응용 프로그램으로부터 동기화됩니다.

이메일 계정 설정은 컴퓨터의 이메일 응용 프로그램에서 iPod touch로 동기화만 됩니다. 이 동기 화로 컴퓨터의 이메일 계정 설정에는 영향을 주지 않고 iPod touch의 이메일 계정을 사용자화할 수 있습니다.

iPod touch를 컴퓨터에 있는 항목의 일부와만 동기화되도록 설정할 수도 있습니다. 예를 들어, 특정 재생목록, 보지 않은 최신 동영상, 좋아하는 TV 프로그램의 최신 에피소드 및 모든 재생하지 않는 podcast만 동기화하기를 원할 수도 있습니다. 동기화 설정을 사용하면 원하는 항목만 iPod touch로 쉽게 가져올 수 있습니다. iPod touch가 컴퓨터에 연결되어 있을 때는 언제든지 동기화 설정을 조절할 수 있습니다.

*중요사항*: 한 번에 한 대 이상의 iPod을 연결하거나 동기화할 수는 없습니다. 반드시 한 대의 장비를 연결 해제한 다음 다른 장비를 연결하십시오. iPod touch에 연결하기 전에 컴퓨터에서 자신의 사용자 계정에 로그인해야 합니다. PC에서는, 한 대 이상의 iPod을 동일한 사용자 계정에 동기화한다면, 양쪽에 각각 동일한 동기화 설정을 사용하십시오.

## iPod touch 동기화하기

iTunes에 있는 iPod touch 설정 패널을 사용하여 iPod touch에 동기화하려는 iTunes 컨텐츠 및 기타 정보를 지정하십시오.

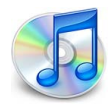

iPod touch 동기화

1 iPod touch를 컴퓨터에 연결한 다음, iTunes(자동으로 열리지 않는 경우)를 여십시오.

대부분의 키보드에 있는 USB 포트는 충분한 전원을 공급하지 않습니다. 키보드에 고전력 USB 2.0 포트가 있지 않는 한 iPod touch를 컴퓨터의 USB 2.0 포트에 연결해야 합니다.

- 2 iTunes 음원 목록에서 iPod touch(왼쪽의 장비 아래에 있음)를 선택하십시오.
- 3 각 설정 패널의 동기화 설정을 구성하십시오.
- 4 화면의 오른쪽 아래에 있는 적용을 클릭하십시오.

다음 부분은 iPod touch의 각 설정 패널의 개요를 제공합니다. 자세한 정보를 보려면, iTunes를 열고 도움말 > iTunes 도움말을 선택하십시오.

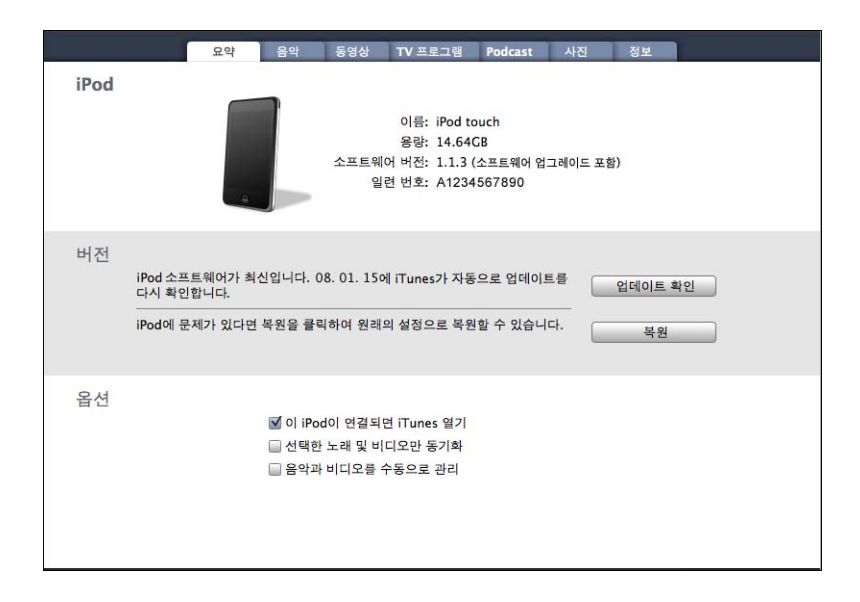

## 요약 패널

"이 iPod이 연결되면 iTunes 열기"를 선택하면 컴퓨터에 연결할 때마다 자동으로 iTunes가 열리면서 iPod touch가 동기화됩니다. iTunes의 동기화 단추를 클릭했을 때만 동기화하고자 한다면 이 옵션을 선택 해제하십시오. 자동 동기화를 방지하는데 관한 추가 정보를 보려면, 9페이지를 참조하십시오.

iTunes 보관함에서 선택된 항목들만 동기화하고 싶다면 "선택한 노래 및 비디오만 동기화"를 선택하십시오.

"음악과 비디오를 수동으로 관리"를 선택하면 음악, 동영상 및 TV 프로그램 설정 패널에서 동기화가 꺼집니다.

## 음악, 동영상, TV 프로그램 및 Podcast 패널

이들 패널을 사용하여 동기화하려는 iTunes 보관함 컨텐츠를 지정하십시오. 모든 음악, 동영상, TV 프로그램 및 podcast를 동기화하거나, iPod touch에 넣으려는 특정 재생목록 및 항목을 선택할 수 있습니다. 오디오북 및 뮤직비디오는 음악과 함께 동기화됩니다. iPod touch에서 대여한 동영상을 보려면, iTunes의 동영상 패널을 사용하여 iPod touch로 전송하십시오.

iPod touch에 지정한 모든 컨텐츠를 넣을 수 있는 공간이 없다면, iTune는 특별한 재생목록을 생성하여 iPod touch와 동기화되도록 설정할 것인지를 묻습니다. 그런 다음, iTunes가 임의의 항목으로 재생목록 채웁니다.

#### 사진 패널

Mac에서는 iPhoto 4.0.3 이상으로부터, PC에서는 Adobe Photoshop Album 2.0 이상 또는 Adobe Photoshop Elements 3.0 이상으로부터 사진을 동기화할 수 있습니다. 또는 컴퓨터에서 이미지가 들어 있는 모든 폴더로부터 사진을 동기화할 수 있습니다.

#### 정보 패널

정보 패널에서는 연락처, 캘린더 및 웹 브라우저 책갈피에 대한 동기화 설정을 구성할 수 있습니다.

#### 연락처

Mac에서는 Mac OS X 주소록, Microsoft Entourage 및 야후! 주소록이나, PC에서는 야후! 주소록, Windows 주소록(Outlook Express) 또는 Microsoft Outlook 2003 또는 2007과 같은 응용 프로그램과 연락처를 동기화할 수 있습니다. (Mac에서는 컴퓨터에 있는 연락처를 하나 이상의 응용 프로그램과 동기화할 수 있습니다. PC에서는 한 개의 응용 프로그램과만 연락처를 동기화할 수 있습니다.)

야후! 주소록과 동기화한다면, 동기화를 설정한 후에 야후! ID 또는 암호를 변경할 때 구성을 클릭하여 새로운 로그인 정보를 입력하기만 하면 됩니다.

**참고:** 컴퓨터의 주소록에서 해당 연락처를 삭제했다 하더라도 동기화로는 메신저 ID가 포함되어 있는 야후! 주소록 내의 어떤 연락처도 삭제되지 않습니다. 메신저 ID가 있는 연락처를 삭제하려면, 야후! 계정에 로그인한 다음 야후! 주소록 온라인을 사용하여 연락처를 삭제하십시오.

#### 캘린더

Mac에서는 iCal 및 Microsoft Entourage와 같은 응용 프로그램으로부터, PC에서는 Microsoft Outlook으로부터 캘린더를 동기화할 수 있습니다. (Mac에서는, 컴퓨터에 있는 캘린더를 컴퓨터에 있는 하나 이상의 응용 프로그램과 동기화할 수 있습니다. PC에서는 한 개의 응용 프로그램과만 캘린더를 동기화할 수 있습니다.)

#### 메일 계정

Mac에서는 Mail, PC에서는 Microsoft Outlook 2003 이나 2007 또는 Outlook Express로부터 이메일 계정을 동기화할 수 있습니다. 계정 설정은 컴퓨터에서 iPod touch로 전송만 됩니다. iPod touch에서 이메일 계정에 대한 변경사항은 컴퓨터의 계정에 영향을 주지 않습니다. 야후! 이메일 계정에 대한 암호는 컴퓨터에 저장되지 않습니다. 야후! 이메일 계정과 동기화한다면, iPod touch에 암호를 입력해야 합니다. 홈 화면에서 설정 > Mail을 선택하고, 야후! 계정을 선택한 다음, 암호 필드에 암호를 입력하십시오.

#### 웹 브라우저

Mac에서는 Safari로부터, PC에서는 Safari 또는 Microsoft Internet Explorer로부터 책갈피를 동기화할 수 있습니다.

#### 고급

이들 옵션은 다음 동기화 시 iPod touch에 있는 정보를 컴퓨터에 있는 정보로 대치해 줍니다.

## 자동 동기화 방지하기

항목을 수동으로 추가하고자 하거나 iPod touch를 동기화하려는 컴퓨터가 아닌 다른 컴퓨터에 연결할 때는 iPod touch가 자동으로 동기화되지 않게 할 수 있습니다.

### iPod touch에 대한 자동 동기화 끄기

 iPod touch를 컴퓨터에 연결하고 iTunes 음원 목록에서 iPod touch(왼쪽의 장비 아래)를 선택하고 요약 탭을 클릭하십시오. "이 iPod이 연결되면 iTunes 열기"를 선택 해제하십시오. 하지만 동기화 단추를 클릭하면 여전히 iTunes를 사용하여 수동으로 동기화할 수 있습니다.

### 설정을 변경하지 않고 한 번에 자동 동기화 방지

 iTunes를 여십시오. 그런 다음, iPod touch를 컴퓨터에 연결하면서 Command-Option(~) (Mac) 또는 Shift-Control(PC)을 길게 눌러 iTunes 음원 목록에 iPod touch(왼쪽의 장비 아래에 있음)가 나타날 때까지 기다리십시오.

### 수동으로 동기화

 iTunes 음원 목록에서 iPod touch를 선택하고 윈도우의 오른쪽 하단 모서리에 있는 동기화를 클릭하십시오. 또는 동기화 설정을 변경하였다면, 적용을 클릭하십시오.

## 컴퓨터에서 iPod touch 연결 해제하기

iPod touch가 컴퓨터와 동기화 중이 아니라면 언제든지 컴퓨터에서 연결 해제할 수 있습니다.

iPod touch가 컴퓨터와 동기화 중일 때는 "동기화 진행 중"이 표시됩니다. 동기화가 완료되기 전에 iPod touch를 연결 해제하면 일부 데이터가 전송되지 않을 수 있습니다. iPod touch의 동기화가 완료되면 iTunes에서 "iPod 동기화가 완료되었습니다"가 표시됩니다.

동기화를 취소하여 iPod touch를 연결 해제할 수 있게 하려면, "밀어서 취소하기" 슬라이더를 드래그하십시오.

# 기본 사항

# 2

## iPod touch 살펴보기

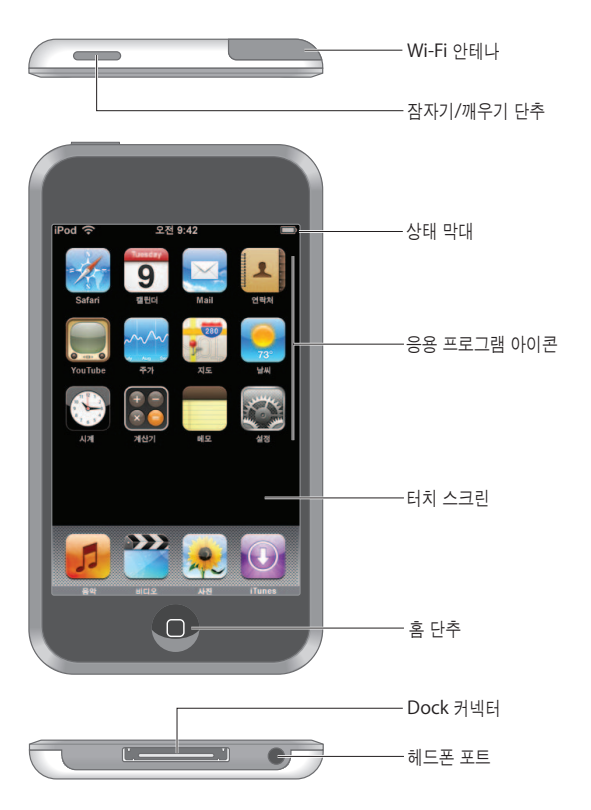

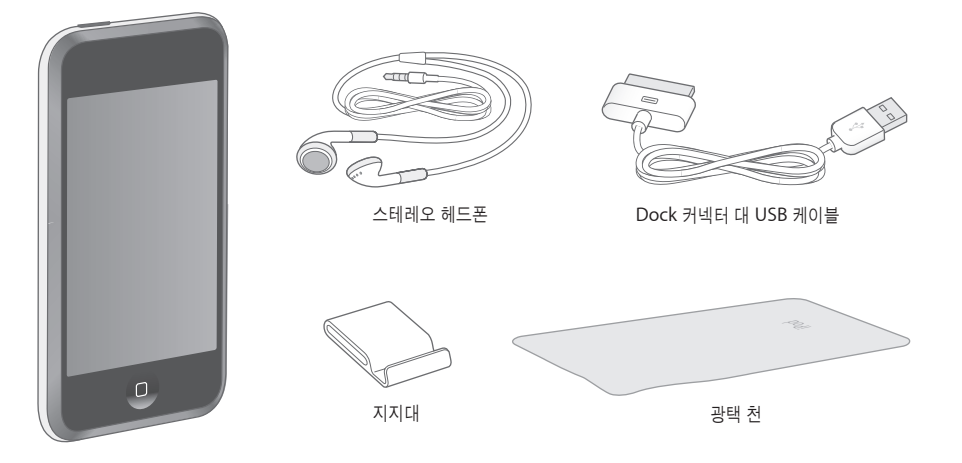

| 항목                    | 다음 항목으로 가능한 작업                                                                                                    |
|-----------------------|----------------------------------------------------------------------------------------------------|
| 스테레오 헤드폰              | 음악 및 비디오를 감상할 수 있습니다.                                                                                                    |
| Dock 커넥터 대<br>USB 케이블 | 이 케이블을 사용하여 iPod touch를 컴퓨터와 연결하여 동기화 및 충전하거나,<br>Apple USB Power Adapter(별도 판매)에 연결하여 충전하십시오. 케이블은 옵션인<br>dock과 사용할 수도 있고 iPod touch에 직접 연결할 수 있습니다. |
| 지지대                   | iPod touch를 세워 두고 비디오나 사진 슬라이드쇼를 볼 수 있게 해줍니다.                                                                                                    |
| 광택 천                  | iPod touch의 화면을 닦습니다.                                                                                                    |

## 상태 아이콘

화면 상단에 있는 상태 막대의 아이콘은 iPod touch에 대한 정보를 제공합니다.

| 상태 이 | 아콘    | 의미                                                                                   |
|------|-------|--------------------------------------------------------------------------------------|
| (î   | Wi-Fi | iPod touch가 Wi-Fi 네트워크에 연결되었음을 표시합니다. 막대 수가<br>많을수록 연결 신호가 강함을 표시합니다. 21페이지를 참조하십시오. |
|      | 잠금    | iPod touch가 잠겨있음을 표시합니다. 15페이지를 참조하십시오.                                              |
|      | 재생    | 노래가 재생 중임을 표시합니다. 26페이지를 참조하십시오.                                                     |
| 9    | 알람    | 알람이 설정되어 있음을 표시합니다. 71페이지를 참조하십시오.                                                   |
|      | 배터리   | 배터리 잔량 또는 충전 상태를 보여줍니다. 22페이지를 참조하십시오.                                               |

## 홈 화면

홈 〇 단추를 눌러 iPod touch의 응용 프로그램을 언제든지 볼 수 있습니다. 시작하려면 응용 프로그램 아이콘을 가볍게 누르십시오.

## iPod touch 응용 프로그램

다음 응용 프로그램이 iPod touch와 함께 포함됩니다.

| <b>5</b><br>음악             | 노래, podcast 및 오디오북을 청취합니다.                                                                                                    |
|----------------------------|----------------------------------------------------------------------------------------------------|
| 비디오                        | 동영상, 뮤직 비디오, 비디오 podcast 및 TV 프로그램을 감상합니다.                                                                                                    |
| <b>옷</b><br>사진             | 컴퓨터에서 전송한 사진을 봅니다. 사진을 가로 또는 세로로 볼 수 있습니다. 사진을 더 가깝게<br>보려면 확대하십시오. 또한 슬라이드쇼를 감상합니다. 사진을 배경화면으로 사용할 수 있습니다.                                                                                                    |
| iTunes                     | iTunes Wi-Fi Music Store 음악 카탈로그를 검색하거나 새로운 릴리즈, 인기 항목 10 노래 및 앨범<br>등을 탐색하고 미리 듣고 구입합니다.! 지정된 Starbucks 지점에서,2 해당 카페에서 재생되고 있는<br>노래가 무엇인가를 찾아낸 다음 즉시 구입합니다. Starbucks Collections에서 피처링된 다른<br>노래를 탐색하고, 미리 듣고 구입합니다. |
| Safari                     | Wi-Fi 연결을 통해 웹 사이트를 탐색합니다. iPod touch를 옆으로 돌려 가로 방향으로 볼 수<br>있습니다. 가볍게 두 번 건드리면 확대 또는 축소되며, Safari가 섹션을 자동으로 화면에 맞게<br>조정하여 쉽게 읽을 수 있게 합니다. Safari Web Clip을 홈 화면으로 추가하여 즐겨찾기<br>웹 사이트에 빨리 접근할 수 있습니다.                  |
| <sup>화요일</sup><br>9<br>캘린더 | 컴퓨터에서 동기화 된 iCal, Microsoft Entourage 또는 Microsoft Outlook 캘린더를<br>볼 수 있습니다.                                                                                                    |
| Mail                       | 기존의 이메일 계정을 사용하여 이메일을 보내거나 받으십시오. iPod touch는 야후! 메일, Google<br>이메일, AOL 및 .Mac Mail뿐만 아니라 대부분의 산업 표준인 POP3 및 IMAP 이메일 시스템을<br>포함한 가장 인기있는 이메일 시스템과 함께 동작합니다.                                                           |
| <b>오</b><br>연락처            | Mac OS X 주소록, 야후! 주소록, Windows 주소록(Outlook Express) 또는 Microsoft<br>Outlook에서 동기화한 연락처 정보를 입수합니다. 컴퓨터에 다시 동기화된 연락처를 추가, 변경<br>또는 삭제할 수 있습니다.                                                                            |
| YouTube                    | YouTube의 온라인 모음에서 비디오를 재생합니다. <sup>3</sup> 비디오를 검색하거나, 추천 비디오, 최다 조회<br>비디오, 가장 최근 비디오 및 베스트 비디오를 탐색하십시오.                                                                                                    |

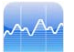

인터넷에서 자동으로 업데이트되는 즐겨 찾는 주가를 볼 수 있습니다.

주가

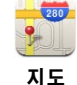

세계 여러 곳의 거리 지도, 위성 또는 지도+위성을 볼 수 있습니다. 더 가깝게 보려면 확대하십시오. 대략적인 현재 위치를 찾을 수 있습니다. 자세한 운전 경로를 얻어 현재 고속도로 교통 상황을 볼 수 있습니다. 해당 지역 내의 기업을 찾을 수 있습니다.<sup>4</sup>

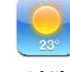

현재 날씨 상태 및 6일 예보를 얻을 수 있습니다. 언제든지 빠른 기상 통보를 받으려면 즐겨 찾는 도시를 저장하십시오.

날씨

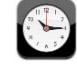

세계 각지에 있는 도시의 시간을 볼 수 있습니다. 즐겨 찾는 시계를 생성할 수 있습니다. 한개 이상의 알람을 설정할 수 있습니다. 스톱워치를 사용하거나 카운트다운 타이머를 설정할 수 있습니다.

시계

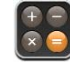

더하기, 빼기, 곱하기 및 나누기를 합니다.

계산기

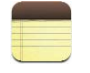

이동 중에도 기억할 일, 식료품 쇼핑 목록, 순간에 떠오른 아이디어등을 메모할 수 있습니다. 이메일로 보낼 수 있습니다.

메모

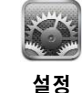

iPod touch의 모든 설정을 한 곳에서 편리하게 조절할 수 있습니다. Wi-Fi 네트워크에 접속할 수 있습니다. 배경화면 및 화면 밝기, 음악, 비디오, 사진 등의 설정을 구성할 수 있습니다. 보안을 위해 자동잠금 및 암호를 설정할 수 있습니다.

'모든 지역에서 지원되는 것은 아닙니다. '미국에서만 가능합니다. <sup>3</sup>모든 지역에서 지원되는 것은 아닙니다. <sup>4</sup>일부 기능 또는 서비스는 모든 지역에서 지원되는 것은 아닙니다.

## 홈 화면 레이아웃 사용자화하기

화면 하단의 Dock 아이콘을 포함하여 홈 화면의 아이콘 레이아웃을 사용자화할 수 있습니다. 원한다면, 여러 홈 화면 위로 정렬하십시오.

#### 아이콘 재정렬하기

- 1 모든 아이콘이 흔들리기 시작할 때까지 홈 화면 아이콘을 누르고 있으십시오.
- 2 드래그하여 아이콘을 정렬하십시오.
- 3 정렬을 저장하려면 홈 🗋 단추를 누르십시오.

홈 화면에서 즐겨 찾는 웹 페이지의 링크를 추가할 수도 있습니다. 49페이지의 "Safari Web Clip 을 홈 화면으로 추가하기"를 참조하십시오.

## 추가 홈 화면 생성하기

 아이콘을 정렬하면서 새 화면이 나타날 때까지 화면의 가장자리로 단추를 드래그하십시오. 가볍게 쳐서 원래 화면으로 돌아가서 추가 아이콘을 새 화면으로 드래그할 수 있습니다.

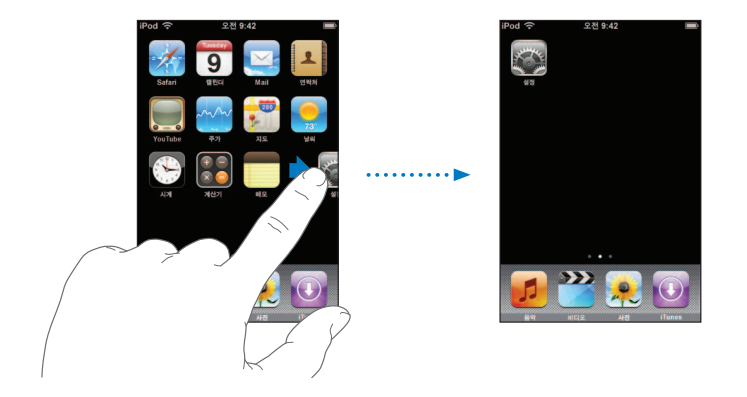

최대 9개의 화면을 생성할 수 있습니다. 하단의 점 수는 화면의 수를 표시하며, 보고 있는 화면을 나타냅니다.

## 다른 홈 화면으로 전환

• 화면에 대고 손가락을 왼쪽 또는 오른쪽으로 움직이십시오.

## 기본 레이아웃으로 홈 화면 재설정

■ 설정 > 일반 > 재설정을 선택하고 홈 화면 레이아웃 재설정을 가볍게 누르십시오.

## iPod touch 단추 및 터치스크린

간단한 단추 사용 및 고화질의 터치 스크린으로 iPod touch는 사용법을 배우고 사용하기가 쉽습니다.

## iPod touch 잠그기, 켜기 및 끄기

iPod touch를 사용하지 않을 때는 잠궈 둘 수 있습니다. iPod touch가 잠겨있다면, 화면을 터치하여도 아무런 변화가 일어나지 않습니다. 화면을 1분간 만지지 않으면 기본 설정으로 iPod touch가 자동으로 잠깁니다.

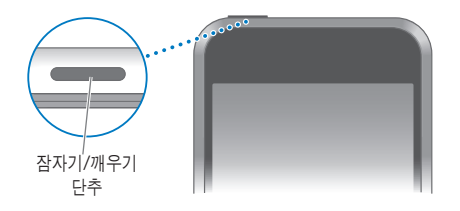

iPod touch를 잠궈도 음악의 재생은 중단되지 않으므로, iPod touch를 잠그고 음악을 계속 들을 수 있습니다. iPod touch가 잠겨져 있을 때 일시적으로 재생 조절판을 표시하려면, 홈 단추를 이중 클릭하십시오.

| 동작                                 | 해야할 일                                                       |
|------------------------------------|-------------------------------------------------------------|
| iPod touch 잠그기                     | 잠자기/깨우기 단추를 누릅니다.                                           |
| iPod touch 잠금 해제                   | 홈 🔵 단추 또는 잠자기/깨우기 단추를 누른 다음, 슬라이더를<br>드래그합니다.               |
| iPod touch 완전히 끄기                  | 빨간색 슬라이더가 나타날 때까지 잠자기/깨우기 단추를 몇초간 누르고<br>있다가 슬라이더를 드래그하십시오. |
| iPod touch 켜기                      | Apple 로고가 나타날 때까지 잠자기/깨우기 단추를 누르고 계십시오.                     |
| iPod touch가 잠겨 있을 때<br>재생 조절판 표시하기 | 홈 단추를 이중 클릭하십시오.                                            |

iPod touch를 암호로 잠그는 것에 관한 정보를 보려면 77페이지의 "암호 잠금"를 참조하십시오.

## 터치스크린 사용하기

터치스크린에 있는 조절판은 실행 중인 작업에 따라 변경됩니다.

• 응용 프로그램을 열려면 응용 프로그램을 가볍게 누르십시오.

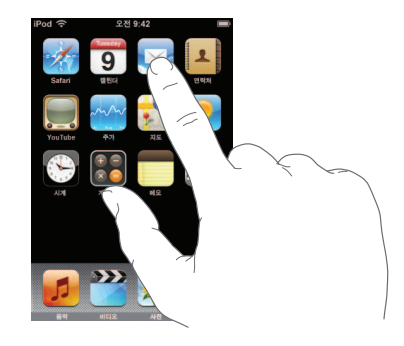

- 홈 화면으로 돌아가서 모든 응용 프로그램을 보려면 언제든지 화면의 아래쪽에 있는 홈 단추를 누르십시오.
- 스크롤하려면 위, 아래로 드래그하십시오.

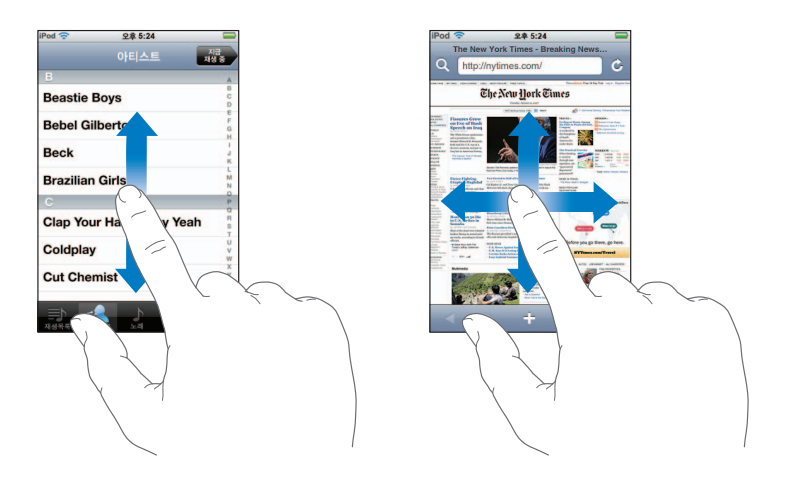

손가락을 드래그하여 스크롤해도 화면의 어떤 것도 선택되거나 활성되지 않습니다.

• 빠르게 스크롤하려면 손가락을 위, 아래로 움직이십시오.

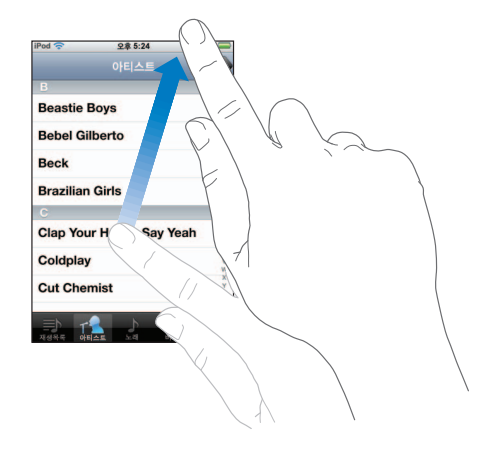

스크롤이 멈출 때까지 기다리거나, 스크린의 아무 곳이나 가볍게 누르거나 건드려 즉시 멈출 수 있습니다. 스크롤을 멈추기 위해 가볍게 누르거나 건드려도 화면의 어떤 것도 선택되거나 활성되지 않습니다.

 일부 목록은 오른쪽에 인덱스가 있습니다. 해당 글자로 시작하는 항목으로 이동하려면 해당 글자를 가볍게 누르십시오. 인덱스를 따라 손가락을 드래그하면 목록을 빠르게 스크롤할 수 있습니다.

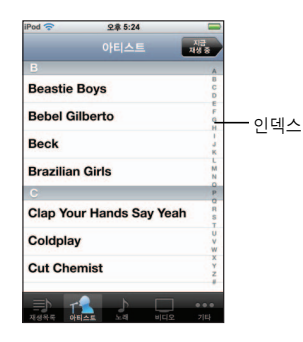

- 목록의 항목을 가볍게 눌러 선택하십시오. 목록에 따라 항목을 가볍게 누르면 다른 작업이 실행될 수 있습니다. 예를 들어, 이는 새로운 목록을 열거나, 노래를 재생하거나, 다른 사람의 연락처 정보를 볼 수도 있습니다.
- 상단의 왼쪽 모서리에 있는 돌아가기 단추가 이전 목록의 이름을 보여줍니다. 돌아가려면 단추를 가볍게 누르십시오.

 사진, 웹 페이지, 이메일 또는 지도를 볼 때, 축소하거나 확대할 수 있습니다. 손가락을 같이 또는 따로 집으십시오. 사진과 웹 페이지의 경우, 두 번 가볍게 눌러(빨리 두 번 가볍게 누르기) 확대한 다음, 다시 두 번 가볍게 눌러 축소할 수 있습니다. 지도의 경우, 확대하려면 두 번 가볍게 누르고, 축소하려면 두 손가락으로 가볍게 한 번 누르십시오.

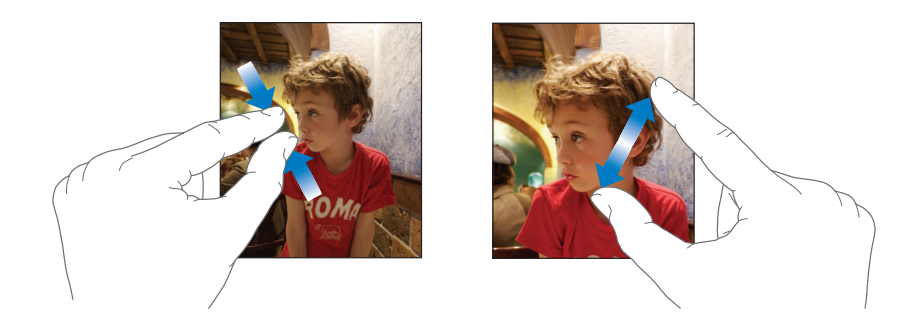

## 화면 상의 키보드

화면 상의 키보드를 사용하여 연락처 정보와 같은 텍스트를 입력할 수 있습니다. 이 지능적인 키보드는 여러분의 입력과 동시에 추천 단어를 자동으로 제시하기 때문에(일부 언어만 지원) 오타를 방지할 수 있습니다.

iPod touch는 여러 언어의 키보드를 제공하며, 다음 키보드 형식을 지원합니다.

- QWERTY
- QWERTZ
- AZERTY
- QZERTY
- 일본어 IME

여러 언어 및 다른 키보드 설정을 위해 키보드를 켜는 것에 대한 정보를 보려면 78페이지의 "키보드"를 참조하십시오.

#### 텍스트 입력하기

검지 손가락으로 입력을 시작하십시오. 키보드 사용이 익숙해지면, 엄지손가락을 사용하여 더 빨리 입력할 수 있습니다.

- 1 메모 또는 새로운 연락처 등에서 키보드를 표시하려면 텍스트 필드를 가볍게 누르십시오.
- 2 키보드의 키를 가볍게 누르십시오.

입력함에 따라 각 글자가 사용자의 엄지 또는 다른 손가락 위쪽에 나타납니다. 잘못된 키를 건드렸다면 손가락을 올바른 키로 미끌어지듯이 옮길 수 있습니다. 해당 글자는 키에서 손가락을 뗄 때까지 입력되지 않습니다.

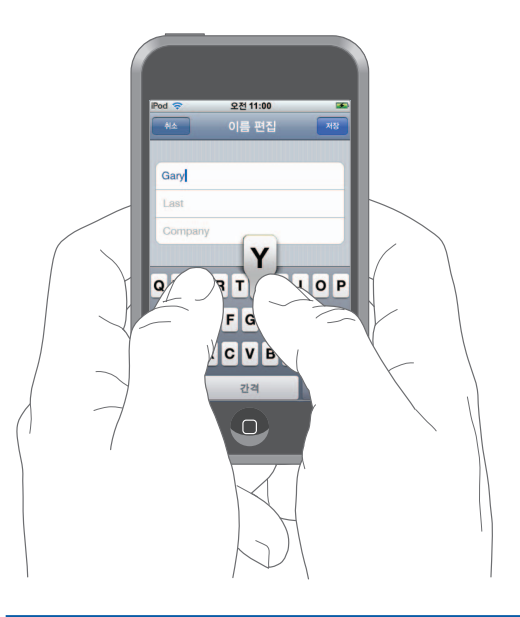

| 동작                 | 해야할 일                                                                                                    |
|--------------------|----------------------------------------------------------------------------------------------------|
| 대문자 입력             | 글자를 가볍게 누르기 전에 Shift & 키를 가볍게 누르십시오.                                                                                                    |
| 마침표와 빈 칸 빠르게 입력하기  | 스페이스 바를 가볍게 두 번 누릅니다.                                                                                                    |
| Caps lock 켜기       | Caps Lock(78페이지 참조)을 활성화한 다음, Shift 쇼 키를 가볍게<br>두 번 누르십시오. Shift 키가 파란색으로 변하고 입력한 모든 문자가<br>대문자로 변합니다. Shift 키를 다시 가볍게 눌러 Caps lock을<br>끄십시오. |
| 숫자, 문장 부호 또는 기호 보기 | 숫자 1723 키를 가볍게 누르십시오. 기호 🌆 키를 가볍게 눌러 더 많은<br>문장 부호 및 기호를 확인하십시오.                                                                              |

## 사전 추천 동의 또는 거부하기

iPod touch는 영어, 영어(UK), 프랑스어, 프랑스어(캐나다), 독일어, 일본어, 스페인어, 이탈리아어 및 네덜란드어용 사전을 제공합니다. iPod touch에서 키보드를 선택하면 해당 사전이 자동으로 활성화됩니다.

iPod touch는 활성 사전을 사용하여 입력하고 있는 단어 수정 또는 완성을 추천합니다. 사전이 없는 키보드를 사용하고 있다면, iPod touch가 단어를 추천하지 않습니다.

|       | iPod 🛜           | 오전 11:00 | <b>3</b> |
|-------|------------------|----------|----------|
|       | 취소               | 이름 편집    | 저장       |
|       |                  |          |          |
|       | Gary             |          |          |
|       | Knox             |          |          |
| 추천 단어 | Applr<br>Apple × |          |          |

추천 단어를 사용하도록 입력을 중단할 필요가 없습니다.

- 추천 단어를 사용하려면, 공백, 구두점 또는 개행 문자를 입력하십시오.
- *추천 단어를 거부하려면*, 원하는 단어 입력을 완료한 다음, 다른 것을 입력하기 전에 추천 단어가 사라지도록 "x"를 가볍게 누르십시오. 동일한 단어에 대한 추천 단어를 거부할 때마다 iPod touch가 여러분이 입력하는 단어를 수락할 가능성이 높아집니다.

## 텍스트 편집하기

 텍스트를 잠시 동안 눌러 확대된 화면이 나타나면 드래그하여 삽입점의 위치를 변경할 수 있습니다.

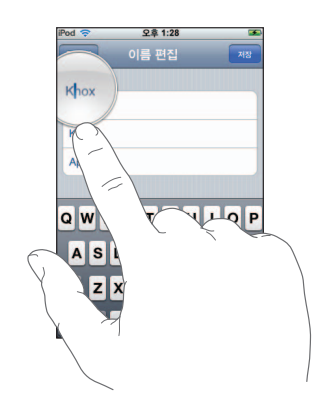

## 인터넷에 연결하기

많은 Wi-Fi 네트워크를 무료로 사용할 수 있습니다. 하지만 일부 Wi-Fi 네트워크는 유료입니다. 유료인 핫 스팟의 Wi-Fi 네트워크에 연결하려면, 일반적으로 Safari를 열어서 서비스에 등록할 수 있는 웹 페이지를 확인할 수 있습니다.

### Wi-Fi 네트워크 접속하기

Wi-Fi 설정을 사용하여 Wi-Fi를 켜고 Wi-Fi 네트워크에 접속할 수 있습니다.

Wi-Fi 켜기

■ 설정 > Wi-Fi를 선택하고 Wi-Fi를 켜십시오.

#### Wi-Fi 네트워크 접속하기

 설정 > Wi-Fi를 선택하면 잠시 후 iPod touch가 범위 내에 있는 네트워크를 감지합니다. 그러면 원하는 네트워크를 선택하십시오. 필요하다면, 암호를 입력하고 연결을 가볍게 누르십시오(암호가 필요한 네트워크에는 자물쇠 아이콘이 나타남).

일단 Wi-Fi 네트워크에 수동으로 접속하면, 해당 네트워크가 범위 내에 있는 경우 iPod touch가 자동으로 해당 네트워크에 연결됩니다. 이전에 사용한 네트워크 중 하나 이상이 범위 내에 있다면 iPod touch는 마지막으로 사용한 네트워크에 접속합니다.

iPod touch가 Wi-Fi 네트워크에 연결되어 있다면, 화면 상단의 상태 막대에 있는 Wi-Fi 아이콘 중 이 연결 강도를 표시합니다. 막대 수가 많을수록 연결 신호가 강합니다.

Wi-Fi 네트워크 연결 및 Wi-Fi 설정 구성에 관한 추가 정보를 보려면 74페이지를 참조하십시오.

## 배터리 충전하기

iPod touch는 충천 가능한 내부 배터리를 지원합니다.

*경고*: iPod touch 충천에 관한 중요한 안전 정보를 보려면 *중요한 제품 정보 설명서* (www.apple.com/kr/support/manuals/ipod)를 참조하십시오.

## 배터리 충전 및 iPod touch 동기화

■ 포함된 케이블을 사용하여 컴퓨터(키보드가 아닌)에 iPod touch를 연결하십시오.

![](_page_21_Picture_5.jpeg)

**참고:** iPod touch가 꺼져있거나 잠자기 또는 대기 모드의 컴퓨터에 연결되어 있다면, iPod touch의 배터리가 충전되는 것이 아니라 소모될 수 있습니다.

화면 상단 오른쪽 모서리의 아이콘은 배터리 충전 상태를 보여줍니다.

![](_page_21_Figure_8.jpeg)

iPod touch를 동기화 또는 사용하는 동안 배터리를 충전하면, 충전하는데 더 많은 시간이 소요됩니다. 또한, 별도로 판매되는 Apple USB Power Adapter를 사용하여 iPod touch를 충전할 수도 있습니다. *중요사항:* iPod touch의 전력이 부족하다면 iPod touch를 최대 10분 충전해야 사용할 수 있음을 나타내는 다음 중 하나의 이미지가 표시될 수도 있습니다. iPod touch의 전력이 극히 부족하다면, 최대 2분 정도 모니터에 아무 표시도 되지 않다가 배터리 부족 이미지 중 하나가 나타날 수 있습니다.

![](_page_22_Picture_1.jpeg)

재충전 가능 배터리는 충전 횟수가 제한되어 있고 나중에는 대치해야 합니다. iPod touch 배터리는 사용자가 교체할 수 없으며, 공인 서비스 제공업체에 의해서만 교체되어야 합니다. 더많은 정보를 보려면, www.apple.com/kr/batteries 사이트로 이동하십시오.

## iPod touch 청소하기

iPod touch와 제공된 광택 천을 사용하여 유리 화면 및 케이스를 부드럽게 닦으십시오.

부드럽고, 약간 젖은 헝겊을 사용할 수도 있습니다. iPod touch를 연결 해제하고 끄십시오 (잠자기/깨우기 단추를 누르고 있다가 화면의 빨간색 슬라이더를 드래그하십시오). 틈 사이로 습기가 들어가지 않도록 하십시오. 창 클리너, 가정용 클리너, 에어레졸 스프레이, 솔벤트, 알코올, 암모니아 또는 연마재를 사용하여 iPod touch를 청소하지 마십시오.

## 음악 및 비디오

# 3

노래, 오디오북 및 podcast를 감상하려면 음악을 가볍게 누르거나, TV 프로그램, 동영상 및 다른 비디오를 시청하려면 비디오를 가볍게 누르십시오.

![](_page_23_Picture_3.jpeg)

iPod touch를 컴퓨터의 iTunes와 동기화하여 iTunes 보관함에 있는 노래, 동영상, TV 프로그램 및 다른 컨텐츠를 가져오십시오.

iTunes를 사용하여 음악 및 다른 미디어를 컴퓨터로 가져오는데 관한 정보를 보려면, iTunes를 열고 도움말 > iTunes 도움말을 선택하십시오.

## iTunes 보관함에서 컨텐츠 동기화하기

동기화를 켰다면, iTunes가 iTunes 보관함에서 iPod touch로 컨텐츠를 자동 동기화합니다. iTunes는 사용자의 모든 미디어, 또는 선택한 노래, 동영상, 비디오 및 podcast를 동기화할 수 있도록 합니다. 예를 들어, 선택한 음악 재생목록, 가장 최근에 보지 않은 동영상, 좋아하는 TV 프로그램의 최신 에피소드만 동기화하도록 iTunes를 설정할 수 있습니다.

iTunes 보관함에 iPod touch에 저장할 수 있는 것보다 더 많은 노래가 있다면, iTunes는 특별한 재생목록을 생성하여 iPod touch와 동기화하도록 설정할 것인지를 묻습니다. 그런 다음, iTunes가 임의의 항목으로 재생목록을 채웁니다. 사용자는 재생목록에 노래 추가 또는 삭제 및 다시 동기화할 수 있습니다. iPod touch의 용량보다 많은 노래, 비디오 및 기타 컨텐츠를 동기화하도록 iTunes를 설정했다면, iPod touch로부터 임의의 컨텐츠를 자동으로 삭제하여 공간을 확보하도록 iTunes를 설정하거나, 동기화를 중단하고 동기화 설정을 다시 구성할 수도 있습니다.

iPod touch에 있는 podcast 및 오디오북을 컴퓨터의 항목과 동기화할 때, iTunes와 iPod touch 양쪽 다 이전에 청취 중단한 부분을 기억하고, 해당 위치에서 재생을 시작합니다.

iPod touch를 iTunes 보관함과 동기화하는 것에 관한 추가 정보를 보려면, 5페이지의 "iPod touch에 음악, 비디오 및 기타 컨텐츠 가져오기"를 참조하십시오.

## 구입한 컨텐츠를 iPod touch에서 인증된 다른 컴퓨터로 전송하기

음악, 비디오 및 podcast를 iTunes 보관함에서 iPod touch로 동기화할 수 있지만, iPod touch에 서 iTunes 보관함으로 동기화할 수 없습니다. 하지만, iPod touch에서 iTunes Wi-Fi Music Store를 사용하여 구입한 컨텐츠는 자동으로 iTunes 보관함에 복사됩니다.

또한, 한 대의 컴퓨터에서 iTunes를 사용하여 구입한 iPod touch에 있는 컨텐츠를 인증된 다른 컴퓨터에 있는 iTunes 보관함으로 전송할 수도 있습니다.

#### iPod touch의 컨텐츠를 다른 컴퓨터로 전송하기

iPod touch를 컴퓨터에 연결하십시오. iTunes가 구입한 컨텐츠를 전송하고자 하는지 묻습니다.
 또한 iPod touch를 선택하고, iTunes에서 파일 > 구입 항목 전송을 선택하십시오.

컨텐츠를 재생하려면, 컴퓨터가 사용자 iTunes 계정의 컨텐츠를 재생하도록 인증되어 있어야 합니다.

## 지원되는 음악 및 비디오 포맷

iPod touch가 지원하는 포맷으로 인코딩된 노래 및 비디오만 iPod touch로 전송됩니다. iPod touch가 지원하는 포맷에 대한 정보를 보려면, 88페이지를 참조하십시오.

## iPod touch용으로 비디오 변환하기

Macintosh의 iMovie에서 생성한 또는 인터넷에서 다운로드한 비디오와 같이 iTunes에서 구입하지 않은 비디오도 iPod touch에 추가할 수 있습니다.

iTunes에서 iPod touch로 비디오를 추가하려고 했을 때 해당 비디오를 iPod touch에서 재생할 수 없음이라는 메시지가 뜬다면, 사용자는 비디오를 변환할 수 있습니다.

#### iPod touch와 사용하기 위해 비디오 변환

 iTunes 보관함의 비디오를 선택하고 고급 > "iPod용으로 선택 항목 변환"을 선택하십시오. 그런 다음, 변환한 비디오를 iPod touch에 추가하십시오.

## 음악 재생하기

고해상도 멀티터치 화면을 통해 iPod touch에서의 노래 감상을 풍부한 시각적 체험으로 바꿀 수 있습니다. 사용자는 재생 목록을 스크롤하거나, Cover Flow를 사용하여 앨범 사진으로 탐색할 수 있습니다.

*경고*: 청력 상실 예방에 관한 추가 정보를 보려면, *중요한 제품 정보 설명서* (www.apple.com/kr/support/manuals/ipod)를 참조하십시오.

## 노래, 오디오북 및 Podcast 재생하기

## 모음 탐색

 음악을 가볍게 누른 다음, 재생목록, 아티스트, 노래 또는 앨범을 가볍게 건드리십시오. 오디오북, 편집 앨범, 작곡가, 장르 또는 Podcast를 탐색하려면 기타를 가볍게 누르십시오.

#### 노래 재생

• 노래를 가볍게 누르십시오.

## 노래 재생 조절하기

노래를 재생할 때, 지금 재생 중 화면이 나타납니다.

![](_page_25_Picture_7.jpeg)

| 동작                                              | 해야할 일                                                                                       |
|-------------------------------------------------|---------------------------------------------------------------------------------------------|
| 음량 조절                                           | 음량 슬라이더를 드래그하십시오.                                                                           |
| 노래 일시 정지                                        | ┃ 을 가볍게 누르십시오.                                                                              |
| 재생 다시 시작                                        | ▶ 을 가볍게 누르십시오.                                                                              |
| 노래 또는 오디오북의 장,<br>또는 podcast를 다시 시작             | ┃◀◀ 을 가볍게 누르십시오.                                                                            |
| 다음/이전 노래, 오디오북의 다음/<br>이전 장, 다음/이전 podcast로 건너뜀 | 이전 노래로 건너뛰려면 ┃◀◀을 두 번 가볍게 누르십시오. 다음 노래로<br>건너뛰려면 ▶▶┃을 가볍게 누르십시오.                            |
| 되감기 또는 빨리감기                                     | 【◀◀ 또는 ▶▶】을 잠시 누르고 계십시오.                                                                    |
| 탐색 목록으로 돌아가기                                    | 을 가볍게 누르십시오. 또는 앨범 표지의 오른쪽 위로 손가락을<br>미십시오.                                                 |
| 지금 재생 중 화면으로 돌아가기                               | 지금 재생 중을 가볍게 누르십시오.                                                                         |
| 현재 앨범에서 모음 트랙 보기                                | 🚍 을 가볍게 누르십시오. 재생하려면 트랙을 가볍게 누르십시오.                                                         |
| 노래 가사 표시                                        | 노래를 재생하고 있을 때 앨범 커버를 가볍게 누르십시오. (iTunes의<br>노래 정보 윈도우를 사용하여 노래에 가사를 추가한 경우에만 가사가<br>나타납니다 ) |

## 언제든지 재생 조절기 표시하기

음악을 듣고 다른 응용 프로그램을 사용하거나, iPod touch가 잠겨 있을 때도 홈 〇 단추를 이중 클릭하기만 하면 언제든지 재생 조절판을 표시할 수 있습니다. iPod touch가 활성 중이라면 재생 조절판이 사용하고 있는 응용 프로그램 위에 나타납니다. 조절판을 사용한 후에 이들을 닫거나 음악을 가볍게 눌러 지금 재생 중 화면을 이동할 수 있습니다. iPod touch가 잠겨 있다면 조절판이 화면에 나타난 다음, 사용이 완료되면 자동으로 없어집니다.

## 추가 조절

• 지금 재생 중 화면에서 앨범 표지를 가볍게 누르십시오.

반복 및 임의 재생 조절판 및 재생 막대가 나타납니다. 재생한 시간 및 남은 시간, 노래 번호를 확인할 수 있습니다. iTunes를 사용하여 가사를 노래에 추가한 경우에도 노래 가사가 나타납니다.

![](_page_26_Figure_5.jpeg)

| 동작                                    | 해야할 일                                                                                                    |
|---------------------------------------|----------------------------------------------------------------------------------------------------|
| 노래를 반복하도록<br>iPod touch 설정            | ➡ 을 가볍게 누르십시오. ➡ 을 다시 가볍게 눌러 iPod touch가<br>현재 노래만 반복하도록 설정하십시오.                                                                                                    |
|                                       | 定 = iPod touch가 현재 앨범 또는 목록에 있는 모든 노래를<br>반복하도록 설정되어 있습니다.                                                                                                    |
|                                       | 🕡 = iPod touch가 현재 노래를 계속해서 반복하도록 설정되어<br>있습니다.                                                                                                    |
|                                       | ᄚ = iPod touch가 노래를 반복하도록 설정되어 있지 않습니다.                                                                                                    |
| 노래의 특정 부분으로 이동                        | 재생헤드를 재생 막대를 따라 드래그하십시오.                                                                                                    |
| 노래를 임의 재생하도록<br>iPod touch 설정         | <ul> <li>☆ 을 가볍게 누르십시오. ☆ 을 다시 가볍게 눌러 iPod touch가<br/>노래를 순서에 따라 재생하도록 설정하십시오.</li> <li>⇒ = iPod touch가 노래를 순서대로 재생하도록 설정합니다.</li> <li>≫ = iPod touch가 노래를 임의 재생하도록 설정합니다.</li> </ul> |
| 모든 재생목록, 앨범 또는<br>다른 노래 목록의 트랙을 임의 재생 | 목록의 상단에 있는 임의 재생을 가볍게 누르십시오. 예를 들어,<br>iPod touch에 있는 노래를 임의 재생하려면, 노래 > 임의 재생을<br>선택하십시오.                                                                                            |
|                                       | iPod touch가 임의 재생으로 설정되었는지에 상관 없이, 노래 목록<br>상단의 임의 재생을 가볍게 누르면, iPod touch가 임의의 순서에 따라<br>노래를 재생합니다.                                                                                  |

## Cover Flow에서 앨범 표지 탐색하기

음악을 탐색할 때, iPod touch를 옆으로 회전하여 Cover Flow로 iTunes 컨텐츠를 보고 앨범 사진으로 음악을 탐색할 수 있습니다.

![](_page_27_Picture_2.jpeg)

| 동작            | 해야할 일                                |
|---------------|--------------------------------------|
| Cover Flow 보기 | iPod touch를 가로로 회전하십시오.              |
| 앨범 표지 탐색      | 드래그하거나 화면에 대고 손가락을 왼쪽, 오른쪽으로 움직이십시오. |
| 앨범의 트랙 보기     | 표지 또는 😥 을 가볍게 누르십시오.                 |

![](_page_27_Picture_4.jpeg)

![](_page_27_Picture_5.jpeg)

| 동작                 | 해야할 일                                     |
|--------------------|-------------------------------------------|
| 트랙 재생              | 트랙을 가볍게 누르십시오. 트랙을 스크롤하려면 위, 아래로 드래그하십시오. |
| 표지로 돌아가기           | 제목 막대를 가볍게 누르십시오. 또는 👩 을 다시 가볍게 누르십시오.    |
| 현재 노래를 재생 또는 일시 정지 | ▶ 또는 ┃┃을 가볍게 누르십시오.                       |

#### 앨범의 모든 트랙 보기

#### 현재 노래가 포함된 앨범의 모든 트랙 보기

지금 재생 중 화면에서 🗐 을 가볍게 누르십시오. 재생하려면 트랙을 가볍게 누르십시오.
 지금 재생 중 화면으로 돌아가려면 앨범 표지 축소판을 가볍게 누르십시오.

![](_page_28_Picture_3.jpeg)

트랙 목록 보기에서 노래에 대한 선호도를 지정할 수 있습니다. iTunes에서 선호도가 가장 높은 노래를 표시하기 위해 동적으로 업데이트하는 스마트 재생목록을 생성하는데 선호도를 사용할 수 있습니다.

#### 노래의 선호도 설정

• 선호도 막대에 대고 손가락을 드래그하여 0 ~ 5개의 별로 노래에 선호도를 지정합니다.

### iPod touch에서 직접 재생목록 만들기

## On-The-Go 재생목록 만들기

- 1 재생목록을 가볍게 누른 다음, On-The-Go를 가볍게 누르십시오.
- 2 화면 아래쪽에 있는 단추를 사용하여 노래를 탐색하십시오. 노래 또는 비디오를 가볍게 눌러 재생목록에 추가하십시오. 노래 목록 상단에 있는 모든 노래 추가를 가볍게 눌러 목록의 모든 노래를 추가하십시오.
- 3 완료하였다면, 완료를 가볍게 누르십시오.

On-The-Go 재생목록을 만든 다음 iPod touch를 컴퓨터에 동기화하면 재생목록이 iTunes 보관 함에 저장된 다음, iPod touch에서 삭제됩니다. 첫번째 재생목록은 "On-The-Go 1"으로 저장되 고, 두번째는 "On-The-Go 2" 등으로 저장됩니다. 재생목록을 iPod touch에 다시 가져오려면 iTunes 음원 목록에서 iPod touch를 선택하고 음악 탭을 클릭한 다음, 동기화할 재생목록을 설정 하십시오.

#### On-The-Go 재생목록 편집

- 재생목록을 가볍게 누르고, On-The-Go를 가볍게 누른 뒤, 편집을 가볍게 누른 다음, 다음 작업 중 하나를 샐행하십시오.
  - *노래를 목록에서 위, 아래로 움직이려면,* 노래 옆에 있는 🚍 을 드래그하십시오.
  - *재생목록에서 노래를 삭제하려면,* 노래 옆의 )을 가볍게 건드리고 삭제를 가볍게 누르십시오. 노래를 On-The-Go 재생목록에서 삭제하더라도 iPod touch에서 삭제되지 않습니다.
  - 전체 재생목록을 지우려면, 재생목록 지우기를 가볍게 누르십시오.
  - 더 많은 노래를 추가하려면, ➡ 을 가볍게 누르십시오.

## 비디오 감상하기

iPod touch에서 동영상, 뮤직 비디오 및 비디오 podcast와 같은 비디오 컨텐츠를 볼 수 있습니다. 비디오는 와이드 스크린 화면의 이점을 100% 활용하기 위해 가로로 재생됩니다. 비디오에 장이 포함된 경우, 다음 또는 이전 장으로 건너뛰거나, 목록을 표시하여 선택한 장을 재생할 수 있습니다. 비디오에서 다른 언어 기능을 제공하면, 오디오 언어 또는 자막 표시를 선택할 수 있습니다.

## iPod touch에서 비디오 재생하기

## 비디오 재생

■ 비디오를 가볍게 누른 다음 해당 비디오를 가볍게 누르십시오.

#### 재생 조절판 표시

• 조절판을 보려면 화면을 가볍게 누르십시오. 다시 가볍게 누르면 이들을 가릴 수 있습니다.

![](_page_29_Picture_7.jpeg)

Nelly Furtado의 Say It Right 이 선택한 나라의 iTunes에 있습니다

| 동작                              | 해야할 일                                                          |
|---------------------------------|----------------------------------------------------------------|
| 비디오 재생 또는 일시 정지                 | ▶ 또는 ┃┃을 가볍게 누르십시오.                                            |
| 음량 높이거나 줄이기                     | 음량 슬라이더를 드래그하십시오.                                              |
| 비디오 다시 시작                       | 비디오에 장이 없다면, 재생 막대의 재생헤드를 왼쪽으로 드래그하거나<br>┃◀◀ 을 가볍게 누르십시오.      |
| 이전 또는 다음 장으로 건너뜀<br>(사용 가능한 경우) | 이전 장으로 건너뛰려면 ┃◀◀ 을 가볍게 누르십시오. 다음 장으로<br>건너뛰려면 ▶▶┃ 을 가볍게 누르십시오. |
| 특정 장에서 재생 시작                    | 🚍 을 가볍게 누른 다음 목록에서 장을 선택하십시오.                                  |
| 되감기 또는 빨리감기                     | 【◀ 또는 ▶】을 잠시 누르고 계십시오.                                         |
| 비디오의 원하는 부분으로 건너뛰기              | 재생헤드를 재생 막대를 따라 드래그하십시오.                                       |
| 재생을 완료하기 전에<br>비디오 보기 중단        | 완료를 가볍게 누르십시오. 또는 홈 🔵 단추를 누르십시오.                               |

| 동작                                                 | 해야할 일                                                                                                    |
|----------------------------------------------------|----------------------------------------------------------------------------------------------------|
| 화면 채우기 또는 화면 맞추기를<br>위해 비디오 크기 조절                  | <ul> <li>▶ 을 가볍게 눌러 비디오가 화면을 채우도록 하십시오.</li> <li>▶ 을 가볍게 눌러 화면 크기에 맞추십시오.</li> <li>화면 채우기 또는 화면 맞추기 사이를 토글하려면 비디오를 가볍게<br/>두 번 누를 수도 있습니다.</li> <li>화면을 채우도록 비디오의 크기 조절을 하면, 가장자리 또는 상단이<br/>잘려 보일 수도 있습니다. 화면에 맞게 크기를 맞추면, 비디오의 위와<br/>아래 또는 양면에 검은 막대가 보일 수 있습니다.</li> </ul> |
| 다른 오디오 언어 선택<br>(사용 가능한 경우)                        | 🖵 을 가볍게 누른 다음, 오디오 목록에서 언어를 선택하십시오.                                                                                                    |
| 자막 보기 또는<br>가리기(사용 가능한 경우)                         | 😝 을 가볍게 누른 다음, 자막 목록에서 언어를 선택하거나,<br>끔을 선택하십시오.                                                                                                    |
| 비디오를 표시하지 않고 뮤직 비디오<br>또는 비디오 podcast에서<br>사운드만 재생 | 음악 목록에서 해당 뮤직 비디오 또는 podcast를 탐색하십시오.<br>뮤직 비디오 또는 podcast용 음악 및 비디오를 재생하려면,<br>비디오 목록을 통해 탐색해야 합니다.                                                                                                    |

## 대여한 동영상보기

iTunes Store에서 동영상을 대여하여 iPod touch에서 볼 수 있습니다. iTunes를 사용하여 동영상을 대여해서 iPod touch로 전송할 수 있습니다. (대여한 동영상은 일부 지역에서만 사용 가능합니다. iTunes 버전 7.6 이상이 필요합니다.)

대여한 동영상은 제한된 시간동안만 재생 가능합니다. 대여한 동영상 보기를 마칠 때까지의 남은 시간이 제목 가까이에 표시됩니다. 만료되면 동영상이 자동으로 삭제됩니다. 동영상을 대여하기 전에 iTunes Store에서 만료 시간을 확인하십시오.

## 대여한 동영상을 iPod touch로 전송

 iPod touch를 컴퓨터에 연결하십시오. 그런 다음 iTunes 윈도우에서 iPod touch를 선택하고 (왼쪽의 장비 아래에 있음), 동영상을 클릭한 후 전송하려는 대여한 동영상을 선택하십시오. 컴퓨터가 인터넷에 연결되어 있어야 합니다.

**참고:** 대여한 동영상이 iPod touch로 전송되면, 다시 컴퓨터에서 보기 위해 컴퓨터로 전송될 수 없습니다.

대여한 동영상 보기

■ 비디오를 가볍게 누르고 동영상을 선택하십시오.

## iPod touch에 연결된 TV에서 비디오 감상하기

iPod touch를 TV에 연결하여 대형 화면으로 비디오를 감상할 수 있습니다. Apple Component AV Cable, Apple Composite AV Cable 또는 기타 iPod touch 호환 케이블을 사용하십시오. 또한, 별도 판매되는 Apple Universal Dock과 함께 이들 케이블을 사용하여 iPod touch를 TV에 연결할 수 있습니다. (Apple Universal Dock에는 멀리서도 재생을 조절할 수 있게 해주는 리모컨이 포함되어 있습니다.) Apple 케이블 및 Dock은 www.apple.com/kr/store 사이트에서 구입할 수 있습니다.

## 비디오 설정

비디오 설정을 통해 이전에 시작한 비디오의 재생을 재개할 위치를 설정하고, 청각 장애인용 자막을 켜거나 끄고, 와이드스크린을 켜거나 끄고, TV 신호를 NTSC 또는 PAL로 설정할 수 있습니다. 80페이지를 참조하십시오.

## 비디오 설정 구성

설정 > 비디오를 선택하십시오.

## iPod touch에서 비디오 삭제하기

여유 공간을 만들기 위해 iPod touch에서 비디오를 직접 삭제할 수 있습니다.

## 비디오 삭제

■ 비디오 목록에서 비디오의 왼쪽 또는 오른쪽 위로 민 다음 삭제를 가볍게 누르십시오.

iPod touch에서 비디오를 삭제해도(대여한 동영상 제외), iTunes 보관함에서 삭제되지 않아 나중에 비디오를 iPod touch와 동기화할 수 있습니다. 비디오를 다시 iPod touch와 동기화하지 않으려면, 비디오를 동기화하지 않도록 iTunes를 설정하십시오(6페이지 참조).

iPod touch에서 대여한 동영상을 삭제하면, 영원히 삭제되며 컴퓨터로 다시 전송할 수 없습니다.

## 잠자기 타이머 설정하기

일정 시간 후 음악 또는 비디오 재생을 중단하도록 iPod touch를 설정할 수 있습니다.

 홈 화면에서 시계 > 타이머를 선택한 다음, 휠을 사용하여 시간 및 분을 설정하십시오. 타이머 종료 시를 가볍게 누르고 iPod 잠자기를 선택한 다음, 설정, 시작을 가볍게 눌러 타이머를 시작하십시오.
 타이머가 끝나면 iPod touch가 음악 또는 비디오의 재생을 중단하고 열려 있는 다른 모든 응용 프로그램을 닫은 다음, 자체적으로 잠깁니다.

## 음악 화면의 단추 변경하기

화면 아래쪽에 있는 재생목록, 아티스트, 노래 또는 앨범 단추를 여러분이 더 자주 사용하는 단추로 대치할 수 있습니다. 예를 들어, podcast를 자주 듣고 앨범으로 탐색하지 않는다면, 앨범 단추를 Podcast로 대치할 수 있습니다.

 기타를 가볍게 누르고 편집을 가볍게 누른 다음, 원하는 단추를 화면 아래쪽의 대치하고자 하는 단추 위로 드래그하십시오.

![](_page_32_Picture_3.jpeg)

원한다면, 화면 아래쪽의 단추를 왼쪽 또는 오른쪽으로 드래그하여 재정렬하십시오. 완료하였다면, 완료를 가볍게 누르십시오.

기타를 가볍게 누르면 언제든지 대치한 단추를 사용할 수 있습니다.

## 사진을 가볍게 눌러 사진을 보고 원하는 사진을 배경화면으로 사용하거나, 슬라이드쇼를 재생할 수 있습니다.

![](_page_33_Picture_3.jpeg)

iPod touch는 컴퓨터의 사진을 동기화하여 고해상도 화면으로 가족, 친구들과 공유할 수 있게 해줍니다.

## 컴퓨터의 사진 동기화하기

사진 동기화를 설정했다면, iPod touch가 컴퓨터에 연결되어있을 때는 iTunes가 언제든지 컴퓨터에서 iPod touch로 사진 보관함(또는 선택한 앨범)을 자동으로 복사 또는 업데이트합니다. iTunes는 다음 응용 프로그램에서 사진을 동기화할 수 있습니다.

- *Mac:* iPhoto 4.0.3 이상
- PC: Adobe Photoshop Album 2.0 이상 또는 Adobe Photoshop Elements 3.0 이상

iPod touch를 컴퓨터의 사진 및 다른 정보와 동기화하는 것에 관한 정보를 보려면, 5페이지의 "iPod touch에 음악, 비디오 및 기타 컨텐츠 가져오기"를 참조하십시오.

## 사진 보기

컴퓨터에서 동기화한 사진은 사진 응용 프로그램에서 볼 수 있습니다.

사진 보기

 모든 사진을 보려면 사진 보관함을 가볍게 누르거나, 해당 사진만 보려면 앨범을 가볍게 누르십시오.

사진을 전체 화면으로 보기

 사진을 전체 화면으로 보려면 축소판 사진을 가볍게 누르십시오. 조절판을 가리려면 전체 화면 사진을 가볍게 누르십시오.

![](_page_34_Picture_6.jpeg)

![](_page_34_Picture_7.jpeg)

![](_page_34_Picture_8.jpeg)

조절판을 보려면 사진을 다시 가볍게 누르십시오.

#### 다음 또는 이전 사진 보기

 화면에 대고 손가락을 왼쪽 또는 오른쪽으로 움직이십시오. 또는 조절판을 보려면 화면을 가볍게 누른 다음, ➡ 또는 ← 을 가볍게 누르십시오.

![](_page_34_Picture_12.jpeg)

## 크기 또는 방향 변경하기

## 사진을 가로로 보기

iPod touch를 가로로 회전하십시오. 사진의 방향이 자동으로 바뀌고, 사진의 가로 포맷은 화면에 맞추기 위해 확장됩니다.

![](_page_35_Picture_3.jpeg)

## 사진의 일부 확대

• 확대하고자 하는 부분을 가볍게 두 번 누르십시오. 축소하려면 다시 가볍게 두 번 누르십시오.

## 확대 또는 축소

• 확대 또는 축소하려면 화면에 대고 손가락을 오무리거나 펴십시오.

![](_page_35_Picture_8.jpeg)

**사진 주변을 팬 이동** ■ 사진을 드래그하십시오.

![](_page_35_Picture_10.jpeg)
#### 슬라이드쇼 보기

슬라이드쇼로 사진 보기

 앨범을 선택하고 사진을 가볍게 누른 다음, ▶을 가볍게 누르십시오. ▶을 볼 수 없다면, 사진을 가볍게 눌러 조절판을 확인하십시오.

### 슬라이드쇼 중단

• 화면을 가볍게 누르십시오.

#### 슬라이드쇼 설정

- 1 홈 화면에서 설정 > 사진을 선택하십시오.
- 2 설정하려면,
  - *각 슬라이드를 보여주는 시간은,* 각 슬라이드 재생 시간을 가볍게 누른 다음, 시간을 선택하십시오.
  - *사진에서 사진으로 이동할 때의 영상 효과는*, 영상 효과를 가볍게 누른 다음, 영상 효과 형식을 선택하십시오.
  - 슬라이드쇼 반복은 반복을 켜거나 끄십시오.
  - 사진을 임의의 순서로 표시는, 임의 재생을 끄거나 켜십시오.

#### 슬라이드쇼 동안 음악 재생

 홈 화면에서 음악을 선택한 다음 노래를 재생하십시오. 홈 화면에서 사진을 선택한 다음, 슬라이드쇼를 시작하십시오.

## 사진을 배경화면으로 사용하기

iPod touch를 잠금 해제하면 배경화면 사진을 볼 수 있습니다.

#### 사진을 배경화면으로 설정

- 1 아무 사진이나 선택하십시오.
- 2 원하는 모습이 될 때까지 사진을 드래그하여 팬 이동하거나, 손가락을 화면에 대고 폈다가 오무리면서 축소 및 확대하십시오.
- 3 사진을 가볍게 눌러 조절판을 표시한 다음 ☞ 을 가볍게 누르고 배경화면 설정을 가볍게 누르십시오.

홈 화면에서 설정 > 일반 > 배경화면 > 배경화면을 선택하여 iPod touch에 포함된 몇개의 배경화면 사진에서 배경화면을 선택할 수 있습니다.

## 사진을 이메일로 보내기

## 사진을 이메일로 보내기

▪ 사진을 선택하고 🖻 을 가볍게 누른 다음, 사진 이메일를 가볍게 누르십시오.

iPod touch가 이메일에 대해 설정되어 있어야 합니다(53페이지의 "이메일 계정 설정하기" 참조).

## 사진을 웹 갤러리로 보내기

.Mac 계정이 있다면 iPod touch에서 iPhoto '08로 생성한 웹 갤러리로 바로 보낼 수 있습니다. 이메일을 사용하는 사람이 있다면 그 사람의 .Mac 웹 갤러리로 보낼 수도 있습니다.

웹 갤러리로 사진을 보내려면 다음을 수행해야 합니다.

- iPod touch에서 .Mac 메일 계정 설정
- iPhoto '08 앨범을 .Mac 웹 갤러리로 발행
- iPhoto '08의 발행 설정 패널에서 "이메일로 사진 업로드 허용"을 선택

iPhoto '08에서의 웹 갤러리 생성에 관한 추가 정보를 보려면, iPhoto '08을 열고, 도움말을 선택하고, 웹 갤러리를 검색하십시오.

## 사진을 웹 갤러리로 보내기

사진을 선택하고 🖻 을 가볍게 누른 다음, 웹 갤러리로 보내기를 가볍게 누르십시오.

## 사진을 연락처에 지정하기

사진을 연락처에 지정할 수 있습니다.

#### 사진을 연락처에 지정

- 1 iPod touch의 사진을 선택하여 🖬 을 탭하십시오.
- 2 연락처에 지정하기를 탭한 다음, 연락처를 선택하십시오.
- 3 원하는 모습이 될 때까지 사진을 드래그하거나, 축소 및 확대하기 위해 화면에 대고 손가락을 모으거나 펴십시오.
- 4 사진 설정을 가볍게 누르십시오.

편집을 가볍게 누른 다음, 사진 아이콘을 가볍게 눌러서 해당 연락처에 사진을 지정할 수 있습니다.

# iTunes Wi-Fi Music Store

## iTunes를 가볍게 눌러 iTunes Wi-Fi Music Store에서 노래 및 앨범을 구입할 수 있습니다.

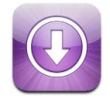

iTunes Wi-Fi Music Store에서 노래 및 앨범을 검색, 탐색, 미리보고, 구입하여 iPod touch로 직접 다운로드할 수 있습니다. 구입한 컨텐츠는 다음에 iPod touch를 컴퓨터와 동기화할 때 iTunes 보관함에 자동으로 복사됩니다.

iTunes Wi-Fi Music Store를 사용하려면 iPod touch가 인터넷에 연결되어 있는 Wi-Fi 네트워크 에 접속해야 합니다. Wi-Fi 네트워크 접속에 관한 정보를 보려면 21페이지를 참조하십시오. 또한, iTunes Store 계정이 있어야 Wi-Fi를 통해 노래를 구입할 수 있습니다(일부 국가에서만 지원). 아직 iTunes Store 계정이 없다면 iTunes를 열고 Store > 계정을 선택하여 계정을 설정하십시오.

## 탐색 및 검색하기

추천 목록, 인기 항목 10 카테고리를 탐색하거나, iTunes Wi-Fi Music Store 음악 카탈로그에서 원하는 노래와 앨범을 검색할 수 있습니다. 추천 목록을 사용하여 새로운 릴리즈 및 iTunes Wi-Fi Music Store에서 추천하는 곡들을 볼 수 있습니다. 인기 항목 10에는 몇 가지 카테고리에서 각각 가장 인기 높은 노래 및 앨범이 있습니다. 특정 노래, 앨범 또는 아티스트를 찾는다면 검색을 사용하십시오.

#### 추천 곡 및 앨범 탐색

• 추천 항목을 가볍게 누르고 화면의 상단에서 원하는 카테고리를 선택하십시오.

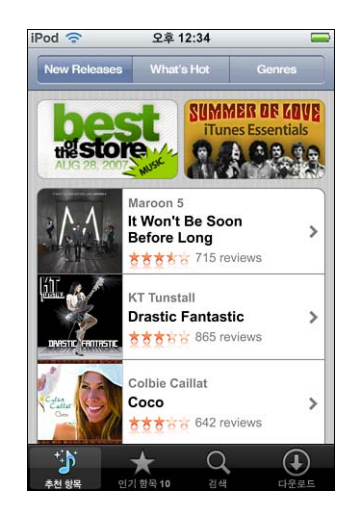

## 인기 항목 10 곡 및 앨범 탐색

 인기 항목 10을 가볍게 눌러서 원하는 카테고리를 선택한 다음, Top Songs 또는 Top Albums을 가볍게 누르십시오.

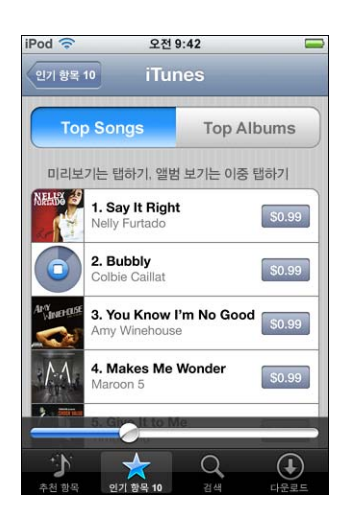

#### 노래 및 앨범 검색

 검색을 가볍게 누르고 검색 필드를 살짝 건드린 다음, 한 개 이상의 단어를 입력하고 검색을 가볍게 누르십시오.

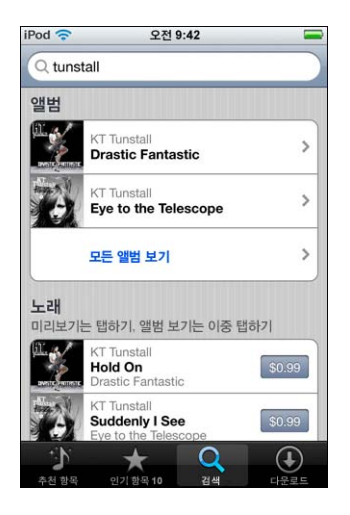

#### 앨범 내의 노래 보기

■ 앨범을 가볍게 누르십시오.

특정 노래가 들어 있는 앨범 보기

• 해당 노래를 가볍게 두 번 누르십시오.

## Starbucks 선정곡 탐색하기

여러분이 현재 지정된 Starbucks 지점에 있다면(미국에서만 지원) 화면의 하단에서 추천 항목 옆에 Starbucks 아이콘이 나타납니다. Starbucks 아이콘을 가볍게 눌러 이 지점에서 어떤 노래가 재생되고 있는지를 찾고 Starbucks 선정곡을 탐색할 수 있습니다.

지정된 Starbucks 지점 목록을 보려면 www.apple.com/itunes/starbucks 사이트로 이동하십시오.

현재 재생 중인 노래 찾기

■ Starbucks를 가볍게 건드리십시오.

그러면 현재 재생 중인 노래가 화면 상단에 나타납니다. 해당 노래를 가볍게 건드리면 해당 노래가 들어 있는 앨범 및 해당 앨범에 있는 다른 노래들을 볼 수 있습니다.

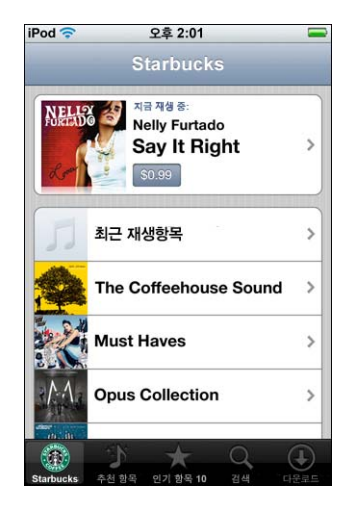

최근 재생항목 및 기타 Starbucks 재생목록 보기

■ Starbucks를 가볍게 건드리고 최근 재생항목 또는 Starbucks 재생목록 중 하나를 선택하십시오.

## 노래 및 앨범 구입하기

iTunes Wi-Fi Music Store에서 원하는 노래나 앨범을 찾으면, 구입하여 iPod touch로 다운로드할 수 있습니다. 노래를 구입하기 전에 미리 들어보고 원하는 노래인지를 확인할 수 있습니다. 지정된 Starbucks 지점(미국에서만 지원)에서는 또한, 현재 재생 중인 음악 및 Starbucks 선정곡에 있는 다른 노래를 미리 듣고 구입할 수도 있습니다.

노래 미리 듣기

• 노래를 가볍게 누르십시오.

노래나 앨범 구입 및 다운로드

1 가격을 가볍게 누르고 지금 구입을 살짝 건드리십시오.

**참고:** iPod touch에서 노래를 구입하려면 마지막으로 iPod touch를 동기화했을 때 iTunes에서 iTunes Store 계정에 로그인되어 있어야 합니다.

2 암호를 입력하고 승인을 살짝 누르십시오.

구입비는 여러분의 iTunes Store 계정으로 청구됩니다. 15분 내에 추가 구입을 하면 암호를 다시 입력하지 않아도 됩니다.

이전에 하나의 앨범에서 한 곡 이상의 노래를 구입했다면 경고가 나타납니다. 이미 구입한 노래를 포함한 전체 앨범을 구입하려면 구입을 가볍게 누르고, 남아 있는 노래들을 개별적으로 구입하려면 취소를 가볍게 누르십시오.

**참고:** 일부 앨범에는 컴퓨터의 iTunes 보관함으로 다운로드되는 보너스 컨텐츠가 포함되어 있습니다. 모든 보너스 컨텐츠가 iPod touch로 바로 다운로드되는 것은 아닙니다.

#### 노래 및 앨범의 다운로드 상태 보기

• 다운로드를 가볍게 누르십시오.

다운로드를 일시 정지하려면 ▮을 가볍게 누르십시오.

iPod touch를 끄거나 Wi-Fi 연결 영역을 벗어나야 할 때도 다운로드가 중단될까봐 걱정하지 않아도 됩니다. iPod touch는 다음에 iPod touch가 인터넷에 연결된 Wi-Fi 네트워크에 접속할 때 다운로드를 다시 시작합니다. 또는 컴퓨터에서 iTunes를 연 다면 iTunes가 iTunes 보관함으로 다운로드를 완료합니다.

구입한 노래는 iPod touch에 있는 구입한 항목 재생목록에 추가됩니다. 구입한 항목 재생목록을 삭제했다면, iTunes Wi-Fi Music Store에서 항목을 구입할 때 iTunes에서 새로운 목록을 생성합니다.

## 구입한 컨텐츠 동기화하기

iPod touch를 컴퓨터에 연결하면 iTunes는 iPod touch에서 구입한 노래 및 앨범을 컴퓨터와 자동으로 동기화합니다. 따라서 컴퓨터에서 구입한 항목들을 들을 수 있으며, iPod touch에서 구입한 항목을 삭제해도 백업이 제공됩니다. 노래들은 "<여러분의 iPod 이름>에서 구입한 항목" 재생목록에 동기화됩니다. 이 재생목록이 없다면 iTunes에서 재생목록을 생성합니다.

iTunes는 또한 이렇게 구입한 항목들을, iTunes가 컴퓨터에서 구입한 항목들을 위해 사용하는 구입한 항목 재생목록(이 재생목록이 있고 iPod touch와 동기화하도록 설정된 경우)에 복사합니다.

## 구입 항목 확인하기

iTunes를 사용하여 iTunes Wi-Fi Music Store에서 구입한 모든 음악, 비디오 및 기타 항목들이 iTunes 보관함에 있는지 확인할 수 있습니다. 이것은 다운로드가 도중에 중단된 경우 유용합니다.

## 구입 항목 확인

- 1 컴퓨터가 인터넷에 연결되어 있는지 확인하십시오.
- 2 iTunes에서 Store > 구입 항목 확인을 선택하십시오.
- 3 iTunes Store 계정 ID 및 암호를 입력하고 확인을 클릭하십시오.

그러면 아직 컴퓨터에 있지 않은 구입 항목들이 다운로드됩니다.

구입한 재생목록에 모든 구입 항목이 표시됩니다. 하지만, 이 목록에 항목을 추가하거나 제거할 수 있기 때문에 정확한 것은 아닙니다. 모든 구입 항목을 보려면 자신의 계정에 로그인되어 있는지 확인하고 Store > 내 계정 보기를 선택한 다음, 구입 내역을 클릭하십시오.

## iTunes Store 계정 정보 변경하기

iPod touch는 iTunes로부터 iTunes Plus 음악(해당되는 경우)을 가져오는 지 여부를 포함한 iTunes Store 계정 정보를 입수합니다. iTunes를 사용하여 iTunes Store 계정 정보를 보고 변경할 수 있습니다.

### iTunes Store 계정 정보 보고 변경하기

■ iTunes에서 Store > 내 계정 보기를 선택하십시오.

iTunes Store 계정에 로그인해야 합니다. Store 메뉴에 "내 계정 보기"가 나타나지 않는다면 Store > 로그인을 선택하십시오.

#### 다른 iTunes Store 계정으로부터 음악 구입하기

■ iTunes Wi-Fi Music Store에 연결할 때 해당 계정으로 로그인하십시오.

# 응용 프로그램

6

## Safari

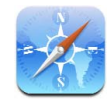

## 웹 탐색하기

Safari는 웹 페이지를 컴퓨터 기반의 브라우저에서 표시하기 위해 디자인된 그대로 보여줍니다. 가볍게 두 번 누르기만 하면 iPod touch를 확대하거나 옆으로 회전하여 더 넓게 볼 수 있습니다. 내장되어 있는 Google 또는 야후!를 사용하여 검색할 수도 있습니다.

Safari를 사용하려면 iPod touch가 인터넷에 연결되어 있는 Wi-Fi 네트워크에 접속해야 합니다. Wi-Fi 네트워크 접속에 관한 정보를 보려면 21페이지를 참조하십시오.

## 웹 페이지 열기 및 탐색하기

웹 페이지 열기

 화면의 상단에 있는 주소 필드를 살짝 건드리고 apple.com 또는 www.google.com 사이트와 같은 웹 주소를 입력한 다음, 이동을 가볍게 누르십시오. 주소 필드가 보이지 않는다면 화면 상단에 있는 상태 막대를 가볍게 누르십시오.

입력과 동시에, 책갈피 내에 있는 모든 웹 주소 또는 입력하는 단어가 포함된 방문 기록 목록이 아래에 나타납니다. 원하는 웹 주소를 가볍게 누르면 해당 웹 페이지로 이동됩니다.

주소 필드에 있는 모든 텍스트 지우기

■ 주소 필드를 가볍게 누른 다음 🐼을 가볍게 누르십시오.

웹 페이지상의 링크 따라가기

■ 링크를 가볍게 누르십시오.

텍스트 링크는 보통 파란색 밑줄이 쳐져 있습니다. 또한 많은 이미지가 링크이기도 합니다.

링크가 iPod touch에서 지원하는 사운드 또는 동영상 파일과 연결되어 있다면, Safari가 해당 사운드 또는 동영상을 재생합니다. 지원되는 파일 유형을 보려면 88페이지를 보십시오.

| 동작                              | 해야할 일                                                                                          |
|---------------------------------|------------------------------------------------------------------------------------------------|
| 링크의 대상 주소 보기                    | 링크에 잠시 동안 손을 대고 있으십시오. 그러면 손가락 옆에 주소가<br>나타납니다. 원하는 이미지에 잠시 동안 손을 대고 있으면 링크가<br>있는 지 알 수 있습니다. |
| 마음이 바뀐 경우<br>페이지 로드 중단하기        | ★ 을 살짝 누르십시오.                                                                                  |
| 웹 페이지 다시 로드하기                   | ॖ 을 살짝 누르십시오.                                                                                  |
| 이전 또는 다음<br>웹 페이지로 돌아가기         | 화면의 하단에 있는 ◀ 또는 ▶을 가볍게 누르십시오.                                                                  |
| 최근 방문한 몇 개의 웹 페이지<br>중 하나로 돌아가기 | ♀ 을 살짝 건드리고 방문 기록을 가볍게 누르십시오. 방문 기록<br>목록을 지우려면 지우기를 가볍게 누르십시오.                                |
| 이메일로 웹 페이지 주소 보내기               | ➡ 를 가볍게 누르고 링크로 메일 보내기를 가볍게 누르십시오. 이메일<br>계정이 iPod touch에 설정되어 있어야 합니다(53페이지 참조).              |

## 페이지를 확대하여 보다 쉽게 보기

웹 페이지를 가로 방향으로 보기

■ iPod touch를 가로로 회전하십시오. Safari가 페이지를 자동으로 회전 및 확장합니다.

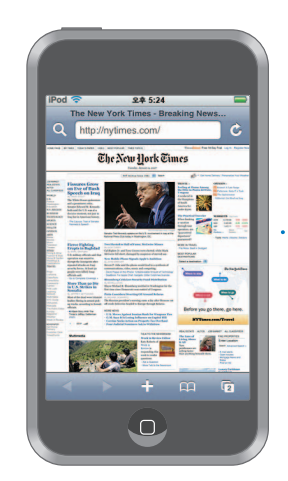

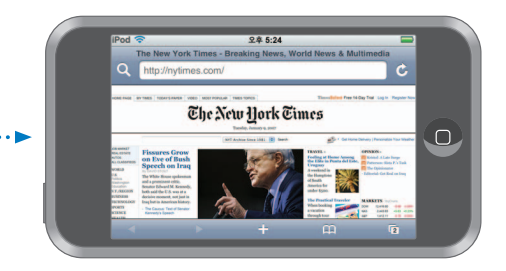

열을 화면에 맞게 크기 조절

• 원하는 열을 가볍게 두 번 누르십시오. 그러면 열이 확장되므로 보다 쉽게 읽을 수 있습니다.

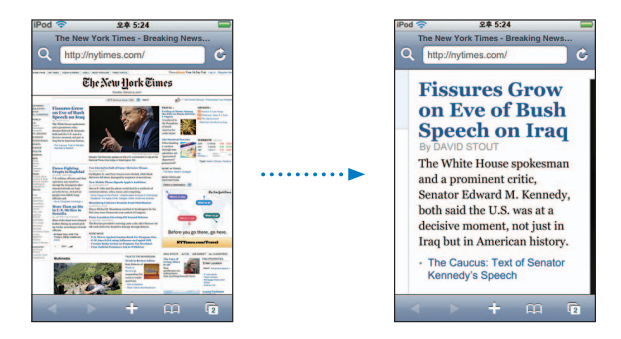

축소하려면 다시 가볍게 두 번 누르십시오.

#### 웹 페이지의 일부 확대

■ 페이지에서 확대하고자하는 부분을 가볍게 두 번 누르십시오. 축소하려면 다시 두 번 누르십시오.

## 수동으로 확대 또는 축소하기

• 확대 또는 축소하려면 화면에 대고 손가락을 오무리거나 펴십시오.

## 페이지 주변을 스크롤하기

 위, 아래 또는 옆쪽으로 드래그하십시오. 스크롤할 때 어떤 링크도 활성시키지 않고 페이지상의 아무 곳이나 가볍게 건드려서 드래그할 수 있습니다. 원하는 링크를 가볍게 누르면 해당 링크로 이동되지만, 링크를 드래그하면 페이지가 스크롤됩니다.

#### 웹 페이지의 프레임 내에서 스크롤

두 손가락을 사용하여 웹 페이지의 프레임 내에서 스크롤하십시오. 한 손가락으로 전체 웹 페이지를 스크롤합니다.

#### 웹 페이지 상단으로 이동

iPod touch 화면의 상단에 있는 상태 막대를 가볍게 누르십시오.

## 웹 검색하기

기본적으로 Safari는 Google을 사용하여 검색합니다. 그 대신 야후!를 사용하여 검색하도록 설정할 수 있습니다.

#### 웹에서 아무 항목이나 검색하기

- 1 Google 검색 필드로 가서 **Q** 를 가볍게 누르십시오.
- 2 검색하고자 하는 단어 또는 구문을 입력한 다음 Google을 가볍게 누르십시오.
- 3 검색 결과 목록에서 원하는 링크를 가볍게 눌러 웹 페이지를 여십시오.

#### 야후!를 사용하여 검색하도록 Safari 설정하기

■ 홈 화면에서 설정 > Safari > 검색 엔진을 선택한 다음 Yahoo!를 선택하십시오.

#### 여러 페이지를 한 번에 열기

하나 이상의 페이지를 한 번에 열게 할 수 있습니다. 일부 링크는 현재 페이지를 대치하는 대신 자동으로 새로운 페이지를 엽니다.

예:

- ☞ = 한 페이지가 열려 있음
- ③ = 세 페이지가 열려 있음

#### 새로운 페이지 열기

■ 🕞 을 살짝 누르고 새로운 페이지를 살짝 누르십시오.

#### 열려 있는 모든 페이지를 보고 열려 있는 다른 페이지로 이동하기

 ① 을 살짝 누르고 왼쪽 또는 오른쪽으로 움직이십시오. 원하는 페이지가 나타나면 살짝 누르십시오.

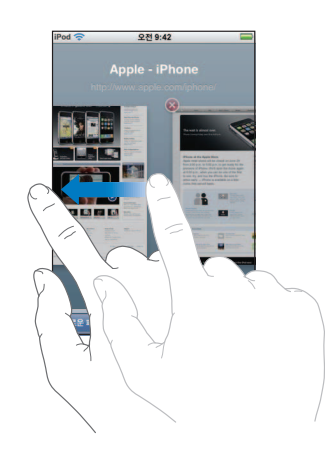

## 페이지 닫기

 C 을 살짝 건드리고 (※) 을 가볍게 누르십시오. 열려 있는 페이지가 하나라면 페이지를 닫을 수 없 습니다.

#### 텍스트 필드에 입력하기

일부 웹 페이지에는 정보를 입력할 수 있는 양식 또는 텍스트 필드가 있습니다.

## 키보드 불러오기

■ 텍스트 필드 안을 가볍게 누르십시오.

해당 페이지의 다른 텍스트 필드로 이동하기

• 다른 텍스트 필드 안을 가볍게 누르십시오. 또는 다음 또는 이전 단추를 가볍게 누르십시오.

양식 제출하기

 페이지 상의 텍스트 필드를 모두 기입했으면 이동 또는 검색을 가볍게 누르십시오. 또한 대부분의 페이지에는 살짝 누르면 양식이 제출되는 링크가 있습니다.

양식을 제출하지 않고 키보드 없애기

• 완료를 가볍게 누르십시오.

## Safari Web Clip을 홈 화면으로 추가하기

즐겨찾는 웹 페이지의 Web Clip을 홈 화면으로 추가하여 빠르게 접근할 수 있습니다. Web Clip이 아이콘으로 나타나며, 홈 화면에서 원하는 대로 정렬할 수 있습니다. 13페이지의 "홈 화면 레이아웃 사용자화하기"를 참조하십시오.

### Web Clip을 홈 화면에 추가하기

■ 페이지를 열고 🛔 를 가볍게 누르십시오. 그런 다음 "홈 화면에 추가"를 가볍게 누르십시오

Web Clip은 웹 페이지의 표시된 부분 축소 레벨 및 위치를 기억합니다. Web Clip을 열면, Safari는 자동으로 웹 페이지를 확대/축소하여 웹 페이지의 해당 부분으로 다시 스크롤합니다. 표시된 부분도 홈 화면의 Web Clip의 아이콘을 생성하는데 사용됩니다.

Web Clip을 추가하기 전에, 이름을 편집할 수 있습니다. 이름이 너무 길면(영문 약 10자 이상), 홈 화면에서 줄여 나타날 수 있습니다.

#### Web Clip을 홈 화면에서 삭제하기

- 1 홈 화면 아이콘이 흔들리기 시작할 때까지 아이콘을 누르십시오.
- 2 삭제할 Web Clip 모서리의 "x"를 가볍게 누르십시오.
- 3 삭제를 가볍게 누른 다음, 홈 🗋 단추를 눌러 정렬을 저장합니다.

#### 책갈피 사용하기

웹 페이지를 책갈피에 등록하여 주소를 입력할 필요없이 언제든지 웹 페이지로 빠르게 돌아갈 수 있게 할 수 있습니다.

#### 책갈피에 웹 페이지 등록하기

페이지를 열고 ▲ 을 가볍게 누르십시오. 그런 다음 책갈피 추가를 가볍게 누릅니다.
 책갈피를 저장하기 전에 제목을 편집하거나 저장할 곳을 선택할 수 있습니다. 기본적으로,
 책갈피는 상위 레벨의 책갈피 폴더에 저장됩니다. 책갈피를 가볍게 눌러 다른 폴더를
 선택하십시오.

#### 책갈피에 등록된 웹 페이지 열기

 CD을 가볍게 누르고 원하는 책갈피를 선택하거나 원하는 폴더를 가볍게 눌러 안에 있는 책갈피들 을 보십시오. 책갈피 또는 책갈피 폴더 편집하기

- - 새로운 폴더를 만드려면, 새로운 폴더를 가볍게 누르십시오.
  - *책갈피 또는 폴더를 삭제하려면,* 해당 책갈피 또는 폴더 옆에 있는 😑 을 가볍게 건드리고 삭제를 가볍게 누르십시오.
  - 책갈피 또는 폴더의 위치를 변경하려면, 이동하려는 항목 옆에 있는 🚍 을 드래그하십시오.
  - *책갈피 또는 폴더의 이름이나 주소를 편집하거나 이것을 다른 폴더에 넣으려면,* 해당 책갈피나 폴더를 가볍게 누르십시오.

완료하였다면, 완료를 가볍게 두 번 누르십시오.

## 책갈피 동기화하기

Mac에서 Safari를 사용하거나, PC에서 Safari나 Microsoft Internet Explorer를 사용한다면, iPod touch에 있는 책갈피를 컴퓨터에 있는 책갈피와 동기화할 수 있습니다.

#### iPod touch와 컴퓨터 사이에 책갈피 동기화

 iPod touch를 컴퓨터에 연결하십시오. 책갈피가 동기화되도록 설정되어 있다면(9페이지 참조) 동기화가 시작됩니다.

## Safari 설정

홈 화면에서 설정 > Safari를 선택하여 보안 및 기타 설정을 조정하십시오. 83페이지를 참조하십시오.

## 캘린더

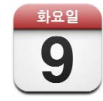

## 캘린더 이벤트를 iPod touch에 추가하기

iTunes를 캘린더와 동기화하도록 설정했다면, 컴퓨터에 약속 및 이벤트를 입력하여 iPod touch와 동기화할 수 있습니다. iPod touch에 약속과 이벤트를 바로 입력할 수도 있습니다.

#### 컴퓨터에 캘린더 이벤트 입력하기

Mac에서 iCal과 Microsoft Entourage에, PC에서는 Microsoft Outlook 2003 또는 2007에 약속과 이벤트를 입력할 수 있습니다.

#### 캘린더 동기화하기

### iPod touch와 컴퓨터 간의 캘린더 동기화

iPod touch를 컴퓨터에 연결하십시오. iPod touch가 자동으로 캘린더를 동기화하도록 설정하면 (6페이지 참조), 업데이트가 시작됩니다.

### iPod touch에서 캘린더 이벤트를 직접 추가 및 편집하기

### 이벤트 추가

- ● 가볍게 누른 다음 이벤트 정보를 입력하십시오. 그런 다음 완료를 가볍게 누르십시오.
  다음 정보를 입력할 수 있습니다.
  - 제목
  - 위치
  - 시작 및 종료 시간(하루 종일 이벤트라면, 하루 종일 옵션을 켜십시오)
  - 반복시간—없음, 또는 매일, 매주, 2주마다, 매달, 매년
  - 알림 시간—이벤트 5분 전부터 2일 전까지
    알림 시간을 설정하면, 사용자가 첫번째 알림을 놓칠 경우를 대비하여 iPod touch에 두번째
    알림 시간을 설정할 수 있는 옵션이 주어집니다.
  - 메모

#### 캘린더의 알림이 있을 시 사운드를 재생하도록 iPod touch를 설정

 설정에서 일반 > 사운드 효과를 선택하고 사운드 효과를 내장 스피커 또는 헤드폰, 아니면 두 가지 모두를 통해 재생할 것인지 선택하십시오. 사운드 효과를 끄려면 끔을 선택하십시오.

사운드 효과가 꺼져 있다면 캘린더 알림이 있을 때 iPod touch에서 사운드를 내는 대신 메시지를 표시합니다.

## 이벤트 편집

• 이벤트를 가볍게 누른 다음, 편집을 가볍게 누르십시오.

## 이벤트 삭제

이벤트를 살짝 누르고, 편집을 가볍게 누른 다음, 아래로 스크롤하여 이벤트 삭제를 가볍게 누르십시오.

## 캘린더 보기

#### 캘린더 보기

• 캘린더를 가볍게 누르십시오.

#### 보기 전환

- 목록, 일 또는 월을 가볍게 누르십시오.
  - *목록 보기*: 사용자의 모든 일정 및 이벤트가 검색하기 쉬운 목록에 나타납니다. 위, 아래로 스크롤하여 이전 또는 나중 요일을 확인하십시오.
  - *일 보기*: 위, 아래로 스크롤하여 해당 요일의 이전 시간 또는 이후 시간을 확인하십시오. 전날 또는 다음 날을 보려면 ◀또는 ▶을 가볍게 누르십시오.

 월 보기: 이벤트가 있는 날은 날짜 아래에 점이 표시됩니다. 날짜를 가볍게 눌러 캘린더의 아래쪽에 표시되는 이벤트를 확인하십시오. 이전 또는 다음 달을 보려면 ◀또는 ▶을 가볍게 누르십시오.

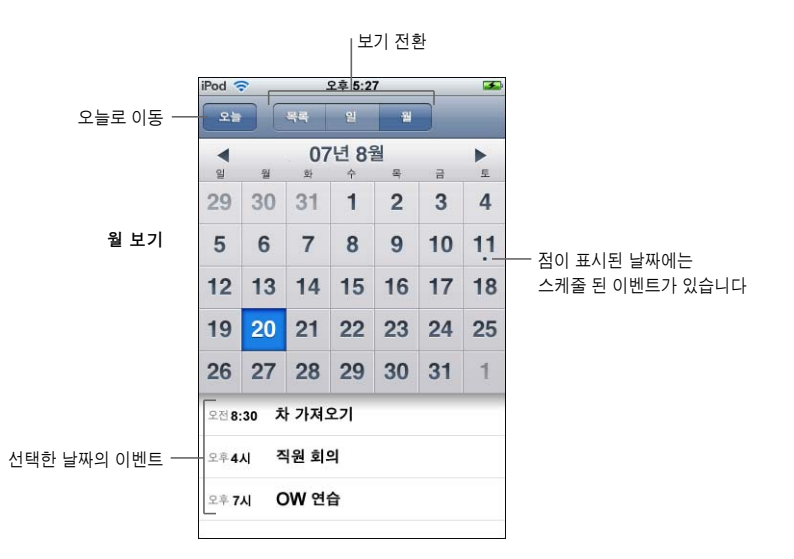

#### 오늘 이벤트 보기

• 오늘을 가볍게 누르십시오.

#### 이벤트의 자세한 정보 확인

• 이벤트를 가볍게 누르십시오.

선택한 시간대에 대해 이벤트 시간을 조절하도록 iPod touch를 설정

 홈 화면에서 설정 > 일반 > 날짜와 시간을 가볍게 누른 다음, 시간대 지원을 켜십시오. 시간대를 가볍게 누른 다음, 원하는 시간대의 주요 도시를 검색하십시오.

시간대 지원이 켜져있다면, 캘린더는 캘린더에 설정된 시간대에서 이벤트 날짜 및 시간을 표시합니다. 시간대 지원이 꺼져 있다면, 캘린더는 자신의 현재 위치의 시간대에서 이벤트를 표시합니다.

## Mail

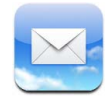

Mail은 iPod touch에서 다른 작업을 하는 동안 백그라운드에서 이메일을 검색하는 리치 HTML 이메일 클라이언트입니다. iPod touch는 야후! 메일, Google 이메일, AOL 및 .Mac Mail 뿐만 아니라 대부분의 산업 표준인 POP3 및 IMAP 이메일 시스템을 포함하여 가장 인기있는 이메일 시스템과 동작합니다. Mail을 사용하여 텍스트와 함께 메시지에 표시되는 사진과 그래픽을 보내거나 받을 수 있습니다. PDF와 기타 첨부 파일을 가져올 수 있으며 iPod touch에서 볼 수 있습니다.

## 이메일 계정 설정하기

"yourname@example.com" 과 같이 iPod touch 이메일에서 사용할 이메일 주소가 있어야 합니다. 인터넷에 접근할 수 있다면, 인터넷 서비스 제공업체에서 이메일 주소를 얻을 수 있습니다.

설정 시 자동 동기화를 선택하면, 기존의 이메일 계정이 이미 설정되어 있고 바로 사용할 수 있어야 합니다. 그렇지 않다면, 이메일 계정을 동기화하도록 iTunes를 설정하거나, iPod touch에서 바로 이메일 계정을 구성할 수 있습니다.

## 이메일 계정을 iPod touch와 동기화하기

iTunes를 사용하여 이메일 계정을 iPod touch와 동기화할 수 있습니다. iTunes는 Mac에서 Mail 및 Microsoft Entourage를 지원하며, PC에서는 Microsoft Outlook 2003 또는 2007 및 Outlook Express를 지원합니다. 5페이지의 "iPod touch에 음악, 비디오 및 기타 컨텐츠 가져오기"을 참조하십시오.

**참고:** 이메일 계정을 iPod touch와 동기화하면 이메일 계정 설정을 복사하며, 메시지 자체를 복사하지 않습니다. 받은 편지함의 메시지가 iPod touch 및 컴퓨터에 모두 나타나는지는 이메일 계정 및 구성 방법에 따라 다릅니다.

## 이메일 계정이 없다면

이메일 계정은 대부분의 인터넷 서비스 제공업체에서 지원합니다. Mac을 사용한다면, www.mac.com에서 다른 서비스와 더불어 이메일 주소를 얻을 수 있습니다. 별도의 비용이 적용될 수 있습니다.

무료 계정은 다음 온라인에서 지원합니다.

- www.mail.yahoo.com
- www.google.com/mail
- www.aol.com

#### iPod touch에서 이메일 계정 설정하기

iPod touch에서 이메일 계정을 바로 설정하고 변경할 수 있습니다. 이메일 서비스 제공업체에서 입력하기 위해 필요한 계정 설정을 제공할 수 있습니다.

컴퓨터에서 동기화된 이메일 계정에 대한 iPod touch에서의 변경사항이 컴퓨터에 복사되지 않습니다.

온라인 Mail 설정 지원을 사용하려면, 다음을 방문하십시오. www.apple.com/support/ipodtouch/mailhelper

#### iPod touch에 바로 계정을 설정 입력하십시오.

- 1 iPod touch에서 설정한 처음 계정이라면, Mail을 가볍게 누르십시오. 그렇지 않다면, 홈 화면에서 설정 > Mail > 계정 > 계정 추가를 선택하십시오.
- 2 이메일 계정 유형을 선택합니다. Y! Mail(야후!용), Google 이메일, .Mac, AOL 또는 기타.
- 3 계정 정보를 입력하십시오.

야후!, Google 이메일, .Mac 또는 AOL 계정을 설정한다면 이름, 이메일 주소 및 암호를 입력하십시오. 그런 다음 완료됩니다.

그렇지 않다면 기타를 클릭하고, 서버 유형(MAP, POP 또는 Exchange)을 선택하고 계정 정보를 입력하십시오.

- 이메일 주소
- 이메일 서버 유형(IMAP, POP 또는 Exchange)
- 받는 메일 서버용 인터넷 호스트 이름(예: "mail.example.com")
- 보내는 메일 서버용 인터넷 호스트 이름(예: "smtp.example.com")
- 받는/보내는 서버의 사용자 이름과 암호(보내는 서버에는 사용자 이름과 암호를 입력할 필요 없음)

**참고:** Exchange 이메일 계정은 iPod touch와 동작하기 위해 IMAP용으로 구성되어야 합니다. 추가 정보를 보려면 IT 부서에 문의하십시오.

## 이메일 보내기

이메일 주소를 가진 누구에게나 이메일 메시지를 보낼 수 있습니다. 한 사람 또는 한 그룹의 사람들 에게 메시지를 보낼 수 있습니다.

#### 메시지 작성 및 보내기

- 1 ☑ 를 가볍게 누르십시오.
- 2 받는 사람 또는 참조 필드에 하나 이상의 이름이나 이메일 주소를 입력하거나, → 르고 연락처를 선택하여 연락처의 이메일 주소를 추가합니다.

이메일 주소를 입력하면, 연락처 목록에서 비교 가능한 이메일 주소가 아래에 나타납니다. 하나를 가볍게 눌러 추가하십시오.

- 3 제목을 입력한 다음 메시지를 입력하십시오.
- 4 보내기를 가볍게 누르십시오.

메시지의 사진 보내기

 홈 화면에서 사진을 선택한 다음, 사진을 선택하십시오. 그런 다음 🖻 를 가볍게 누르고 사진 이메일을 가볍게 누르십시오.

iPod touch에 하나 이상의 이메일 계정이 있다면, 기본 계정(83페이지 참조)을 사용하여 사진을 보냅니다.

임시 저장으로 메시지를 저장하여 나중에 작업하기

메시지 작성을 시작하고 취소를 가볍게 누르십시오. 그런 다음 저장을 가볍게 누르십시오.
 메시지는 임시 저장 메일상자에 있으며, 추가하거나 변경한 다음 보낼 수 있습니다.

메시지 답장

 메시지를 열고 ◆ 를 가볍게 누르십시오. 메시지를 보낸 사람에게만 답장을 보내려면 답장을 가볍게 누르십시오. 보낸 사람 및 기타 수신인에게도 답장하려면 모두 답장을 가볍게 누르십시오. 그런 다음 원하는 메시지를 추가하고 보내기를 가볍게 누르십시오.

메시지에 답장할 때, 처음 메시지에 첨부된 파일이나 이미지는 다시 전송되지 않습니다.

#### 메시지 전달

 메시지를 열고 
 를 가볍게 누른 다음, 전달을 가볍게 누르십시오. 하나 이상의 이메일 주소와 원하는 메시지를 추가한 다음 보내기를 가볍게 누르십시오.

메시지를 전달할 때, 처음 메시지에 첨부된 파일이나 이미지를 포함할 수 있습니다.

#### 받은 메시지의 수신인에게 메시지 보내기

■ 메시지를 열고 수신인 이름이나 이메일 주소를 가볍게 누른 다음, 이메일을 가볍게 누르십시오.

## 이메일 확인 및 읽기

Mail 단추에 받은 편지함에서 읽지 않은 총 메시지 수가 표시됩니다. 다른 메일상자에 읽지 않은 메시지가 있을 수 있습니다.

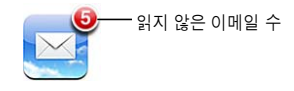

각 계정 화면에서, 각 메일 상자 옆에 읽지 않은 메시지 수가 표시됩니다.

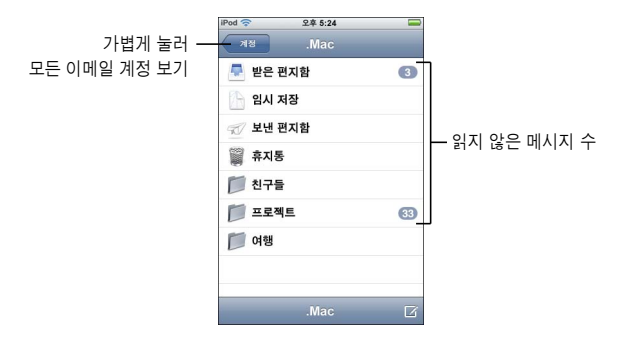

메일상자를 가볍게 눌러 메시지를 보십시오. 읽지 않은 메시지 옆에 파란색 점 🛑 이 있습니다.

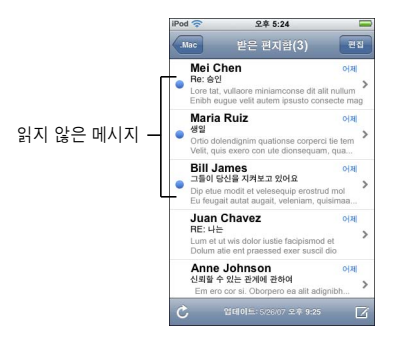

#### 메시지 읽기

 메일상자를 가볍게 누른 다음 메시지를 가볍게 누르십시오. 메시지 내에서, ▲또는 ▼을 가볍게 눌러 다음 또는 이전 메시지를 보십시오.

## 메시지 삭제

■ 메시지를 열고 👜을 가볍게 누르십시오.

메시지 제목의 왼쪽이나 오른쪽을 세게 누른 다음 삭제를 가볍게 눌러 메일상자 메시지 목록에서 바로 메시지를 삭제할 수 있습니다.

| iPod | 오후 5:24                                                                                                    |                                  |                        |
|------|----------------------------------------------------------------------------------------------------|----------------------------------|------------------------|
|      | lac 받은 편지함(2)                                                                                               | 88                               |                        |
| •    | Mei Chen<br>Re: 승연<br>Lore tat, vullaore miniamconse dit ali<br>Enibh eugue velit autem ipsusto cons        | 어제<br>><br>t nullum<br>secte mag |                        |
| •    | Maria Ruiz<br>생일<br>Ortio dolendignim quationse corperci<br>Velit, quis exero con ute dionsequam            | 이제<br>tie tem<br>, qua           | 나게 리추코 나라면 레니코 이자이다.   |
| 4    | Bill James<br>그들이 당신을 지켜보고 있어요<br>Dip etue modil et velesequip erostru<br>Eu feugait autat augait, veleniam | শম                               | 작세 난주를 보려면 메시지 왼쪽이<br> |

또는 편집을 가볍게 누르고 메시지 옆의 🔵을 가볍게 누르십시오.

#### 새로운 메시지 확인

■ 언제든지 메일상자를 선택하거나 Ĉ을 가볍게 누르십시오.

## 첨부 파일 열기

받은 메시지에 첨부된 일부 유형의 파일 및 이미지를 보거나 읽을 수 있습니다. 예를 들어, 누군가가 PDF, Microsoft Word 또는 Microsoft Excel 문서를 보냈다면, iPod touch에서 읽을 수 있습니다.

■ 첨부 파일을 가볍게 누르십시오. iPod touch로 다운로드된 다음 열립니다.

| iPod 🗢 오후 5:24 🖬                                                                        |     | iPod 🗢                                     | 오후 5:24                          |               |      |
|-----------------------------------------------------------------------------------------|-----|--------------------------------------------|----------------------------------|---------------|------|
| 받은 편지함 1/50 🔺 🔻                                                                         |     | 받은 편지함                                     |                                  |               | •    |
| Family vacation<br>2007년 5월 28일 오후 1:36                                                 |     | Family vaca<br>2007년 5월 28                 | t <b>ion</b><br>일 오후 1:36        |               |      |
| Here's a photo from our recent trip to Italy.<br>I'll send more photos soon.<br>~Andrew |     | Here's a phot<br>I'll send more<br>~Andrew | o from our recen<br>photos scon. | t trip to Ita | aly. |
| 1000 / 200<br>200 / 200<br>200 / 200                                                    |     | ¢                                          | Ê                                | *             |      |
| 다운로드할 첨부 파일                                                                             | 가볍게 |                                            |                                  |               |      |
| <u> 〒르기</u>                                                                             |     |                                            |                                  |               |      |

가로와 세로 방향 모두로 첨부 파일을 볼 수 있습니다. 첨부 파일의 형식이 iPod touch에서 지원되지 않는다면, 파일의 이름은 볼 수 있지만 열 수는 없습니다. iPod touch는 다음 이메일 첨부 파일 형식을 지원합니다.

• .doc, .docx, .htm, .html, .pdf, .txt, .xls, .xlsx

## 메시지 수신인 모두 보기

• 메시지를 열고 세부사항을 가볍게 누르십시오.

이름이나 이메일 주소를 가볍게 눌러 수신인의 연락처 정보를 볼 수 있습니다. 그런 다음 이메일을 받을 사람의 이메일 주소를 가볍게 누르십시오. 수신인을 가리려면 가리기를 가볍게 누르십시오.

#### 이메일 수신인을 연락처 목록에 추가

 메시지를 가볍게 누르고, 필요하면 세부사항을 가볍게 눌러 수신인을 보십시오. 그런 다음 이름이나 이메일 주소를 가볍게 누르고 새로운 연락처 등록 또는 "기존의 연락처에 추가"를 가볍게 누르십시오.

## 메시지를 읽지 않은 것으로 표시

메시지를 열고 "읽지 않은 메일로 표시"를 가볍게 누르십시오.

다시 열 때까지 파란색 점 🔵 이 메일상자 목록 옆에 나타납니다.

## 메시지를 다른 메일상자로 이동

■ 메시지를 열고 🛍을 가볍게 누른 다음, 메일상자를 선택하십시오.

메시지 일부 확대

• 확대하고자 하는 부분을 가볍게 두 번 누르십시오. 축소하려면 다시 가볍게 두 번 누르십시오.

텍스트 열을 화면에 맞게 크기 조절

■ 텍스트를 가볍게 두 번 누르십시오.

메시지 크기를 수동으로 조정

• 확대 또는 축소하려면 화면에 대고 손가락을 오무리거나 펴십시오.

#### 링크 확인

■ 링크를 가볍게 누르십시오.

텍스트 링크는 보통 파란색 밑줄이 쳐져 있습니다. 다수의 이미지에도 링크가 있습니다. 링크를 통해 웹 페이지로 가거나, 지도를 열거나, 사전에 주소가 지정된 이메일 메시지를 열 수 있습니다. 웹 및 맵 링크는 iPod touch에서 Safari 또는 지도를 엽니다. 이메일로 돌아가려면, 홈 단추를 누르고 Mail을 가볍게 누르십시오.

## Mail 설정

홈 화면에서 설정 > Mail을 선택하여 iPod touch의 이메일 계정을 사용자화할 수 있습니다. 81페이지를 참조하십시오.

연락처

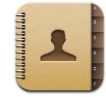

연락처를 사용하면 모든 연락처 정보를 손쉽게 사용할 수 있습니다.

## 컴퓨터의 연락처 정보를 동기화하기

연락처를 동기화하도록 iTunes를 설정했다면, 연락처를 컴퓨터에서 변경을 할 때나 iPod touch에서 변경을 할 때나 iTunes에서 자동으로 연락처를 최신으로 유지합니다. 다음과 같은 응용 프로그램과 연락처를 동기화할 수 있습니다.

- Mac: Mac OS X 주소록, Microsoft Entourage 및 야후! 주소록
- PC: 야후! 주소록, Windows 주소록(Outlook Express) 또는 Microsoft Outlook

iPod touch와 연락처를 동기화하는 것에 관한 추가 정보를 보려면 5페이지의 "iPod touch에 음악, 비디오 및 기타 컨텐츠 가져오기"를 참조하십시오.

## 연락처 보기

연락처를 가볍게 누르고 원하는 연락처를 가볍게 누르십시오.
 특정 그룹을 보려면 그룹 단추를 가볍게 누르십시오.

## 정렬 및 표시 순서 설정하기

연락처 설정을 사용하여 연락처를 성 또는 이름으로 정렬할 것인지 설정하고, 그리고 이름이 표시되는 순서를 설정할 수 있습니다.

 설정 > 연락처를 가볍게 누르고 정렬 순서 또는 표시 순서를 가볍게 누른 다음, "이름, 성" 또는 "성, 이름"을 선택하십시오.

## iPod touch에 연락처를 직접 추가하고 편집하기

iPod touch에 새로운 연락처를 입력하고, 기존의 연락처를 편집 및 삭제할 수 있습니다.

| od ᅙ   | 오후 12:02                             |
|--------|--------------------------------------|
| 모든 연락처 | 정보 📱                                 |
| 2      | Gary Knox                            |
| 휴대 전화  | (555) 465-4350                       |
| 집      | gary@mac.com                         |
| 홈페이지   | www.apple.com                        |
| 직장     | 1518 Eddy Street<br>Belmont CA 94002 |

iPod touch에 연락처 추가

■ 연락처를 선택하고 🕇 을 가볍게 누른 다음, 연락처 정보를 입력하십시오.

#### 연락처의 전화번호, 주소 및 기타 정보 편집

- 연락처를 가볍게 누르고, 연락처를 선택한 다음, 편집을 가볍게 누르십시오.
  - 웹 주소, 핸드폰 번호와 같은 항목을 추가하려면, 항목 옆의 🚯 을 가볍게 누르십시오.
  - *항목을 삭제하려면,* 항목 옆의 😑을 가볍게 누르십시오.
  - 연락처 목록에서 연락처를 삭제하려면, 아래로 스크롤하여 연락처 삭제를 가볍게 누르십시오.

## 전화번호에 포즈(pause) 입력하기

■ 💵 을 가볍게 누른 다음, 포즈(Pause)를 가볍게 누르십시오.

전화 시스템에 의해 포즈를 구내 전화 또는 암호 앞에 입력하도록 요구될 때도 있습니다. 각 포즈는 2초 동안 지속됩니다. 한개 이상의 포즈를 입력해야할 수도 있습니다.

#### 연락처에 대해 사진 지정 또는 연락처의 사진 변경

- 1 연락처를 가볍게 누른 다음, 연락처를 선택하십시오.
- 2 편집을 가볍게 누른 다음, 사진 추가를 가볍게 누르거나 기존의 사진을 가볍게 누르십시오.
- 3 사진을 선택하십시오.

- 4 원하는 대로 사진을 이동 및 크기 조절하십시오. 사진을 위, 아래 또는 가장자리로 드래그하십시오. 손가락을 화면에 대고 오무리거나 펴고, 또는 가볍게 두 번 눌러 사진을 확대 또는 축소하십시오.
- 5 사진 설정을 가볍게 누르십시오.

#### 연락처 삭제

- 1 연락처를 가볍게 누른 다음, 연락처를 선택하십시오.
- 2 편집을 가볍게 누르십시오.
- 3 연락처 정보의 맨 아래로 스크롤하여 삭제를 가볍게 누르십시오.

## YouTube

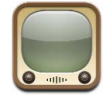

#### 비디오 검색 및 보기

YouTube에는 전세계 사람들이 올린 짧은 비디오들이 있습니다(모든 언어로 지원되는 것은 아니며, 모든 지역에서 서비스되는 것은 아님).

YouTube를 사용하려면 iPod touch가 인터넷에 연결되어 있는 Wi-Fi 네트워크에 접속해야 합니다. Wi-Fi 네트워크 접속에 관한 정보를 보려면 21페이지를 참조하십시오.

## 비디오 탐색

- 추천 항목, 최다 조회 항목 또는 책갈피를 가볍게 누르십시오. 또는 최다 조회 항목, 베스트 항목
  또는 히스토리 내에서 탐색하려면 기타를 가볍게 누르십시오.
  - 추천 항목: YouTube 관리자가 확인하고 추천한 비디오.
  - 최다 조회 항목: YouTube 사용자가 가장 많이 본 비디오. 지금까지 가장 많이 본 비디오를 보려면 모두를, 오늘 또는 이번주에 가장 많이 본 비디오를 보려면 오늘 또는 이번 주를 가볍게 누르십시오.
  - 책갈피: 책갈피한 비디오.
  - 가장 최신 항목: 가장 최근 YouTube에 제공된 비디오.
  - *베스트 항목*: YouTube 사용자가 가장 높이 평가한 비디오. 비디오를 평가하려면 www.youtube.com 사이트로 이동하십시오.
  - 히스토리: 자신이 가장 최근에 확인한 비디오.

#### 비디오 검색

- 1 검색을 가볍게 누른 다음, YouTube 검색 필드를 가볍게 누르십시오.
- 2 검색하고자 하는 단어 또는 구문을 입력한 다음 검색을 가볍게 누르십시오. YouTube는 비디오 제목, 설명, 태그 및 사용자 이름에 의한 결과를 보여줍니다.

비디오 재생

 비디오를 가볍게 누르십시오. 비디오가 iPod touch로 다운로드되기 시작하고 진행 막대가 진행 상 태를 보여줍니다. 비디오가 충분히 다운로드되었을 때, 비디오가 재생되기 시작합니다. 비디오를 시작하고자 할 때에도 ▶를 가볍게 누르십시오.

## 비디오 재생 조절하기

비디오가 재생되기 시작하면 조절판이 사라져서 비디오를 가리지 않습니다.

• 조절판을 가리거나 보려면 화면을 가볍게 누르십시오.

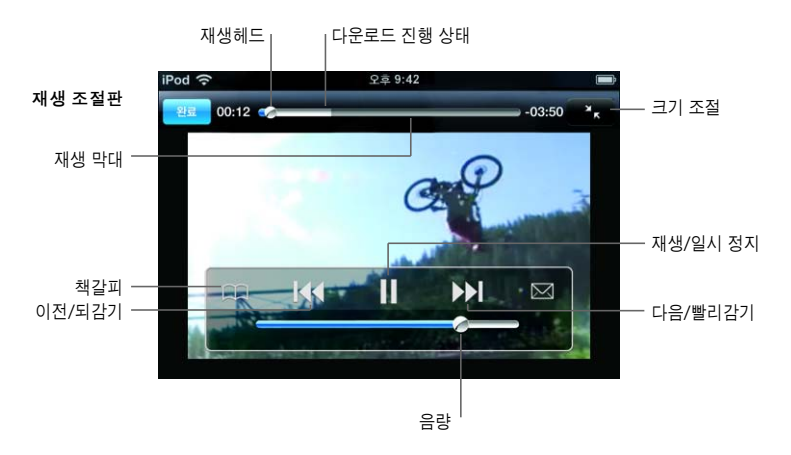

| 동작                                               | 해야할 일                                                                                                    |
|--------------------------------------------------|----------------------------------------------------------------------------------------------------|
| 비디오 재생 또는 일시 정지                                  | ▶ 또는 Ⅱ을 가볍게 누르십시오.                                                                                                    |
| 음량 높이거나 줄이기                                      | 음량 슬라이더를 드래그하십시오.                                                                                                    |
| 비디오 다시 시작                                        | 【◀◀ 을 가볍게 누르십시오.                                                                                                    |
| 다음 또는 이전 비디오로 건너뛰기                               | 이전 비디오로 건너뛰려면 ┃◀◀을 가볍게 두 번 누르십시오.<br>다음 비디오로 건너뛰려면 ▶▶ 을 가볍게 누르십시오.                                                                                               |
| 되감기 또는 빨리감기                                      | 【◀◀ 또는 ▶▶】을 터치하여 누르고 계십시오.                                                                                                    |
| 비디오의 원하는 부분으로<br>건너뛰기                            | 재생헤드를 재생 막대를 따라 드래그하십시오.                                                                                                    |
| 재생을 완료하기 전에<br>비디오 보기 중단                         | 완료를 가볍게 누르십시오. 또는 홈 🔵 단추를 누르십시오.                                                                                                    |
| 비디오 화면 크기 조절을 위해<br>화면 채우기 또는<br>화면 맞추기 사이를 토글하기 | 비디오를 가볍게 두 번 누르십시오. 💽 을 가볍게 눌러 비디오가<br>화면을 채우도록 하거나 💽 을 가볍게 눌러 화면에 맞추도록 할 수<br>있습니다.                                                                             |
| 비디오를 책갈피에 추가                                     | 비디오 옆의 🔊 을 가볍게 누른 다음, 책갈피를 가볍게 누르십시오.<br>비디오 재생을 시작하려면 🎧을 가볍게 누르십시오. 책갈피를 가볍게<br>눌러 책갈피한 비디오를 확인하십시오.                                                            |
| 비디오에 관한 자세한 정보를<br>확인하고 관련 비디오를 탐색               | 전체 비디오를 재생하거나, 비디오 재생 중 완료를 가볍게 누르거나,<br>목록의 비디오 옆에 있는 ()을 가볍게 누르십시오.<br>iPod touch는 비디오 선호도, 설명, 추가된 날짜 및 다른 정보를 보여줍<br>니다. 또한 가볍게 누르면 볼 수 있는 관련 비디오 목록을 보여줍니다. |

## 화면 아래쪽의 단추 변경하기

화면 아래쪽에 있는 추천 항목, 최다 조회 항목, 책갈피 및 검색 단추를 자신이 더 자주 사용하는 단추로 대치할 수 있습니다. 예를 들어, 사용자가 추천 항목보다 베스트 항목을 더 자주 사용한다면, 추천 항목 단추를 베스트 항목 단추로 대치할 수 있습니다.

 기타를 가볍게 누르고 편집을 가볍게 누른 다음, 원하는 단추를 화면 아래쪽의 대치하고자 하는 단추 위로 드래그하십시오.

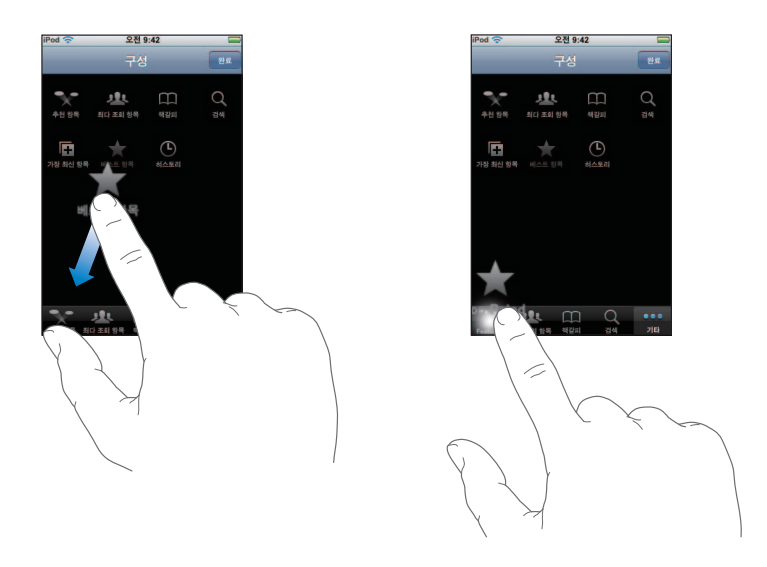

원한다면, 화면 아래쪽의 단추를 왼쪽 또는 오른쪽으로 드래그하여 재정렬하십시오. 완료하였다면, 완료를 가볍게 누르십시오.

비디오를 탐색한다면 기타를 가볍게 건드려서 보이지 않는 단추들에 접근하십시오.

## YouTube에 자신의 비디오 추가

YouTube에 자신의 비디오를 추가하는데 관한 정보를 보려면, www.youtube.com 사이트로 이동한 다음 도움말을 가볍게 누르십시오.

## 주가

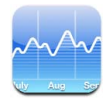

## 주식 시세 보기

홈 화면에서 주가를 가볍게 누르면, 주식 시세표에서 사용자의 모든 주식에 대한 업데이트된 시세를 표시합니다. 인터넷에 연결되어 있는 동안 주가를 열 때마다 시세가 업데이트됩니다. 시세는 최대 20분 지연될 수 있습니다.

## 주가, 지수 또는 펀드를 주식 시세표에 추가

- 1 ②을 가볍게 누른 다음, +을 가볍게 누르십시오.
- 2 종목 코드, 회사 이름, 지수 또는 펀드 이름을 입력한 다음, 검색을 가볍게 누르십시오.
- 3 검색 목록에서 항목을 선택하십시오.

## 주식 삭제

▪ ②을 가볍게 누르고 주가 옆의 🤤을 가볍게 누른 다음, 삭제를 가볍게 누르십시오.

### 주식 순서 변경

▪ ⑦을 가볍게 누르십시오. 그런 다음, 목록 상의 새로운 위치로 주가 옆의 ☰을 드래그하십시오.

#### 백분율 변경 표시 및 화폐가치 변경 간 전환

변경사항을 나타내는 숫자를 가볍게 누르십시오. 다시 전환하려면 다시 가볍게 누르십시오.
 ② 을 가볍게 누르고 % 또는 숫자를 가볍게 누르십시오.

## 주가의 진행 과정을 장기 또는 단기로 표시

 주가 종목 코드를 가볍게 누른 다음 1일, 1주, 1달, 3달, 6달, 1년 또는 2년을 가볍게 누르십시오.
 하루, 한 주, 한 달, 세 달 또는 여섯달, 1년 또는 2년 동안의 진행 상태가 차트에 반영되어 표시됩니다.

## Yahoo.com에서 주가에 관한 정보 참조

S!을 가볍게 누르십시오.
 주가과 관련된 뉴스, 정보, 웹 사이트 등을 볼 수 있습니다.

## 지도

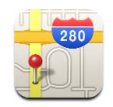

지도는 세계 국가들의 여러 곳에 대한 거리 지도, 위성 사진 및 지도+위성 보기를 제공합니다. 상세한 운전 안내 및 일부 지역에서는 교통 정보를 얻을 수 있습니다. 또한, 일부 지역에서는 대략적인 현재 위치를 찾을 수 있으며, 이 위치를 이용하여 다른 위치로 또는 다른 위치에서의 운전 안내를 받을 수 있습니다.<sup>1</sup>

*경고*: 안전한 운전 및 탐색에 관한 추가 정보를 보려면, *중요한 제품 정보 설명서* (www.apple.com/kr/support/manuals/ipod)를 참조하십시오.

## 위치 검색 및 보기

위치 검색 및 지도 보기

 검색 필드를 가볍게 눌려 키보드를 표시한 다음, 주소, 교차로, 일반 영역, 표지물 이름, 책갈피 이름, 연락처 목록의 누군가의 이름 또는 우편 번호를 입력하십시오. 그런 다음 검색을 가볍게 누르십시오.

핀으로 지도의 위치를 표시합니다. 위치 이름이나 설명을 보려면 핀을 가볍게 누르십시오.

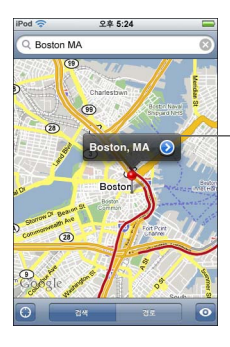

위치에 관한 정보를 얻거나, 경로를 얻거나 또는 해당 위치를 책갈피 또는 연락처 목록에 추가하려면 🔊을 가볍게 누르십시오.

대략적인 현재 위치를 지도에서 찾기

 응 가볍게 누르십시오. 원이 나타나서 대략적인 현재 위치를 표시합니다. 일부 로컬 Wi-Fi 네트워크(Wi-Fi가 켜져 있는 경우)의 정보를 사용하여 대략적인 위치가 결정됩니다. 사용 가능한 정보가 정확하면 할수록, 지도에 원이 작게 표시됩니다. 이 기능은 모든 지역에서 지원되는 것은 아닙니다.

<sup>&</sup>lt;sup>1</sup> 지도, 경로 및 위치 정보는 다른 업체에서 제공하는 서비스 및 수집된 데이터에 따라 다릅니다. 이들 데이터 서비스는 변경 가능하며 모든 지역에서 사용 가능하지 않을 수 있으므로, 지도, 경로 또는 위치 정보가 없거나 부정확하거나 완전하지 않을 수 있습니다. 추가 정보를 보려면 www.apple.com/kr/ipodtouch 사이트를 참조하십시오. 위치를 제공하기 위해, 개인적으로 확인할 수 없는 형식으로 데이터가 수집됩니다. 이러한 데이터를 수집하기를 원하지 않는다면, 이 기능을 사용하지 마십시오. 이 기능을 사용하지 않으면 iPod touch의 기능에 영향을 주지 않습니다.

지정된 핀 사용

 ② 을 가볍게 누른 다음, 핀 지정을 가볍게 누르십시오. 핀이 지도 상에 표시되며, 선택한 위치로 드래그할 수 있습니다.

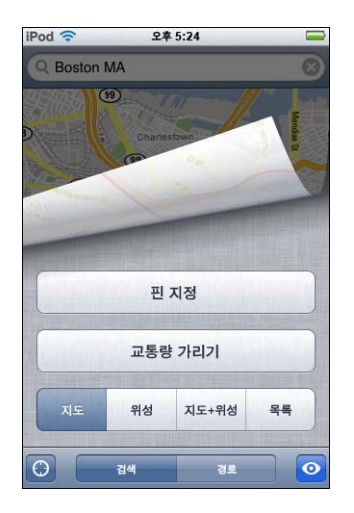

핀을 현재 표시된 영역으로 빨리 이동하려면, ◙ 을 가볍게 누른 다음, 핀 대치를 가볍게 누르십시오.

## 지도 일부 확대

두 손가락으로 지도를 살짝 집으십시오. 또는 확대하고자 하는 부분을 가볍게 두 번 누르십시오.
 더 가깝게 확대하려면 가볍게 두 번 누르십시오.

#### 축소

 지도를 살짝 집으십시오. 또는 두 손가락으로 지도를 가볍게 누르십시오. 더 멀리 축소하려면 두 손가락으로 다시 가볍게 누르십시오.

## 지도의 다른 부분으로 팬 이동 또는 스크롤

• 위, 아래 또는 왼쪽 또는 오른쪽으로 드래그하십시오.

위성 또는 지도+위성 보기

 위성 보기 또는 결합된 거리 지도와 위성 보기만을 보려면 
 을 가볍게 누른 다음, 위성 또는 지도+위성을 가볍게 누르십시오.

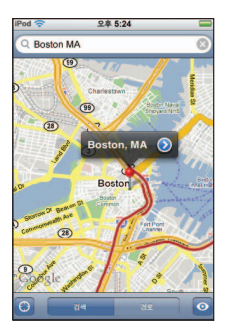

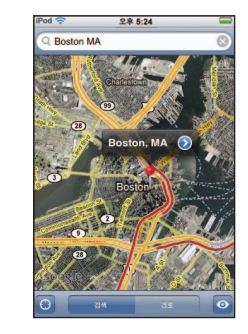

지도 보기로 돌아가려면 지도를 가볍게 누르십시오.

연락처 목록에서 누군가의 주소 위치 보기

 검색 필드에서 ( )을 가볍게 누른 다음, 연락처를 가볍게 누르고 연락처를 선택하십시오.
 이런 방식으로 주소를 찾으려면, 연락처에 최소한 하나의 주소가 포함되어 있어야 합니다.
 연락처에 하나 이상의 주소가 있다면, 찾을 주소를 선택해야 합니다. 연락처에서 주소를 바로 가볍게 눌러 주소의 위치를 찾을 수도 있습니다.

## 위치 책갈피하기

 위치를 찾아, 위치가 가리키는 핀을 가볍게 누른 다음, 이름이나 설명 옆의 
 을 가볍게 누른 다음, "책갈피에 추가"를 가볍게 누르십시오.

#### 책갈피한 위치 또는 최근에 본 위치 보기

▪ 검색 필드에서 📵 을 가볍게 누른 다음, 책갈피 또는 최근 검색을 가볍게 누르십시오.

#### 연락처 목록에 주소 추가하기

 위치를 찾아, 위치가 가리키는 핀을 가볍게 누른 다음, 이름이나 설명 옆의 ②을 가볍게 누른 다음, 새로운 연락처 등록 또는 "기존의 연락처에 추가"를 가볍게 누르십시오.

#### 경로 얻기

#### 경로 얻기

- 1 경로를 가볍게 누르십시오.
- 2 출발 및 도착 필드에 출발과 도착 위치를 입력하십시오. 기본적으로 iPod touch는 대략적인 현재 위치로 시작됩니다(사용 가능한 경우). 두 필드 중에서 (로) 을 가볍게 누르고 책갈피(사용 가능한 경우, 대략적인 현재 위치 및 지정된 핀 포함), 최근 검색, 또는 연락처를 선택하십시오.

예를 들어, 친구 주소가 연락처 목록에 있다면, 연락처를 가볍게 누르고 주소를 입력하지 않고 친구 의 이름을 가볍게 누르십시오.

경로를 반대로 하려면, ♫ 을 가볍게 누르십시오.

- 3 경로를 가볍게 누른 다음, 다음 중 하나를 수행하십시오.
  - 한 번에 한 단계씩 경로를 보려면 출발을 가볍게 누르고, 여정의 다음 구간을 보려면 ➡ 을 가볍게 누르십시오. 뒤로 이동하려면 ◀ 을 가볍게 누르십시오.
  - *목록에서 모든 경로를 보려면,* 을 가볍게 누른 다음, 목록을 가볍게 누르십시오. 여정의 해당 구간을 나타내는 지도를 보려면 목록에서 항목을 가볍게 누르십시오.

대략적인 운전 시간이 화면 상단에 나타납니다. 교통량 데이터가 사용 가능하다면, 운전 시간이 그에 따라 조정됩니다.

지도에서 위치를 찾고, 위치가 가리키는 핀을 가볍게 누르고, 이름 옆의 💿 을 가볍게 누른 다음, 이곳까지의 경로 또는 이곳으로부터의 경로를 가볍게 누르십시오.

#### 교통 상황 보기 또는 숨기기

사용 가능한 경우, 고속도로 교통 상황이 지도에 표시될 수 있습니다.

■ ◎ 을 가볍게 누른 다음, 교통량 보기 또는 교통량 가리기를 가볍게 누르십시오.

교통 흐름에 따라 고속도로의 색상이 지정됩니다.

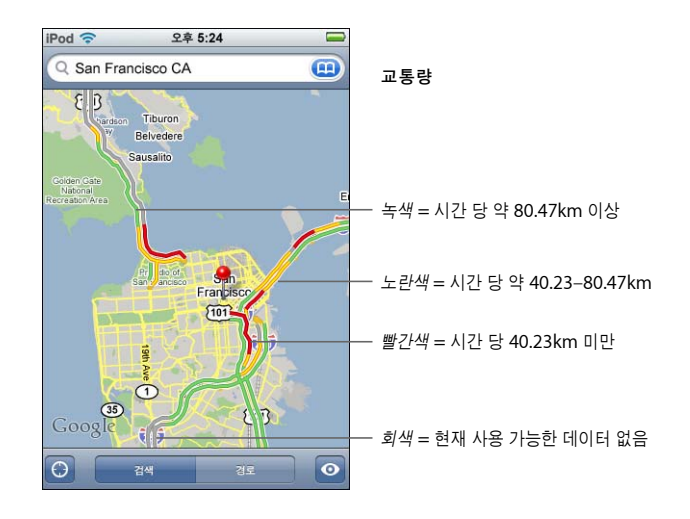

교통량 보기를 가볍게 눌러도 색상이 지정된 고속도로가 보이지 않는 경우, 주요 도로를 볼 수 있는 수준으로 축소해야 하거나, 해당 지역에 대한 교통 상황을 사용할 수 없을 수 있습니다.

## 경로를 반대로 하기 위해 출발점 및 도착점 전환

■ 10 을 가볍게 누르십시오.

♪ 가 보이지 않는다면, 목록을 가볍게 누른 다음, 편집을 가볍게 누르십시오.

#### 최근에 본 경로 보기

■ 검색 필드에서 (□) 을 가볍게 누른 다음, 최근 검색을 가볍게 누르십시오.

### 비즈니스 찾기 및 연락하기

한 영역에서 비즈니스 찾기

- 1 도시 및 도나 국가 또는 거리 주소와 같은 위치를 찾거나 지도에서 위치로 스크롤하십시오.
- 2 텍스트 필드에 비즈니스 종류를 입력하고 검색을 가볍게 누르십시오.

일치하는 위치에 핀이 나타납니다. 예를 들어, 사용자가 있는 도시를 찾은 다음 "movies"를 입력하고 검색을 가볍게 누르면, 핀이 해당 도시의 영화관을 표시합니다.

비즈니스를 표시하는 핀을 가볍게 눌러 이름이나 설명을 볼 수 있습니다.

### 위치를 먼저 찾지 않고 비즈니스 찾기

- 다음과 같이 입력하십시오.
  - restaurants san francisco ca
  - apple inc new york

#### 비즈니스 문의 또는 경로 얻기

n 비즈니스를 표시하는 핀을 가볍게 누른 다음, 이름 옆의 🕥 을 가볍게 누르십시오.

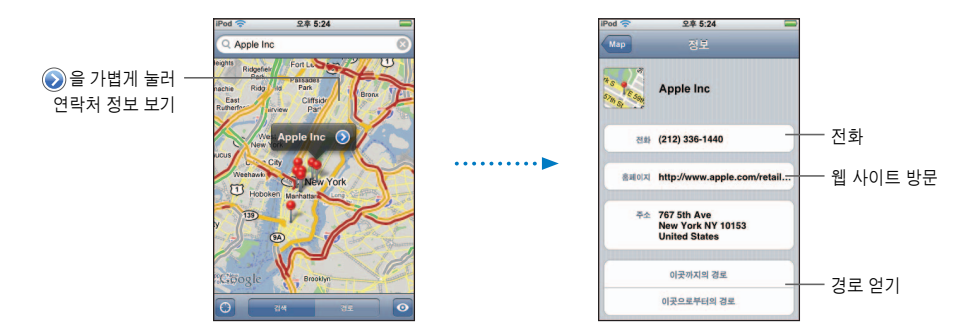

## 다음을 수행할 수 있습니다.

- 해당 비즈니스에 저장되어 있는 정보에 따라, 이메일 주소를 가볍게 눌러 이메일을 보내거나 웹 주소를 가볍게 눌러 웹 사이트를 방문할 수 있습니다.
- 경로에 대해서, 이곳까지의 경로 또는 이곳으로부터의 경로를 가볍게 누르십시오.
- 연락처 목록에 해당 비즈니스를 추가하려면, 아래로 스크롤하여 새로운 연락처 등록 또는 "기존의 연락처에 추가"를 가볍게 누르십시오.

## 검색에서 찾은 비즈니스 목록 보기

 지도 화면에서, 목록을 가볍게 누르십시오. 지도에서 위치를 보려면 비즈니스를 가볍게 누르십시오. 또는 비즈니스 옆의 ②을 가볍게 눌러 정보를 보십시오.

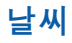

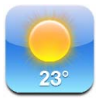

## 날씨 요약 보기

선택한 도시의 현재 온도 및 6일간의 예보를 보려면 홈 화면에서 날씨를 가볍게 누르십시오. 여러 도시를 저장하여, 빠르게 접근할 수 있습니다.

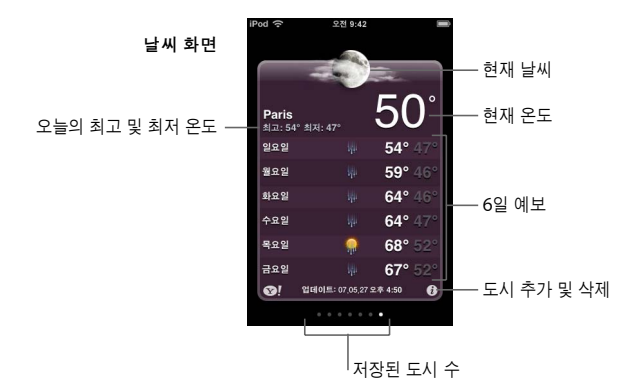

날씨 표시판이 밝은 청색이면, 해당 도시에서는 오전 6:00에서 오후 6:00 사이의 낮 시간입니다. 보드가 짙은 자주색이면, 오후 6:00에서 오전 6:00 사이의 밤 시간입니다.

다른 도시로 전환

 화면에 대고 손가락을 왼쪽 또는 오른쪽으로 움직이십시오. 날씨 표시판 아래의 점의 수는 저장된 도시 수를 나타냅니다.

도시 순서 변경

▪ 🕖 을 가볍게 누르십시오. 그런 다음 목록 상의 새로운 위치로 도시 옆의 🚍 을 드래그하십시오.

#### 도시 주가

- 1 2 을 가볍게 누른 다음, ∔ 을 가볍게 누르십시오.
- 2 도시 이름 또는 우편 번호를 입력한 다음, 검색을 가볍게 누르십시오.
- 3 검색 목록에서 도시를 선택하십시오.

#### 도시 삭제

▪ ②을 가볍게 누르고 도시 옆의 ⊜을 가볍게 누른 다음, 삭제를 가볍게 누르십시오.

## iPod touch에서 온도를 섭씨 또는 화씨로 표시할 것인지 설정

■ 🕖 를 가볍게 누른 다음, °F 또는 °C를 가볍게 누르십시오.

Yahoo.com에서 도시에 관한 정보 참조

■ ☞!을 가볍게 누르십시오.

도시와 관련된 자세한 기상 통보, 뉴스 및 웹 사이트 등을 볼 수 있습니다.

시계

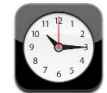

## 세계의 여러 위치에 대한 시계 추가 및 보기

세계의 주요 도시 및 시간대의 시간을 표시하기 위해 여러 개의 시계를 추가할 수 있습니다.

#### 시계 보기

• 세계 시계를 가볍게 누르십시오.

시계판의 색깔이 흰색이면 해당 도시는 현재 낮시간입니다. 검은색이면 밤시간입니다. 4개 이상의 시계가 있다면, 아래까지 스크롤하여 시계를 모두 확인하십시오.

시계 추가

 세계 시계를 누른 다음, ➡ 을 가볍게 누르고 도시 이름을 입력하십시오. 입력한 내용과 일치하는 도시가 아래에 나타납니다. 해당 도시에 대한 시계를 추가하려면 도시를 가볍게 누르십시오. 검색한 도시를 확인할 수 없다면, 동일한 시간대에 있는 주요 도시를 확인하십시오.

시계 삭제

 세계 시계를 가볍게 누른 다음, 편집을 가볍게 누르십시오. 시계 옆의 🖨 을 가볍게 누른 다음, 삭제 를 가볍게 누르십시오.

시계 다시 정렬하기

## 알람 시계 설정하기

여러 개의 알람을 설정할 수 있습니다. 각 알람이 몇일 동안 반복되도록 설정하거나, 한 번만 울리도록 설정할 수 있습니다.

#### 알람 설정

- 알람을 가볍게 누른 다음, 🕂 을 가볍게 누르고, 다음 설정 중 원하는 설정을 조절하십시오.
  - 특정일에 알람이 반복되도록 설정하려면, 반복을 가볍게 누른 뒤, 해당 날짜를 선택하십시오.
  - 알람이 울릴 때 재생할 사운드를 선택하려면, 사운드를 가볍게 누르십시오.
  - *알람에 다시 알림 옵션을 설정하려면,* 다시 알림을 켜거나 끄십시오. 다시 알림이 켜져있는 상태에서 알람이 울렸을 때 다시 알림을 가볍게 누르면, 해당 알람이 중단되고 10분 후에 다시 울립니다.
  - *알람에 설명을 추가하려면,* 꼬리표를 가볍게 누르십시오. iPod touch는 알람이 울릴 때 꼬리표를 표시합니다.

최소 한 개의 알람이 설정되고 켜져있으면, 🕘 가 화면 상단의 상태 막대에 나타납니다.

#### 알람 켜기 또는 끄기

 알람을 가볍게 누르고 알람을 켜거나 끄십시오. 알람이 꺼져있다면, 알람을 켤 때까지 다시 울리지 않습니다.

알람이 한 번만 울리도록 설정되어 있다면, 알람이 울린 다음 자동으로 꺼집니다. 해당 알람을 다시 켜서 재활성화 할 수 있습니다.

#### 알람 설정 변경

알람을 가볍게 누르고, 편집을 가볍게 누른 다음, 변경을 원하는 알람 옆의 
 알람 요의
 알라 요리

#### 알람 삭제

 알람을 가볍게 누르고 편집을 가볍게 누른 다음, 알람 옆의 )을 가볍게 누르고 삭제를 가볍게 누르십시오.

## 스톱워치 사용하기

## 스톱워치를 사용하여 시간 측정

 스톱워치를 가볍게 누르십시오. 스톱워치를 시작하려면 시작을 가볍게 누르십시오. 랩 시간을 기록하려면, 각 랩 후 랩을 가볍게 누르십시오. 중단을 가볍게 눌러 스톱워치를 일시 정지하고 시작을 가볍게 눌러 재개하십시오. 재설정을 가볍게 눌러 스톱워치를 0으로 재설정하십시오.

스톱워치를 시작한 뒤, iPod touch의 다른 응용 프로그램으로 이동하면, 스톱워치가 배경에서 계속 실행됩니다.

## 타이머 설정하기

## 타이머 설정

 타이머를 가볍게 누른 다음, 시간 및 분을 설정하기 위해 휠을 사용하십시오. 타이머 종료 시를 가볍게 눌러 타이머가 종료하였을 때 iPod touch에서 나는 소리를 선택하십시오. 타이머를 시작하려면 시작을 가볍게 누르십시오.

## 잠자기 타이머 설정

■ 타이머를 설정한 다음, 타이머 종료 시를 가볍게 눌러 iPod 잠자기를 선택하십시오.

잠자기 타이머를 설정하였다면, iPod touch는 타이머가 종료될 때 음악 및 비디오 재생을 중단합니다.

타이머를 시작한 뒤, iPod touch의 다른 응용 프로그램으로 이동하면, 타이머가 배경에서 계속 실행됩니다.

## 계산기

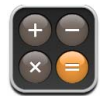

## 계산기 사용하기

 일반계산기를 사용하듯 더하기, 빼기, 곱하기 및 나누기를 하십시오.
 더하기, 빼기, 곱하기, 나누기 단추를 가볍게 누르면, 단추에 하얀 테두리가 나타나 실행할 작업을 알려줍니다.

## 메모리 기능 사용하기

- C: 표시된 숫자를 지우려면 가볍게 누르십시오.
- *M*+: 메모리의 숫자를 표시된 숫자에 더하려면 가볍게 누르십시오. 메모리에 숫자가 없다면, 표시된 숫자를 메모리에 저장하도록 가볍게 누르십시오.
- *M*-: 메모리의 숫자에서 표시된 숫자를 빼려면 가볍게 누르십시오.
- MR/MC: 표시된 숫자를 메모리의 숫자로 대치하려면 한 번 가볍게 누르십시오.
  메모리를 지우려면 두 번 가볍게 누르십시오. MR/MC 단추에 하얀 테두리가 표시되어 있다면,
  메모리에 숫자가 저장되어 있습니다. 영("0")이 표시되면 한 번 가볍게 눌러 메모리에 저장된 숫자를 보십시오.
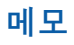

# 메모 작성, 읽기 및 이메일로 전송

메모는 가장 최근의 메모가 맨 위에 오고, 다음으로 추가된 날짜 순으로 나타납니다. 사용자는 목록에서 각 메모의 처음 몇 단어를 확인할 수 있습니다.

메모 추가

■ 🛉 을 가볍게 누른 다음, 메모를 입력하고 완료를 가볍게 누르십시오.

메모 읽기 또는 편집

 메모를 가볍게 누르십시오. 메모의 아무 데나 가볍게 눌러 키보드를 표시하고 메모를 편집하십시오. 다음 또는 이전 메모를 보려면, ➡ 또는 ← 을 가볍게 누르십십시오.

메모 삭제

메모를 가볍게 누른 다음, 愈을 가볍게 누르십시오.

# 메모를 이메일로 전송

■ 메모를 가볍게 누른 다음, ⊠을 가볍게 누르십시오.

메모를 이메일로 보내려면, iPod touch가 이메일에 대해 설정되어 있어야 합니다(53페이지의 "이메일 계정 설정하기" 참조).

# 7

# 설정을 가볍게 눌러 iPod touch 설정을 조절합니다.

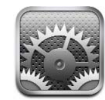

설정을 통해 iPod touch 응용 프로그램을 사용자화하고 날짜와 시간을 설정하며 Wi-Fi 연결을 구성하거나 iPod touch용 기타 환경설정을 입력할 수 있습니다.

# Wi-Fi

Wi-Fi 설정은 iPod touch가 언제, 어떻게 Wi-Fi 네트워크에 접속할지를 결정합니다.

# Wi-Fi 켜거나 끄기

■ Wi-Fi를 선택하고 Wi-Fi를 켜거나 끄십시오.

# Wi-Fi 네트워크 접속하기

 Wi-Fi를 선택하면 잠시 후 iPod touch가 범위 내에 있는 네트워크를 감지합니다. 그러면 원하는 네트워크를 선택하십시오. 필요하다면 암호를 입력하고 연결을 가볍게 누르십시오. (그러면 암호가 필요한 네트워크들이 자물쇠 아이콘과 함께 나타납니다.)

일단 Wi-Fi 네트워크에 수동으로 접속하면, 해당 네트워크가 범위 내에 있는 경우 iPod touch가 자동으로 해당 네트워크에 연결됩니다. 이전에 사용한 네트워크 중 하나 이상이 범위 내에 있다면 iPod touch는 마지막으로 사용한 네트워크에 접속합니다.

iPod touch가 Wi-Fi 네트워크에 연결되어 있다면, 화면 상단의 상태 막대에 있는 Wi-Fi 아이콘 중 이 신호 세기를 표시합니다. 막대 수가 많을수록 신호가 강합니다.

# 새로운 네트워크에 접속을 원하는지 묻도록 iPod touch 설정하기

이 옵션은 이전에 접속했던 Wi-Fi 네트워크의 범위 내에 없을 때 iPod touch가 다른 네트워크를 찾도록 합니다. iPod touch는 선택할 수 있는 모든 가능한 Wi-Fi 네트워크 목록을 표시합니다. (그러면 암호가 필요한 네트워크들이 자물쇠 아이콘과 함께 나타납니다.)

 Wi-Fi를 선택하고 "네트워크 연결 요청"을 켜거나 끄십시오. "네트워크 연결 요청"을 꺼도 새로운 네트워크에 수동으로 접속할 수 있습니다. 네트워크를 지워서 iPod touch가 자동으로 접속하지 않게 하기

 ■ Wi-Fi를 선택하고 이전에 접속했던 네트워크 옆에 있는 
 ② 을 가볍게 누르십시오. 그런 다음 "이 네트워크 지움"을 가볍게 누르십시오.

폐쇄된 Wi-Fi 네트워크(검색된 네트워크 목록에 보이지 않는 사용 가능한 Wi-Fi 네트워크)에 접속하기

 Wi-Fi > 기타를 선택하고 네트워크 이름을 입력하십시오. 네트워크에 암호가 필요하다면 보안을 가볍게 누르고 네트워크가 사용하는 보안 유형을 선택한 다음, 기타 네트워크를 살짝 누르고 암호를 입력하십시오.

폐쇄된 네트워크에 연결하려면 네트워크 이름, 암호 및 보안 유형을 이미 알고 있어야 합니다.

일부 Wi-Fi 네트워크는 클라이언트 ID 또는 고정 IP 주소와 같은 추가 설정을 입력 또는 조절해야 할 수도 있습니다. 네트워크 관리자에게 어떤 설정을 사용해야 하는지 문의하십시오.

#### Wi-Fi 네트워크 접속 설정 조절

▪ Wi-Fi를 선택하고 해당 네트워크 옆에 있는 📀 을 가볍게 누르십시오.

# 밝기

화면 밝기는 배터리 수명에 영향을 줍니다. 화면을 어둡게 하면 iPod touch를 재충전할 때까지의 시간이 연장됩니다. 또는 배터리 수명을 보존하도록 설계된 자동 밝기를 사용하십시오.

# 화면 밝기 조절

• 밝기를 선택하고 슬라이더를 드래그하십시오.

# iPod touch가 화면 밝기를 자동으로 조절할 것인지 설정

 밝기를 선택하고 자동 밝기를 켜거나 끄십시오. 자동 밝기가 켜져 있으면 iPod touch가 내장된 주변광 센서를 사용하여 현재 빛 수준에 맞게 화면 밝기를 조절합니다.

# 일반

일반 설정에는 한 개 이상의 응용 프로그램에 영향을 주는 날짜와 시간, 보안 및 기타 설정이 포함됩니다. 여기에서 또한 iPod touch에 관한 정보를 찾고 iPod touch를 원래 상태로 재설정할 수 있습니다.

# 정보

일반 > 정보를 선택하여 다음을 포함한 iPod touch에 관한 정보를 얻을 수 있습니다.

- 노래 곡 수
- 비디오개수
- 사진 장 수
- 총 저장 용량

- 사용 가능한 저장 용량
- 소프트웨어 버전
- 일련 번호
- 모델 번호
- Wi-Fi 주소
- 저작권 정보

# 배경화면

iPod touch를 잠금 해제하면 배경화면 사진을 볼 수 있습니다. iPod touch와 함께 제공되는 이미지 중에서 하나를 선택하거나, 컴퓨터로부터 iPod touch로 동기화한 사진을 사용할 수 있습니다.

# 배경화면 설정

■ 일반 > 배경화면을 선택하고 원하는 그림을 선택하십시오.

# 날짜와 시간

이들 설정은 화면 상단의 상태 막대에 표시된 시간, 세계 시계 및 캘린더에 적용됩니다.

# 24시간제 또는 12시간제 중 iPod touch에서 사용할 형식 설정

■ 일반 > 날짜와 시간을 선택하고 24시간제를 켜거나 끄십시오.

# 시간대 설정

일반 > 날짜와 시간 > 시간대를 선택하고 현재 위치를 입력하십시오.

#### 날짜와 시간 설정

- 1 일반 > 날짜와 시간 > 날짜와 시간 설정을 선택하십시오.
- 2 원하는 단추를 가볍게 눌러 날짜나 시간을 선택한 다음, 설정을 변경하십시오.

# 캘린더 설정

#### 캘런더 시간대 지원 켜기

 일반 > 날짜와 시간을 선택하고 시간대 지원을 켜십시오. 시간대 지원이 켜져있다면, 캘린더는 캘린더에 설정된 시간대에서 이벤트 날짜 및 시간을 표시합니다. 시간대 지원이 꺼져 있다면, 캘린더는 자신의 현재 위치의 시간대에서 이벤트를 표시합니다.

# 캘린더 시간대 설정

■ 일반 > 날짜와 시간 > 시간대를 선택하고 해당 캘린더의 시간대를 입력하십시오.

#### 다국어

다국어 설정을 사용하여 iPod touch에 대한 언어를 설정하고 다른 언어에 대한 키보드를 켜고 끄거나, 여러분 지역에 대한 날짜, 시간 및 전화 번호 포맷을 설정하십시오.

# iPod touch 언어 설정

■ 일반 > 다국어 > 언어를 선택하고 사용하려는 언어를 선택한 다음, 완료를 가볍게 누르십시오.

#### 다국어 키보드 켜거나 끄기

iPod touch에서 키보드 언어를 변경하거나, 두 개 이상의 키보드를 사용 가능하게 만들 수 있습니다.

■ 일반 > 다국어 > 키보드를 선택하고 원하는 키보드를 켜십시오.

한 개 이상의 키보드가 켜져 있다면 입력할 때 ⊕을 가볍게 눌러 키보드를 전환하십시오. 기호를 가볍게 누르면 새로 활성된 키보드의 이름이 잠깐 나타납니다.

# 날짜, 시간 및 전화 번호 포맷 설정

■ 일반 > 다국어 > 지역 포맷을 선택하고 여러분의 지역을 선택하십시오.

# 자동 잠금

iPod touch를 잠그면 모니터가 꺼져서 배터리가 절약되고 iPod touch의 우발적인 작동이 방지됩니다.

# iPod touch를 잠그기 전 시간 설정

일반 > 자동 잠금을 선택하고 원하는 시간을 선택하십시오.

# 암호 잠금

기본적으로 iPod touch는 잠금 해제하기 위해 암호를 입력하지 않아도 됩니다.

#### 암호 설정

 일반 > 암호 잠금을 선택하고 4자리 암호를 입력하십시오. 그러면 iPod touch에서 잠금 해제할 때 암호 입력을 요구합니다.

#### 암호 잠금 끄기

일반 > 암호 잠금을 선택하고 암호 끄기를 가볍게 누른 다음, 암호를 입력하십시오.

#### 암호 변경

 일반 > 암호 잠금을 선택하고 암호 변경을 가볍게 누른 다음, 현재 암호를 입력하고 새로운 암호를 입력 및 재입력하십시오.

암호를 잊어버렸다면 iPod touch 소프트웨어를 복원해야 합니다. 89페이지를 참조하십시오.

## 암호가 요청되기까지 시간 설정

 일반 > 암호 잠금 > 암호 요구를 선택한 다음, 잠금 해제를 위해 암호를 입력해야 할 때까지 iPod touch를 잠글 시간을 선택하십시오.

# 사운드 효과

iPod touch는 다음과 같을 때 사운드 효과를 재생할 수 있습니다.

- 약속이 있을 때
- iPod touch를 잠그거나 잠금 해제할 때
- 키보드에 입력할 때

# 사운드 효과를 켜거나 끄기

 일반 > 사운드 효과를 선택하고 사운드 효과를 내장 스피커, 헤드폰 또는 양쪽 모두를 통해 재생할 것인지를 선택하십시오. 끔을 선택하고 사운드 효과를 끄십시오.

# 키보드

# 자동 대문자 켜거나 끄기

기본적으로 iPod touch는 문장의 마침표를 입력한 후나 줄바꿈 문자 뒤에 입력되는 다음 단어를 자동으로 대문자화합니다.

■ 일반 > 키보드를 선택하고 자동 대문자를 켜거나 끄십시오.

#### Caps lock 활성화 여부 설정

Caps lock이 활성화되어 있을 때 키보드의 Shift & 키를 가볍게 두 번 누르면 입력하는 모든 문자가 대문자가 됩니다. Caps lock이 켜져 있을 때는 Shift 키가 파란색이 됩니다.

■ 일반 > 키보드를 선택하고 Caps Lock 활성화를 켜거나 끄십시오.

# "." 단축키 켜거나 끄기

"." 단축키는 스페이스 바를 두 번 가볍게 누르면 빈 칸 뒤에 마침표가 입력되게 해 줍니다. 이것은 기본적으로 켜져 있습니다.

• 일반 > 키보드를 선택하고 "." 단축키를 켜거나 끄십시오.

#### 다국어 키보드 켜거나 끄기

iPod touch에서 키보드 언어를 변경하거나, 두 개 이상의 키보드를 사용 가능하게 만들 수 있습니다.

■ 일반 > 키보드 > 다국어 키보드를 선택하고 원하는 키보드를 켜십시오.

한 개 이상의 키보드가 켜져 있다면 입력할 때 ⊕을 가볍게 눌러 키보드를 전환하십시오. 기호를 가볍게 누르면 새로 활성된 키보드의 이름이 잠깐 나타납니다.

# iPod touch 설정 재설정하기

# 모든 설정 재설정

■ 일반 > 재설정을 선택하고 모든 설정 재설정을 가볍게 누르십시오.

그러면 모든 환경설정 및 설정이 재설정됩니다. 날짜(연락처 및 캘린더와 같은) 및 미디어(노래 및 비디오와 같은)는 삭제되지 않습니다.

모든 컨텐츠 및 설정 지우기

 일반 > 재설정을 선택하고 "모든 컨텐츠 및 설정 지우기"를 가볍게 누르십시오.
 그러면 모든 데이터 및 미디어가 삭제됩니다. 연락처, 노래, 비디오 및 기타 데이터 및 미디어를 복원하려면 iPod touch를 컴퓨터와 동기화해야 합니다.

#### 키보드 사전 재설정

■ 일반 > 재설정을 선택하고 키보드 사전 재설정을 가볍게 누르십시오.

입력할 때 iPod touch가 권장하는 단어를 거부하여 키보드 사전에 단어를 추가할 수 있습니다. 원하는 단어를 가볍게 눌러 추천 단어를 거부하고 키보드 사전에 해당 단어를 추가하십시오. 키보드 사전을 재설정하면 추가한 모든 단어가 지워집니다.

# 네트워크 설정 재설정

■ 일반 > 재설정을 선택하고 네트워크 설정 재설정을 가볍게 누르십시오.

네트워크 설정을 재설정하면 이전에 사용한 네트워크 목록이 제거됩니다. Wi-Fi가 꺼진 다음 다시 켜지고(네트워크에서 연결 해제됨) "네트워크 연결 요청" 설정이 켜집니다.

# 음악

음악 설정은 노래, podcast 및 오디오북에 적용됩니다.

iTunes가 동일한 사운드 레벨로 노래를 재생하도록 설정 iTunes는 자동으로 노래의 음량을 조절하기 때문에, 동일한 음량으로 재생됩니다.

 Mac을 사용한다면, iTunes에서 iTunes > 환경설정을 선택, PC를 사용한다면, 편집 > 기본 설정을 선택한 다음, 재생을 클릭하여 음량 자동 조절을 선택하십시오.

iTunes 음량 설정을 사용하도록 iPod touch를 설정할 수 있습니다.

#### iTunes 음량 설정(음량 자동 조절)을 사용하도록 iPod touch 설정

음악을 선택하고 음량 자동 조절을 켜십시오.

# 오디오북 재생 속도 설정

보통보다 빠르게 재생하도록 오디오북을 설정하여 더 빨리 듣거나, 느리게 재생하도록 설정하여 더욱 명확하게 듣도록 할 수 있습니다.

음악 > 오디오북 속도를 선택하고 느리게, 보통 또는 빠르게를 선택하십시오.

이퀄라이저를 사용하면 iPod touch의 사운드를 변경하여 특정 사운드 또는 스타일에 적합하도록 할 수 있습니다.

음악 > EQ를 선택하고 원하는 설정을 선택하십시오.

# 음악 및 비디오에 대한 음량 제한 설정

음악 > 음량 제한을 선택하고 슬라이더를 드래그하여 최대 음량을 조절하십시오.
 음량 제한 잠금을 가볍게 눌러 설정이 변경되지 않도록 코드를 지정하십시오.

음량 제한 설정은 음악(podcast와 오디오북 포함) 및 비디오(대여한 동영상 포함)의 음량을 헤드폰, 이어폰 또는 스피커가 iPod touch의 헤드폰 포트에 연결되어 있을 때만 제한합니다.

*경고*: 청력 상실 예방에 관한 추가 정보를 보려면, *중요한 제품 정보 설명서* (www.apple.com/kr/support/manuals/ipod)를 참조하십시오.

# 비디오

비디오 설정이 비디오 컨텐츠(대여한 동영상 포함)에 적용됩니다. 이전에 시작한 비디오의 재생을 재개할 위치를 설정하고 청각 장애인용 자막을 켜거나 끄고, TV에서 비디오를 재생하도록 iPod touch를 설정할 수 있습니다.

# 재생 재개 위치 설정

 비디오 > 재생 시작을 선택하고 이전에 감상을 시작한 비디오를 처음부터 재개할 것인지, 아니면 중단된 부분부터 재개할 것인지를 선택하십시오.

# 청각 장애인용 자막 켜거나 끄기

• 비디오를 선택하고 청각 장애인용 자막을 켜거나 끄십시오.

# TV 출력 설정

이들 설정을 사용하여 TV에서 iPod touch 비디오를 어떻게 재생할 것인지를 설정하십시오. iPod touch를 사용하여 TV에서 비디오를 재생하는 것에 대한 추가 정보를 보려면 32페이지의 "iPod touch에 연결된 TV에서 비디오 감상하기"를 참조하십시오.

# 와이드 스크린을 켜거나 끄기

■ 비디오를 선택하고 와이드 스크린을 켜거나 끄십시오.

# TV 신호를 NTSC 또는 PAL로 설정하기

■ 비디오 > TV 신호를 선택하고 NTSC 또는 PAL을 선택하십시오.

NTSC 및 PAL은 TV 방송 표준입니다. NTSC는 480i를, PAL은 576i를 표시합니다. TV는 판매 지역에 따라 이들 중 하나를 사용합니다. 어떤 것을 사용해야 할지 확실하지 않다면 TV와 함께 제공되는 설명서를 참조하십시오.

# 사진

사진 설정에서 슬라이드쇼가 사진을 표시하는 방법을 지정할 수 있습니다.

# 각 슬라이드쇼가 표시되는 시간 설정

■ 사진 > 각 슬라이드 재생 시간을 선택하고 원하는 시간을 선택하십시오.

#### 영상 효과 설정

사진 > 영상 효과를 선택하고 원하는 영상 효과를 선택하십시오.

슬라이드쇼 반복 여부 설정

• 사진을 선택하고 반복을 켜거나 끄십시오.

사진을 임의의 순서 또는 차례대로 나타나게 설정

설정 > 사진을 선택하고 임의 재생을 켜거나 끄십시오.

# Mail

Mail 설정을 사용하여 iPod touch의 이메일 계정을 사용자화할 수 있습니다. 계정 설정 변경사항은 컴퓨터에 동기화*되지 않으며* 컴퓨터의 이메일 계정 설정에 영향을 주지 않고 iPod touch와 동작하도록 이메일을 구성할 수 있습니다.

# 계정 설정

iPod touch에 나타나는 특정 계정 설정은 POP 또는 IMAP의 계정 유형에 따라 다릅니다.

*참고:* Microsoft Outlook 2003 또는 2007 이메일 계정은 iPod touch와 동작하기 위해 IMAP용으로 구성되어야 합니다.

#### 계정 사용 중단

Mail을 선택하고, 계정을 선택한 다음, 계정을 끄십시오.

계정이 꺼져 있다면 iPod touch는 계정을 다시 켤 때까지 계정을 표시하지 않으며 해당 계정에서 이메일을 보내거나 확인하지 않습니다.

# 고급 설정 조정

- Mail > 계정을 선택하고, 계정을 선택한 다음, 다음 중 하나를 수행하십시오.
  - 임시 저장, 보낸 메시지 및 삭제된 메시지를 iPod touch 또는 원격으로 이메일 서버(IMAP 계정만)에 저장하도록 설정하려면, 고급을 가볍게 누르고 임시 저장 편지함, 보낸 편지함 또는 삭제된 편지함를 선택하십시오.

메시지를 iPod touch에 저장한다면 iPod touch가 인터넷에 연결되어 있지 않더라도 볼 수 있습니다.

- *삭제된 메시지를 iPod touch에서 영구적으로 제거하도록 설정하려면,* 고급을 가볍게 누르고 제거를 가볍게 누른 다음, 시간을 선택하십시오. 안 함, 또는 1일, 1주일 또는 1개월 후.
- 이메일 서버 설정을 조정하려면, 받는 메일 서버 또는 보내는 메일 서버 아래의 호스트 이름, 사용자 이름 또는 암호를 가볍게 누르십시오. 정확한 설정값은 네트워크 관리자나 인터넷 서비스 제공업체에 문의하십시오.
- SSL 및 암호 설정을 조정하려면, 고급을 가볍게 누르십시오. 정확한 설정값은 네트워크 관리자나 인터넷 서비스 제공업체에 문의하십시오.

#### iPod touch에서 이메일 계정 삭제

Mail을 선택하고 계정을 가볍게 누른 다음, 아래로 스크롤하여 계정 삭제를 가볍게 누르십시오.
 iPod touch에서 이메일 계정을 삭제해도 컴퓨터에서 삭제되지 않습니다.

# 이메일 메시지 설정

iPod touch는 Mail을 열 때마다 사용자 계정의 새로운 이메일을 확인하고 검색합니다. Mail을 열지 않더라고 정기적으로 이메일을 점검하여 메시지를 다운로드하도록 Mail을 설정할 수도 있습니다.

# iPod touch가 자동으로 새로운 메시지를 점검하도록 설정

 Mail > 자동 확인을 선택한 다음, 수동, "15분마다", "30분마다", 또는 "매시간마다"을 가볍게 누르십시오.

야후! 이메일 계정이 있다면, 이메일이 야후! 서버에 도착하면 즉시 iPod touch로 전송됩니다.

# 메시지 수를 iPod touch에 표시하도록 설정

 Mail > 보기를 선택한 다음 설정을 선택하십시오. 가장 최근의 25, 50, 75,100 또는 200개의 메시지를 표시하도록 선택할 수 있습니다. Mail 사용 시 추가 메시지를 다운로드하려면, 받은 편지함의 하단으로 스크롤하여 "다운로드 ... 추가"를 가볍게 누르십시오.

# 메시지 목록에서 각 메시지의 미리 볼 행 수 설정

 Mail > 미리보기를 선택한 다음, 설정을 선택하십시오. 각 메시지의 0행부터 5행까지를 표시하도록 선택할 수 있습니다. 그런 식으로 메일상자에서 메시지 목록을 검색하여, 각 메시지의 내용에 대해 알 수 있습니다.

# 메시지의 최소 서체 크기 설정

Mail > 최소 서체 크기를 선택한 다음 작게, 중간, 크게, 매우 크게 또는 아주 크게를 선택하십시오.

# iPod touch가 메시지 목록에 받는 사람 및 참조 꼬리표를 표시할 지 설정

- Mail을 선택한 다음, 받는 사람/참조 꼬리표를 켜거나 끄십시오.
  - 받는 사람/참조 꼬리표를 켜면, 목록의 각 메시지 옆의 🔟 또는 💽 은 메시지가 바로 사용자 또는 참조된 사용자에게 전송되었다는 것을 표시합니다.

# iPod touch에서 메시지를 삭제할 것인지 확인하도록 설정

- Mail을 선택하고 삭제 전에 확인을 켜거나 끄십시오.
  - 삭제 전에 확인이 켜져 있다면 메시지를 삭제하기 전에 ⓓ을 가볍게 누른 다음, 삭제를 가볍게 눌러 확인합니다.

# 이메일 전송 설정

iPod touch에서 보낸 모든 메시지의 복사본을 자신에게 전송할 것인지 설정

Mail을 선택한 다음, 항상 나를 숨은 참조를 켜거나 끄십시오.

# 메시지에 서명 추가

iPod touch에서 서명(예: 즐겨 쓰는 인용문 또는 이름, 직위 및 전화번호)을 추가하여 보내는 모든 메시지에 나타내도록 설정할 수 있습니다.

■ Mail > 서명을 선택한 다음, 서명을 입력하십시오.

#### 기본 이메일 계정 설정

지도에서 비즈니스 이메일 주소를 가볍게 누르거나 사진에서 사진 전송과 같이 다른 iPod touch 응용 프로그램에서 메시지를 보내기 시작하면, 메시지는 기본 이메일 계정에서 전송됩니다.

Mail > 기본 계정을 선택한 다음, 계정을 선택하십시오.

# Safari

# 일반 설정

Google 또는 야후!를 사용하여 인터넷 검색을 수행할 수 있습니다.

검색 엔진 선택

■ Safari > 검색 엔진을 선택하고 사용하려는 검색 엔진을 선택하십시오.

# 보안 설정

기본적으로, Safari는 일부 동영상, 애니메이션 및 웹 응용 프로그램과 같이 웹의 일부 기능을 보여주도록 설정되어 있습니다. 이들 중 일부 기능을 꺼두면 인터넷상의 보안 위험으로부터 iPod touch를 보호하는 데 도움이 됩니다.

## 보안 설정 변경

- Safari를 선택하고 다음 중 하나를 수행하십시오.
  - JavaScript를 활성화 또는 비활성화하려면, JavaScript를 켜거나 끄십시오.
    JavaScript는 웹 프로그래머들이 페이지의 요소들을 제어할 수 있도록 해줍니다. 예를 들어, JavaScript를 사용하는 페이지는 현재 날짜와 시간을 표시하거나 링크가 연결된 페이지가 새로운 팝업 페이지에서 나타나게 할 수 있습니다.
  - *플러그인을 활성화 또는 비활성화하려면,* 플러그인을 켜거나 끄십시오. 플러그인을 통해 Safari는 일부 유형의 오디오 및 비디오 파일을 재생하고 Microsoft Word 파일 및 Microsoft Excel 도큐멘트를 표시할 수 있습니다.
  - 팝업을 차단 또는 허용하려면, 팝업 차단을 켜거나 끄십시오. 팝업을 차단하면 페이지를 닫거나 주소를 입력하여 페이지를 열 때 나타나는 팝업만 중단합니다. 링크를 클릭할 때 열리는 팝업은 차단되지 않습니다.

 Safari에서 쿠키를 허용할 지 여부를 설정하려면, 쿠키 허용을 가볍게 누르고 안 함, "방문한 곳" 또는 항상을 선택하십시오.
 쿠키는 사용자가 특정 웹 사이트를 다시 방문할 때 사용자를 기억할 수 있도록 웹 사이트에서 iPod touch에 보관해두는 정보입니다. 이렇게 하면, 여러분이 제공한 정보에 기반하여 웹 페이지를 사용자화할 수 있습니다.

iPod touch가 쿠키를 허용하도록 설정되어 있지 않으면 일부 페이지가 올바르게 동작하지 않습니다.

- 방문한 웹 페이지의 기록을 지우려면, 방문 기록 지우기를 가볍게 누르십시오.
- Safari에서 모든 쿠키를 지우려면, 쿠키 지우기를 가볍게 누르십시오.
- 브라우저 캐시를 지우려면, 캐시 지우기를 가볍게 누르십시오.
  브라우저 캐시는 페이지의 컨텐츠를 저장하고 있으므로, 다음에 이들 페이지에 방문하면 페이지가 더 빨리 열립니다. 연 페이지에 새로운 컨텐츠가 나타나지 않는다면 캐시를 지우면 도움이 될 수 있습니다.

# 개발자 설정

콘솔 디버그는 웹 페이지의 오류를 해결하는 데 도움을 줄 수 있습니다. 이 기능이 켜져 있으면 웹 페이지 오류 발생 시 콘솔이 자동으로 나타납니다.

# 콘솔 디버그 켜거나 끄기

Safari > 개발자용을 선택하고 콘솔 디버그를 켜거나 끄십시오.

# 연락처

연락처 설정을 사용하여 연락처의 정렬 및 표시 순서를 결정할 수 있습니다.

# 정렬 순서 설정

■ 설정 > 연락처 > 정렬 순서를 선택하고 "이름, 성" 또는 "성, 이름"을 선택하십시오.

#### 표시 순서 설정

■ 설정 > 연락처 > 표시 순서를 선택하고 "이름, 성" 또는 "성, 이름"을 선택하십시오.

# iPod touch 설정 복원 또는 전송하기

iPod touch가 컴퓨터에 연결되면 iPod touch의 설정이 자동으로 컴퓨터에 백업됩니다. 새로운 iPod touch를 구입하여 이전 설정을 전송받고자 할 때와 같이 필요할 때 이 정보를 복원할 수 있습니다. Wi-Fi 네트워크에 연결하는데 어려움이 있다면 iPod touch의 정보를 재설정할 수도 있습니다.

자동으로 백업된 정보에는 메모, 연락처 즐겨찾기, 사운드 설정 및 기타 환경설정이 포함됩니다.

# 설정 복원 또는 전송

다음 중 하나를 수행하십시오.

- 새로운 iPod touch를 다른 iPod touch에서 사용하던 같은 컴퓨터에 연결하고, iTunes를 실행하여 화면 상의 지침에 따르십시오.
- iPod touch의 정보를 재설정하십시오. 설정에서, 일반 > 재설정을 선택한 다음, "모든 설정 재설정" "모든 컨텐츠 및 설정 지우기" 또는 "네트워크 설정 재설정"을 선택하십시오. 그런 다음 iPod touch를 컴퓨터에 연결하고, iTunes를 실행하여 화면 상의 지침을 따르십시오.

네트워크 설정을 재설정하면 이전에 사용한 네트워크 목록이 제거됩니다. 연결되어 있는 네트워크에서 연결을 해제하고 Wi-Fi는 꺼져 있다가 다시 켜집니다. Wi-Fi 및 "네트워크 연결 요청" 설정은 켜져 있습니다.

# 백업된 설정 세트 삭제

 iTunes를 실행하고 iTunes > 환경설정(Mac에서) 또는 편집 > 기본설정(PC에서)을 선택하십시오. 그런 다음 동기화를 클릭하고 iPod touch를 선택한 다음, "백업 제거"를 클릭하십시오.

iPod touch를 컴퓨터에 연결하지 않아도 됩니다.

# 비결 및 문제 해결

# 이 장의 다음 내용을 따르면 iPod touch의 대부분의 문제를 신속하게 해결할 수 있습니다.

# 일반 권장사항

# 화면이 비어 있거나 배터리 부족 이미지가 표시되는 경우

iPod touch가 전력이 부족하여 최대 10분 동안 충전해야 다시 사용할 수 있는 상태입니다. iPod touch 충전에 관한 추가 정보를 보려면 22페이지의 "배터리 충전하기"를 참조하십시오.

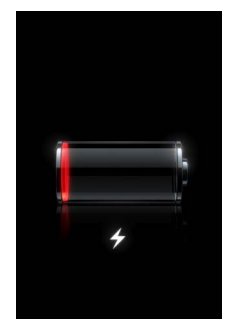

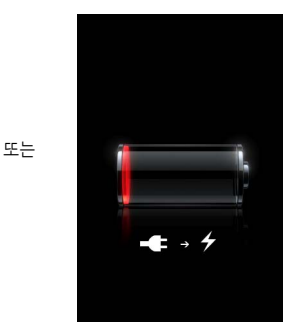

iPod touch가 iTunes에 나타나지 않거나 iPod touch를 동기화할 수 없는 경우

- iPod touch배터리를 재충전해야 할 수도 있습니다. iPod touch 충전에 관한 추가 정보를 보려면 22페이지의 "배터리 충전하기"를 참조하십시오.
- 여전히 동작하지 않는다면 컴퓨터에서 다른 USB 장비를 연결 해제하고 iPod touch를 컴퓨터(키보드가 아닌)의 USB 2.0 포트에 연결하십시오.
- 그래도 동작하지 않는다면 iPod touch를 껐다가 다시 켜십시오. 빨간색 슬라이더가 나타날 때까지 iPod touch의 상단에 있는 잠자기/깨우기 단추를 몇 초간 누르고 있다가 슬라이더를 드래그하십시오. 그런 다음, Apple 로고가 나타날 때까지 잠자기/깨우기 단추를 누르고 계십시오.
- 여전히 동작하지 않는다면 컴퓨터를 재시동하고 iPod touch를 컴퓨터에 다시 연결하십시오.

• 그래도 동작하지 않는다면 www.apple.com/kr/itunes 사이트로부터 최신 버전의 iTunes를 다운로드 및 설치(또는 다시 설치)하십시오.

# iPod touch가 켜지지 않거나 모니터가 멈추거나 응답이 없는 경우

- iPod touch를 충전해야 할 수 있습니다. 22페이지의 "배터리 충전하기"를 참조하십시오.
- 홈 🗋 단추를 약 6초간 눌러 사용하고 있었던 응용 프로그램이 종료될 때까지 기다리십시오.
- 그래도 동작하지 않는다면 iPod touch를 껐다가 다시 켜십시오. 빨간색 슬라이더가 나타날 때까지 iPod touch의 상단에 있는 잠자기/깨우기 단추를 몇 초간 누르고 있다가 슬라이더를 드 래그하십시오. 그런 다음, Apple 로고가 나타날 때까지 잠자기/깨우기 단추를 누르고 계십시오.
- 여전히 동작하지 않는다면 iPod touch를 재설정하십시오. 잠자기/깨우기 단추와 홈 단추를 Apple 로고가 나타날 때까지 최소 10초간 누르십시오.

# 재설정한 후에도 iPod touch가 계속해서 멈추거나 응답이 없는 경우

- iPod touch 설정을 재설정하십시오. 홈 화면에서 설정 > 일반 > 재설정 > 모든 설정 재설정을 선택하십시오. 그러면 모든 환경설정이 재설정되지만 데이터 및 미디어는 그대로 유지됩니다.
- 여전히 동작하지 않는다면 iPod touch 안의 모든 컨텐츠를 지우십시오. 홈 화면에서 설정 > 일반 > 재설정 > "모든 컨텐츠 및 설정 지우기"를 선택하십시오. 그러면 모든 환경설정이 재설정되고 iPod touch에서 모든 데이터 및 미디어가 제거됩니다.
- 여전히 동작하지 않는다면 iPod touch 소프트웨어를 복원하십시오. 89페이지의 "iPod touch 소프트웨어 업데이트 및 복원하기"를 참조하십시오.

# iPod touch에서 사운드가 재생되지 않는 경우

- 헤드폰을 연결 해제했다가 다시 연결해 보십시오. 커넥터가 제대로 꽂혀 있는지 확인하십시오.
- 음량이 완전히 꺼져 있지 않은지 확인하십시오.
- iPod touch상에서 음악이 일시 정지된 것일 수 있습니다. 홈 화면에서 음악, 지금 재생 중, ▶을 차례로 가볍게 누르십시오.
- 음량 제한이 설정되어 있는지 확인하십시오. 홈 화면에서 설정 > 음악 > 음량 제한을 선택하십시오. 자세한 정보를 보려면 79페이지를 참조하십시오.
- iTunes 7.6 이상을 사용하고 있는지 확인하십시오(www.apple.com/kr/itunes 사이트로 이동). 이전 버전의 iTunes를 사용하여 iTunes Store에서 구입한 노래는 iTunes를 업그레이드할 때까지 iPod touch에서 재생되지 않습니다.
- 옵션인 Dock의 라인 출력 포트를 사용하고 있다면, 스테레오 또는 외장 스피커가 켜져 있고 제대로 동작하는지 확인하십시오.

**iPod touch가 "이 액세서리는 iPod에서 지원되지 않습니다"라는 메시지를 표시하는 경우** 장착된 액세서리는 iPod touch와 동작하지 않습니다.

# 방금 구입한 노래를 재생할 수 없는 경우

구입항목이 여전히 다운로드되는 중일 수 있습니다. 음악을 닫았다가 다시 연 다음, 노래를 다시 재생해 보십시오.

# 노래, 비디오 또는 기타 항목을 추가 또는 재생할 수 없는 경우

미디어가 iPod touch에서 지원하지 않는 포맷으로 인코딩된 것일 수 있습니다. iPod touch는 다음의 오디오 파일 포맷을 지원합니다. 다음과 같은 오디오북 및 podcasting용 포맷을 포함합니다.

- AAC(M4A, M4B, M4P, 최대 320 Kbps)
- Apple Lossless(고품질로 압축된 포맷)
- MP3(최대 320kbps)
- MP3 VBR(가변 비트율)
- WAV
- AA(audible.com 음성 오디오, 포맷 2, 3 및 4)
- AAX(audible.com 음성 오디오, AudibleEnhanced 포맷)
- AIFF

iPod touch는 다음의 비디오 파일 포맷을 지원합니다.

- H.264(베이스라인 프로파일 레벨 3.0)
- MPEG-4(심플 프로파일)

Apple Lossless 포맷을 사용하여 인코딩된 노래는 완전한 CD 품질의 사운드를 가지고 있지만, 크기는 AIFF나 WAV 포맷을 사용하여 인코딩된 노래의 절반 정도됩니다. 하지만, AAC 또는 MP3 포맷으로 인코딩된 동일한 노래는 적은 공간을 차지합니다. iTunes를 사용하여 CD에서 노래를 가져오면, 기본으로 AAC 포맷으로 변환됩니다.

Windows용 iTunes를 사용하여, 비보호된 WMA 파일을 AAC 또는 MP3 포맷으로 변환할 수 있습니다. 이것은 WMA 포맷으로 인코딩된 음악 보관함을 가지고 있을 때 유용합니다.

iPod touch는 WMA, MPEG Layer 1, MPEG Layer 2 오디오 파일 또는 audible.com 포맷 1을 지원하지 않습니다.

iTunes 보관함에 iPod touch에서 지원하지 않는 노래나 비디오가 있다면 iPod touch가 지원하는 포맷으로 변환해야 할 수 있습니다. 추가 정보를 보려면 iTunes 도움말을 참조하십시오.

# 암호를 잊은 경우

iPod touch 소프트웨어를 복원해야 합니다. 89페이지의 "iPod touch 소프트웨어 업데이트 및 복원하기"를 참조하십시오.

**컴퓨터에 동기화하지 않으려는 연락처를 iPod touch에 입력한 경우** iPod touch에 있는 연락처를 컴퓨터의 정보로 대치하십시오.

1 iTunes를 여십시오.

- 2 iPod touch를 컴퓨터에 연결하면서 Command-Option(⇐)(Mac) 또는 Shift-Control(PC)을 왼쪽에 있는 iTunes 음원 목록에 iPod touch가 보일 때까지 길게 누르십시오. 이렇게 하면 iPod touch가 자동으로 동기화되지 않습니다.
- 3 iTunes 음원 목록에서 iPod touch를 선택하고 정보 탭을 클릭하십시오.
- 4 "이 iPod에 있는 정보를 다음으로 대치" 아래에 있는 연락처를 선택하십시오. 한 개 이상을 선택할 수 있습니다.
- 5 적용을 클릭하십시오.

그러면 iPod touch에 있는 연락처가 컴퓨터에 있는 연락처로 대치됩니다. 다음에 동기화하면 iPod touch가 정상적으로 동기화되면서 iPod touch에 입력한 데이터를 컴퓨터에, 또는 그 반대로 추가합니다.

# 야후! 주소록과 동기화할 수 없는 경우

iTunes가 야후!에 연결하지 못하기 때문일 수 있습니다. 컴퓨터가 인터넷에 연결되어 있고 iTunes에 올바른 야후! 아이디 및 비밀번호를 입력했는지 확인하십시오. iPod touch를 컴퓨터에 연결하고 iTunes에서 정보 탭을 클릭한 다음, "야후! 주소록 연락처 동기화"를 선택한 다음, 현재 야후! 아이디 및 비밀번호를 입력하십시오.

# 동기화한 후에 iPod touch 또는 컴퓨터에서 삭제한 연락처가 야후! 주소록에서 제거되지 않은 경우

야후! 주소록은 동기화를 해도 메신저 ID가 포함된 연락처를 삭제하지 않습니다. 메신저 ID가 있는 연락처를 삭제하려면, 온라인 야후! 계정에 로그인한 다음 야후! 주소록을 사용하여 연락처를 삭제하십시오.

# iTunes Wi-Fi Music Store에 접근할 수 없는 경우

iTunes Wi-Fi Music Store를 사용하려면 iPod touch가 인터넷에 연결되어 있는 Wi-Fi 네트워크 에 접속해야 합니다. Wi-Fi 네트워크 접속에 관한 정보를 보려면 21페이지를 참조하십시오. iTunes Wi-Fi Music Store는 일부 국가에서만 지원됩니다.

# iTunes Wi-Fi Music Store로부터 음악을 구입할 수 없는 경우

iTunes Wi-Fi Music Store(일부 국가에서만 지원)로부터 노래를 구입하려면, iTunes Store 계정을 소유하고 있고 마지막으로 iPod touch를 iTunes과 동기화했을 때 해당 계정에 로그인했어야 합니다. 음악을 구입하려고 할 때 계정 정보를 찾을 수 없다는 메시지가 나타난다면 iTunes를 열고 iTunes Store 계정에 로그인한 다음, iPod touch를 연결하고 동기화하십시오.

# iPod touch 소프트웨어 업데이트 및 복원하기

iTunes를 사용하여 iPod touch 소프트웨어를 업데이트 또는 복원할 수 있습니다. 최신 소프트웨어를 사용하려면 iPod touch를 항상 업데이트해야 합니다. 또한, 소프트웨어를 복원하여 iPod touch를 초기의 상태로 되돌릴 수도 있습니다.

• 업데이트하면, iPod touch 소프트웨어는 업데이트되지만, 설정 및 노래에는 영향이 없습니다.

• *복원하면*, 노래, 비디오, 연락처, 사진, 캘린더 정보 및 기타 모든 데이터가 iPod touch에서 지워집니다. 모든 iPod touch 설정이 초기의 설정으로 복원됩니다.

# iPod touch 업데이트 또는 복원

- 1 인터넷 연결이 되어 있는지 확인하고 www.apple.com/kr/itunes 사이트에서 최신 버전의 iTunes를 설치했는지 확인하십시오.
- 2 iPod touch를 컴퓨터에 연결하십시오.
- 3 iTunes의 음원 목록에서 iPod touch를 선택하고 요약 탭을 클릭하십시오.
- 4 "업데이트 확인"을 클릭하십시오. 새로운 버전의 iPod touch 소프트웨어가 있다면 iTunes에서 알려줍니다.
- 5 업데이트를 클릭하면 최신 버전의 소프트웨어가 설치됩니다. 또는 복원을 클릭하여 iPod touch를 원래 설정으로 복원하고 iPod touch에 있는 모든 데이터 및 미디어를 지웁니다. 화면 지침에 따라 복원 프로세스를 완료하십시오.

# iPod touch 손쉬운 사용 기능 사용하기

신체가 불편한 경우 다음 기능들을 통해 iPod touch를 쉽게 사용할 수 있습니다.

# 청각 장애인용 자막

사용 가능한 경우, 비디오의 청각 장애인용 자막을 켤 수 있습니다. 80페이지의 "청각 장애인용 자막 켜거나 끄기"을 참조하십시오.

# Mail 메시지의 최소 서체 크기

Mail 메시지 텍스트의 최소 서체 크기를 크게, 매우 크게 또는 아주 크게로 설정하여 가독성을 높일 수 있습니다. 82페이지의 "메시지의 최소 서체 크기 설정"를 참조하십시오.

## 확대/축소

웹 페이지, 사진 및 지도를 손가락으로 가볍게 두 번 누르거나 살짝 집으면 확대됩니다. 18페이지를 참조하십시오.

# Mac OS X의 손쉬운 사용

iTunes를 사용하여 iTunes 보관함에 있는 정보 및 컨텐츠를 iPod touch에 동기화할 때, Mac OS X의 손쉬운 사용 기능을 활용하십시오. Finder에서 도움말 > Mac 도움말을 선택하고 "손쉬운 사용"이라고 검색하십시오.

iPod touch 및 Mac OS X 손쉬운 사용 기능에 대한 추가 정보를 보려면 www.apple.com/accessibility 사이트로 이동하십시오.

# 더 자세한 정보, 서비스 및 지원

# iPod touch를 사용하는데 관한 추가 정보는 화면 상의 도움말 및 웹에서 확인할 수 있습니다.

다음 표는 iPod 관련 소프트웨어 및 서비스 정보를 얻을 수 있는 방법을 설명합니다.

| 더 배우려면,                                                                                   | 해야할 일                                                                                                    |
|-------------------------------------------------------------------------------------------|----------------------------------------------------------------------------------------------------|
| 안전하게 iPod touch 사용하기                                                                      | www.apple.com/kr/support/manuals/ipod을 방문하여, 안전 및 일반<br>정보의 업데이트를 포함한 최신 <i>중요한 제품 정보 설명서</i> 를 참조하십시오.                       |
| iPod touch 지원, 비결,<br>포럼 및 Apple<br>소프트웨어 다운로드                                            | www.apple.com/kr/support/ipodtouch 사이트로 이동하십시오.                                                                               |
| iPod touch에 관한 최신 정보                                                                      | www.apple.com/kr/ipodtouch 사이트로 이동하십시오.                                                                                       |
| iTunes 사용하기                                                                               | iTunes를 실행하고 도움말 > iTunes 도움말을 선택하십시오.<br>온라인 iTunes 튜토리얼을 보려면(일부 기능만 사용 가능),<br>www.apple.com/kr/support/itunes 사이트로 이동하십시오. |
| Mac OS X에서 iPhoto 사용하기                                                                    | iPhoto를 실행하고 도움말 > iPhoto 도움말을 선택하십시오.                                                                                        |
| Mac OS X에서 주소록 사용하기                                                                       | 주소록을 열고 도움말 > 주소록 도움말을 선택하십시오.                                                                                                |
| Mac OS X에서 iCal 사용하기                                                                      | iCal을 실행하고 도움말 > iCal 도움말을 선택하십시오.                                                                                            |
| Microsoft Outlook,<br>Windows 주소록,<br>Adobe Photoshop Album 및<br>Adobe Photoshop Elements | 해당 응용 프로그램과 함께 제공된 문서를 참조하십시오.                                                                                                |
| iPod touch의 일련 번호 찾기                                                                      | iPod touch의 뒷면을 확인하거나, 홈 화면에서 설정 > 일반 > 정보를<br>선택하십시오.                                                                        |
| 보증 서비스 받기                                                                                 | 먼저 해당 가이드 및 온라인 리소스의 조언을 따르십시오. 그런 다음,<br>www.apple.com/kr/support 사이트로 이동하거나, iPod touch와 함께<br>제공된 중요한 제품 정보 설명서를 참조하십시오.   |

▲ Apple Inc.2008 Apple Inc. 모든 권리 보유.

Apple, Apple 로고, AirPort, Cover Flow, iCal, iPhoto, iPod, iTunes, Mac, Macintosh 및 Mac OS는 미국 및 그 밖의 나라에서 등록한 Apple Inc.의 상표입니다. Finder, Safari 및 Shuffle은 Apple Inc.의 상표입니다. Mac은 미국과 그 밖의 나라에서 등록된 Apple Inc.의 서비스 상표입니다. iTunes Store는 Apple Inc.의 서비스 상표입니다. Adobe 및 Photoshop은 미국 및/또는 그 밖의 나라에 있는 Adobe Systems Incorporated의 상표 또는 등록 상표입니다. 여기에 언급된 다른 회사명 및 제품명은 각 회사의 상표일 수 있습니다.

기타 업체의 제품에 대한 언급은 정보를 제공하기 위해서 일 뿐이며 제품을 보증 하거나 추천하기 위한 것이 아닙니다. Apple은 그런 제품들의 성능이나 사용에 관하여 책임을 지지 않습니다. 모든 이해, 동의 또는 보증은 제공업체와 구매력이 있는 사용자 간에 직접 발생됩니다. 이 설명서의 정보가 정확하도록 Apple은 모든 노력을 기울였습니다. Apple은 인쇄 오류 또는 오기에 책임을 지지 않습니다.

이 설명서에 언급된 제품들은 Macrovision Corporation사와 기타 저작권 보유자가 소유하고 있는 미국 특허권과 기타 지적 재산권의 방법 조항에 의해 보호되는 저작권 보호 기술을 채택하고 있습니다. 저작권 보호 기술의 사용은 Macrovision Corporation사가 공인한 것이며, Macrovision Corporation 사의 공인을 받지 않은 경우라면 가정 및 제한된 곳에서 사용할 수 있습니다. 이 기술을 모방하거나 해체하는 것은 금지되어 있습니다.

미국 장비 특허 번호 4,631,603, 4,577,216, 4,819,098 및 4,907,093은 제한된 곳에만 사용이 허가됩니다.

KH019-1215/2008-03